不動産市場動向等の面的データの地域における活用手法に係るガイドライン

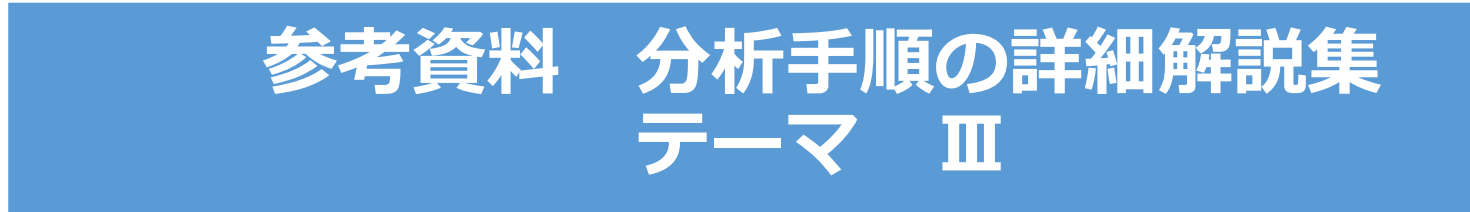

## 国土交通省 不動産・建設経済局 不動産市場整備課

# Contents

■公的不動産の最適配置・利活用の検討

| 【基礎データ編】                  |        |        |
|---------------------------|--------|--------|
| 都市データ(行政区域 など)            |        | <br>3  |
| 人口データ(国勢調査 など)            |        | <br>6  |
| 【分析編】                     |        |        |
| エリア別の保育園における将来の定員<br>充足状況 | (p.46) | <br>25 |

| ☆ | 図書館の立地と町丁目別人口密度の分<br>布状況  | (p.49) | <br>43  |
|---|---------------------------|--------|---------|
| ☆ | 診療所(小児科)の分布と町丁目別人口<br>の関係 | (p.50) | <br>64  |
|   | 都市公園周辺の不動産取引状況            | (p.53) | <br>88  |
|   | 避難施設の分布状況とハザードエリア<br>との関係 | (p.54) | <br>108 |

( )内のページ数は、ガイドラインのページ数です。 ☆は、サンプルデータを提供している分析例です。

### QGISによるデータ分析の手順 基礎データ編 | テーマⅢ共通

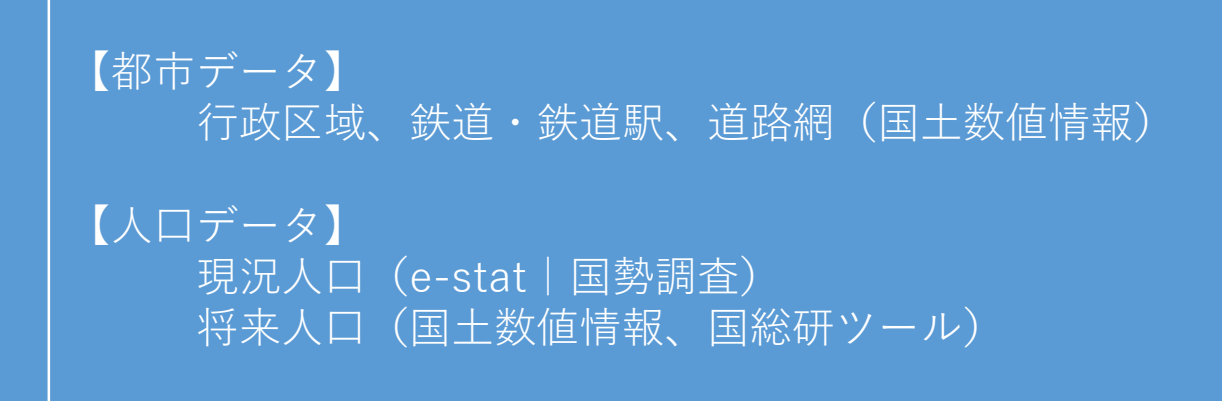

# 基礎データの収集|都市データ

### STEP 01 | 行政区域データの入手

### ・国土数値情報ダウンロードサイト(https://nlftp.mlit.go.jp/ksj/)

①国土数値情報 ダウンロードサイトに接続します。

ENHANCED BY Google

JPGIS形式

②「2.政策区域」内の「行政区域」」「行政区域 (ポリゴン) | を選択します。

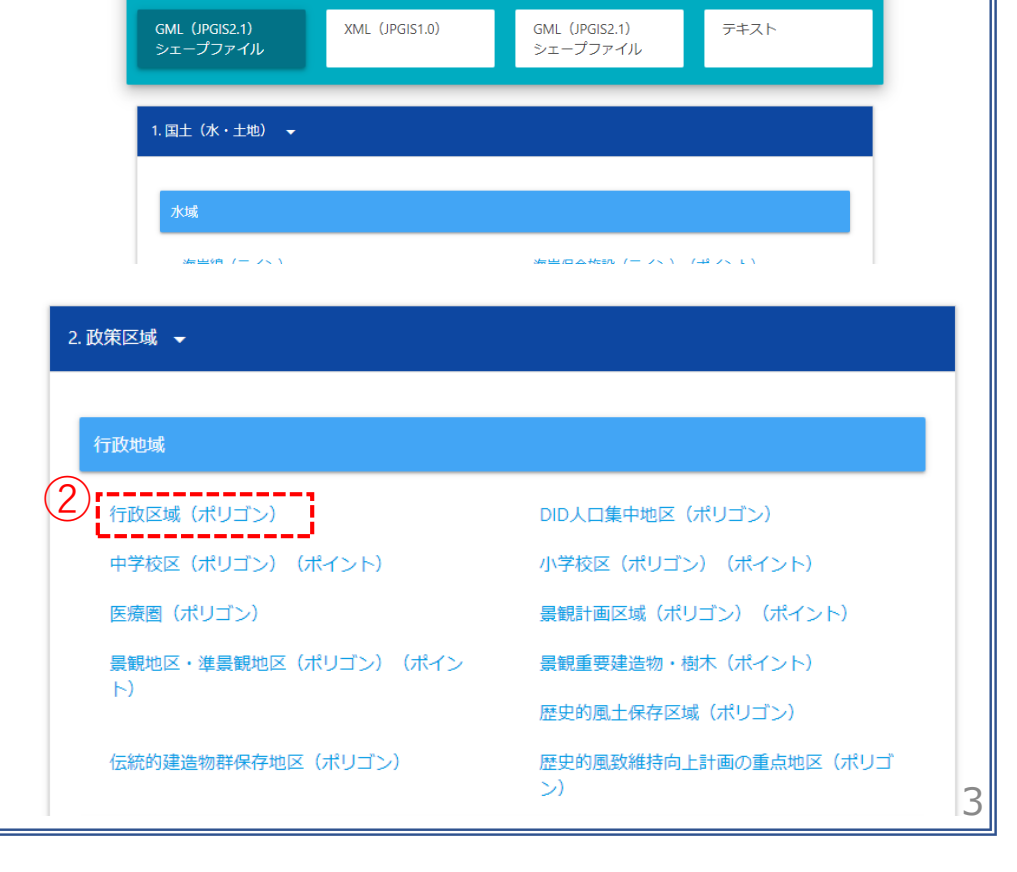

旧 統一フォーマット形式

🕑 国土交通省

基礎データの収集|都市データ

### STEP 01 | 行政区域データの入手

③「ダウンロードするデータの選択」
 より、「埼玉県」をクリックします。

ダウンロードするデータの選択(ダウンロードしたい県をクリックしてください) -北海道 北海道 宮城県 秋田県 山形県 岩手県 福島県 東北 青森県 <sub>群馬県</sub>(3) 埼玉県 茨城県 栃木県 千葉県 神奈川県 関東 東京都 甲信越・北陸 新潟県 富山県 石川県 福井県 山梨県 長野県 東海 岐阜県 静岡県 愛知県 三重県 近畿 滋賀県 京都府 兵庫県 奈良県 和歌山県 大阪府 島根県 岡山県 広島県 中国 鳥取県 山口県 香川県 愛媛県 四国 徳島県 高知県 佐賀県 宮崎県 鹿児島県 九州 福岡県 長崎県 熊本県 大分県 沖縄県 沖縄 埼玉 世界測地系 平成30年 ± 3.51MB N03-180101 11 GML.zip 埼玉 ± 世界測地系 平成31年 3.54MB N03-190101\_11\_GML.zip 4 令和2年 ± 世界測地系 3.4MB 埼玉 N03-20200101\_11\_GML.zip ₹. 千葉 世界測地系 大正9年 4.35MB N03-200101 12 GML.zip 千葉 ± 世界測地系 昭和25年 4.25MB N03-501001 12 GML.zip

④「世界測地系、令和2年」のデータを ダウンロードします。

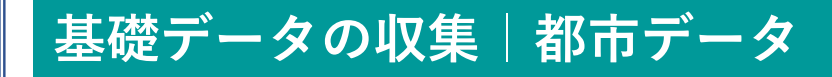

### STEP 02 |鉄道データ、道路データの入手

 ①国土数値情報ダウンロードサイトの トップページに戻ります。

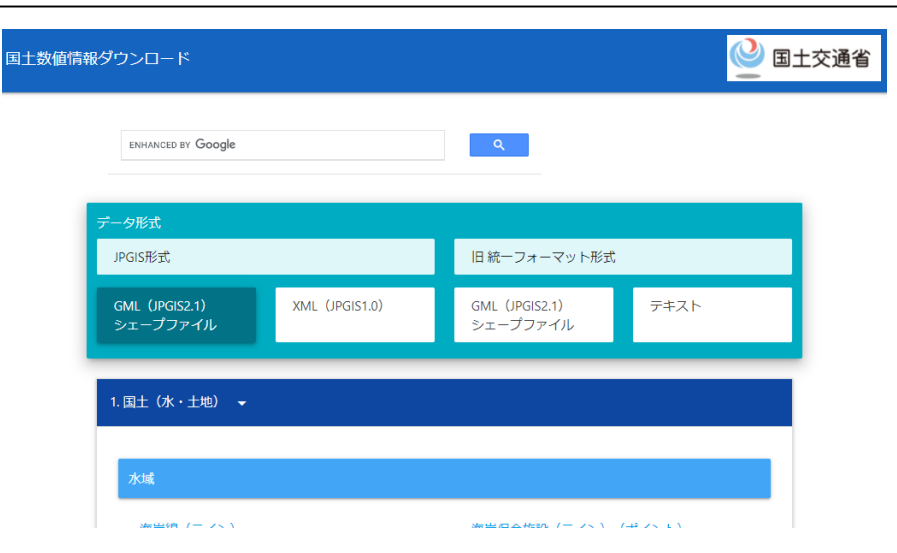

②「4.交通」内の「鉄道(ライン)」と「緊急
 輸送道路(ライン)」についても「埼玉
 県」の最新データをダウンロードします。

| 4.交通 👻                |                   |
|-----------------------|-------------------|
|                       |                   |
| 交通                    |                   |
| 高速道路時系列(ライン)(ポイント)    | 緊急輸送道路(ライン)       |
| 道路密度・道路延長メッシュ         | パス停留所(ポイント)       |
| パスルート (ライン)           | 鉄道(ライン)           |
| 鉄道時系列(ライン)(ポイント)      | 駅別乗降客数(ライン)       |
| 交通流動量 駅別乗降数(ポリゴン)(ポイン | 空港(ポリゴン)(ポイント)    |
| [7]                   | 空港時系列(ポリゴン)(ポイント) |
| 空港間流通量(ライン)           | ヘリポート (ポイント)      |
| 港湾(ライン)(ポイント)         | 漁港(ライン)(ポイント)     |
| 港湾間流通量・海上経路(ライン)      | 定期旅客航路(ライン)(ポイント) |

### STEP 01 |小地域データの入手

・e-stat (e-stat.go.jp)から小地域データをダウンロード

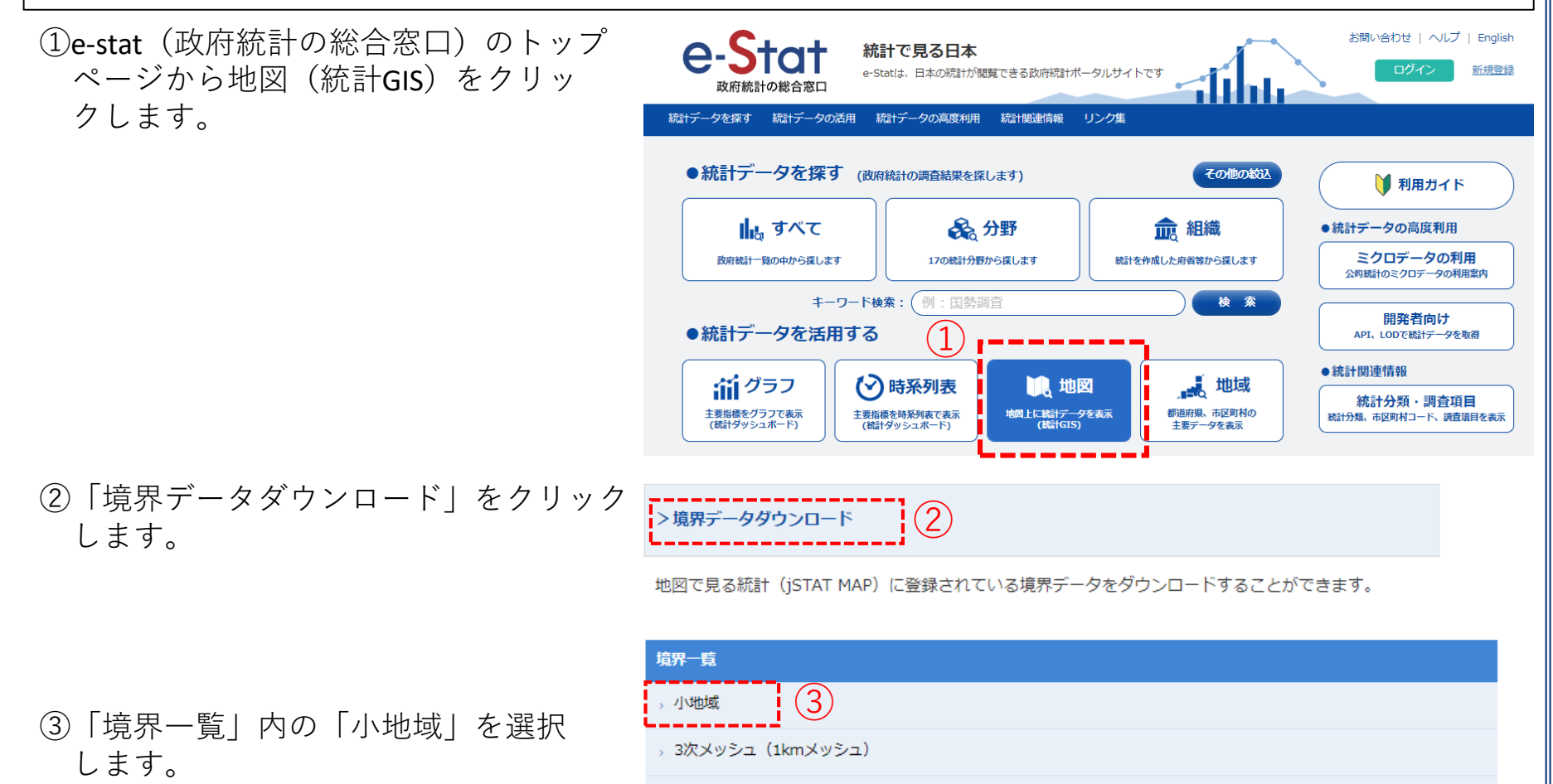

### STEP 01 | 小地域データの入手

④国勢調査>2015年>小地域(町丁・字等)別)をクリックします。

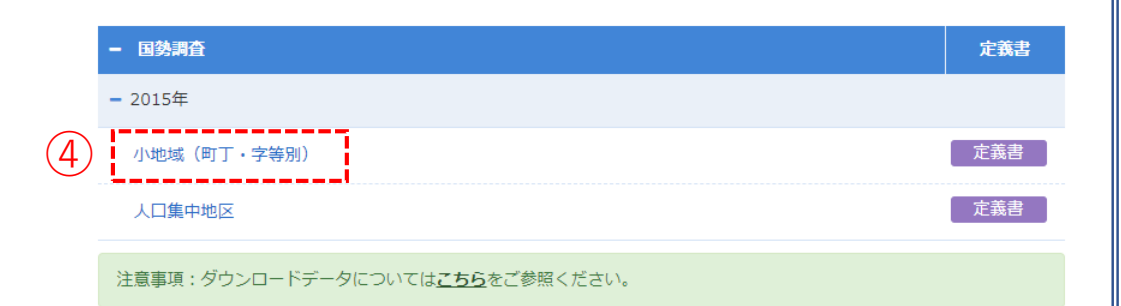

地図で見る統計(統計GIS)

データダウンロード

⑤データ形式一覧より、「世界測地系平面直 角座標系・Shapefile」をクリックします。

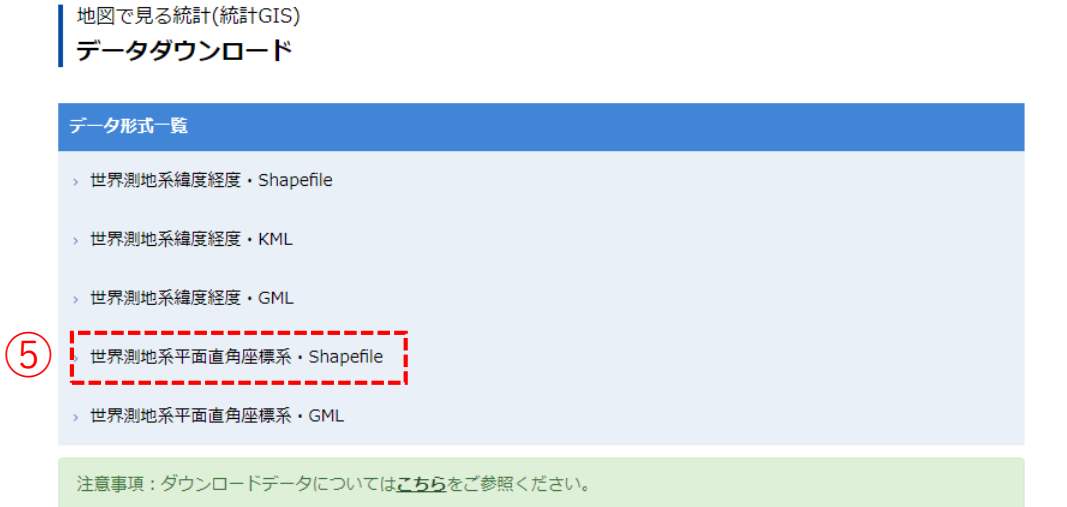

### STEP 01 | 小地域データの入手

⑥地域リストより「11埼玉県」をクリックします。

 「11201 川越市」のShapefileをダウンロー ドします。

| << < 1 2 3 > >> | 1/3ページ     |
|-----------------|------------|
| 地域◆             | 公開(更新)日 🔷  |
| 01 北海道          | 2018-05-14 |
| 02 青森県          | 2018-05-14 |
| 03 岩手県          | 2018-05-14 |
| 04 宮城県          | 2018-05-14 |
| 05 秋田県          | 2018-05-14 |
| 06 山形県          | 2018-05-14 |
| 07 福島県          | 2018-05-14 |
| 08 茨城県          | 2018-05-14 |
| 09 栃木県          | 2018-05-14 |
| 10 群馬県          | 2018-05-14 |
| 11 埼玉県          | 2018-05-14 |
| 19 工芽目          | 2018-05-14 |

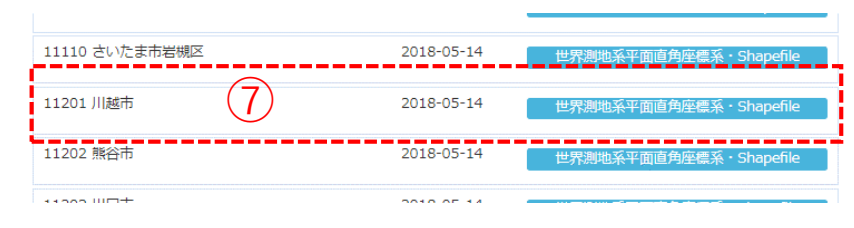

⑧ダウンロードしたファイルを展開後、
 同フォルダの中にshp、shx、dbf、prjの拡張
 子をもつ4つのファイルがあることを確認します。

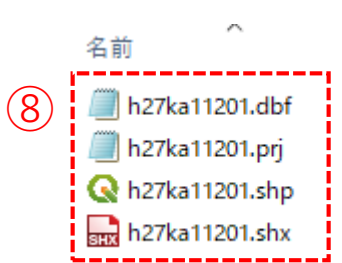

STEP 02 | 500mメッシュデータの入手

・e-stat (e-stat.go.jp)から500mメッシュデータをダウンロード

・まず、500mメッシュの境界データを入手します。

 ①e-stat(政府統計の総合窓口)の トップページから地図(統計GIS) をクリックします。

 ②「境界データダウンロード」を クリックします。

統計で見る日本 新規登録 e-Statは、日本の統計が閲覧できる政府統計ポータルサイトです 統計データを探す 統計データの活用 統計データの高度利用 統計関連情報 リンク集 ●統計データを探す (政府統計の調査結果を探します) その他の絞込 🔰 利用ガイド 📊 すべて € 金田織 🛃 分野 ●統計データの高度利用 ミクロデータの利用 17の統計分野から探します 政府統計一覧の中から探します 統計を作成した府省等から探します 公前統計のミクロデータの利用窓内 キーワード検索: (例:国勢調査 検索 開発者向け ●統計データを活用する API、LODで統計データを取得 統計関連情報 ゴグラフ 😯 時系列表 1 地図 ,地域 統計分類・調査項目 地図上に統計データを表示 (統計GIS) 都道府県、市区町村の 主要指標をグラフで表示 主要指標を時系列表で表示 統計分類、市区町村コード、調査項目を表示 (統計ダッシュボード) (統計ダッシュボード) 主要データを表示

お問い合わせ | ヘルプ | English

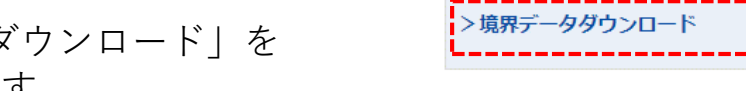

地図で見る統計(jSTAT MAP)に登録されている境界データをダウンロードすることができます。

(2)

③「境界一覧」内の「4次メッシュ(500mメッシュ)」を選択します。

| 境界一覧               |   |
|--------------------|---|
| → 小地域              |   |
| > 3次メッシュ(1kmメッシュ)  |   |
| 4次メッシュ(500mメッシュ)   |   |
| > 5次メッシュ(250mメッシュ) | 9 |

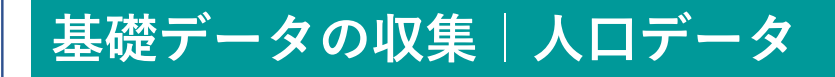

④データ形式一覧より、「世界測地系平面 直角座標系・Shapefile」をクリックしま す。

|               | データダウンロード               |
|---------------|-------------------------|
|               | データ形式一覧                 |
|               | > 世界測地系緯度経度・Shapefile   |
|               | > 世界測地系緯度経度・KML         |
|               | > 世界測地系緯度経度・GML         |
| $\widehat{4}$ | 。世界測地系平面直角座標系・Shapefile |

▶ 地図で目ス統計(統計GIS)

世界測地系平面直角座標系 · GML

⑤1次メッシュ単位の一覧が表示されますので、メッシュの絞り込みを行うために、 上部にある「都道府県で絞込はコチラ」 をクリックし、「11 埼玉県」を選択します。

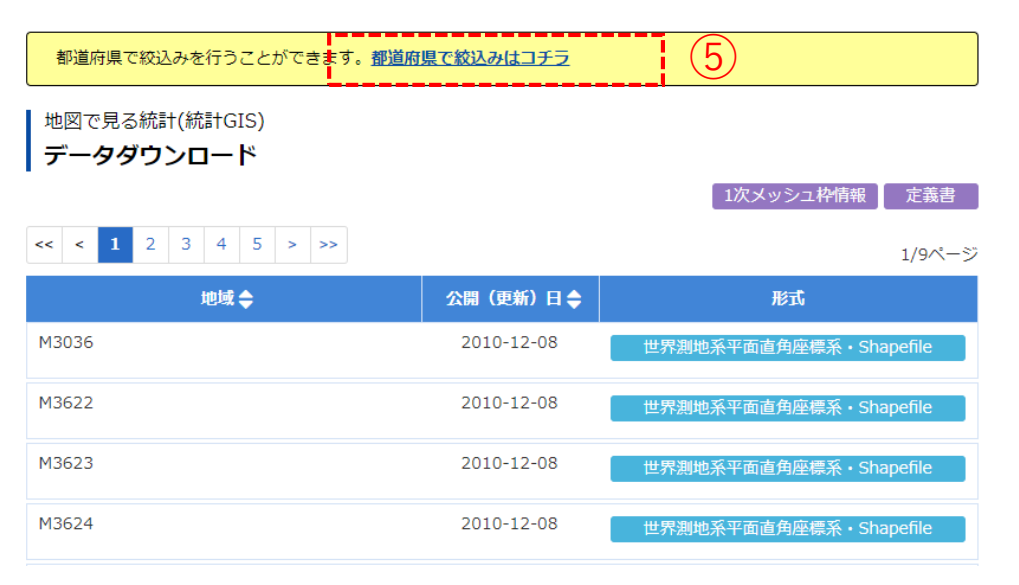

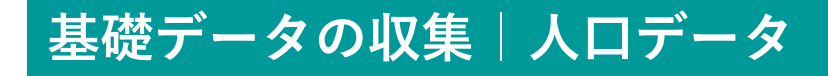

⑥埼玉県に該当する1次メッシュが表示されます。
市区町村単位でメッシュデータを取得し

たい場合は、右上部にある「1次メッシュ枠情報」をクリックし、「日本の国 土にかかる第1次地域区画」というPDF ファイルをダウンロードすることで、1 次メッシュ枠の範囲を確認することがで きます。

(ここでは、M5339、M5439をダウン ロードします)

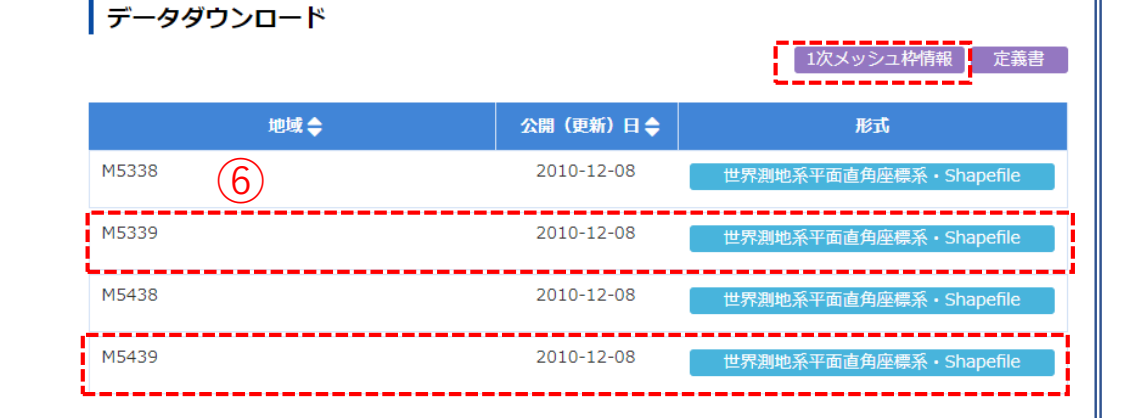

⑦ダウンロードしたファイルを展開後、
 同フォルダの中にshp、shx、dbf、prjの
 拡張子をもつ4つのファイルがあることを確認します。

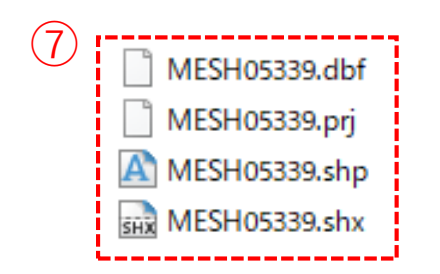

地図で見る統計(統計GIS)

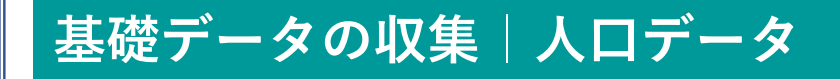

・次に、人口の統計データを入手します。

⑧ページ上部の「地図で見る統計 (統計GIS)」をクリックします。

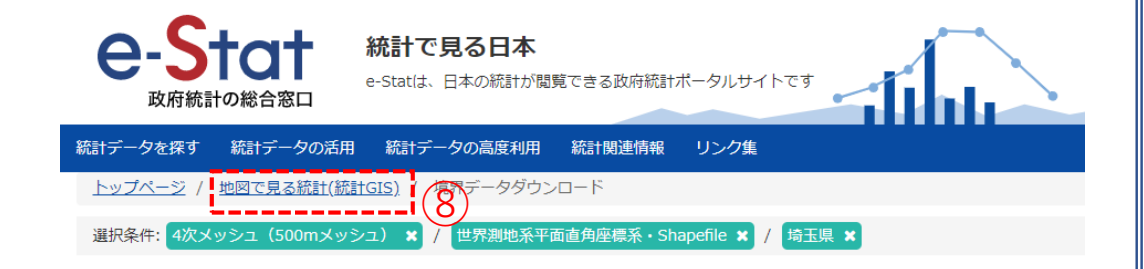

⑨「統計データダウンロード」を クリックします。 >統計データダウンロード ・ 図で見る統計(jSTAT MAP)に登録されている統計データをダウンロードすることができます。

境界データと結合できるコード(KEY\_CODE)を追加しています。

地図で見る統計(統計GIS) データダウンロード

⑩「国勢調査」を選択します。

| 政府統計名           |    |
|-----------------|----|
| > 国勢調査 🚹 10     |    |
| > 事業所・企業統計調査 🚹  |    |
| > 経済センサス-基礎調査 🚹 |    |
| > 経済センサス-活動調査 🔒 | 12 |

### STEP 02 | 500mメッシュデータの入手

①2015年>4次メッシュ(500mメッシュ)
 >「その1 人口等基本集計に関する事項」をクリックします。

迎1次メッシュ単位の一覧が表示されますので、メッシュの絞り込みを行うために、上部にある「都道府県で絞込はコチラ」をクリックし、「11 埼玉県」を選択します。

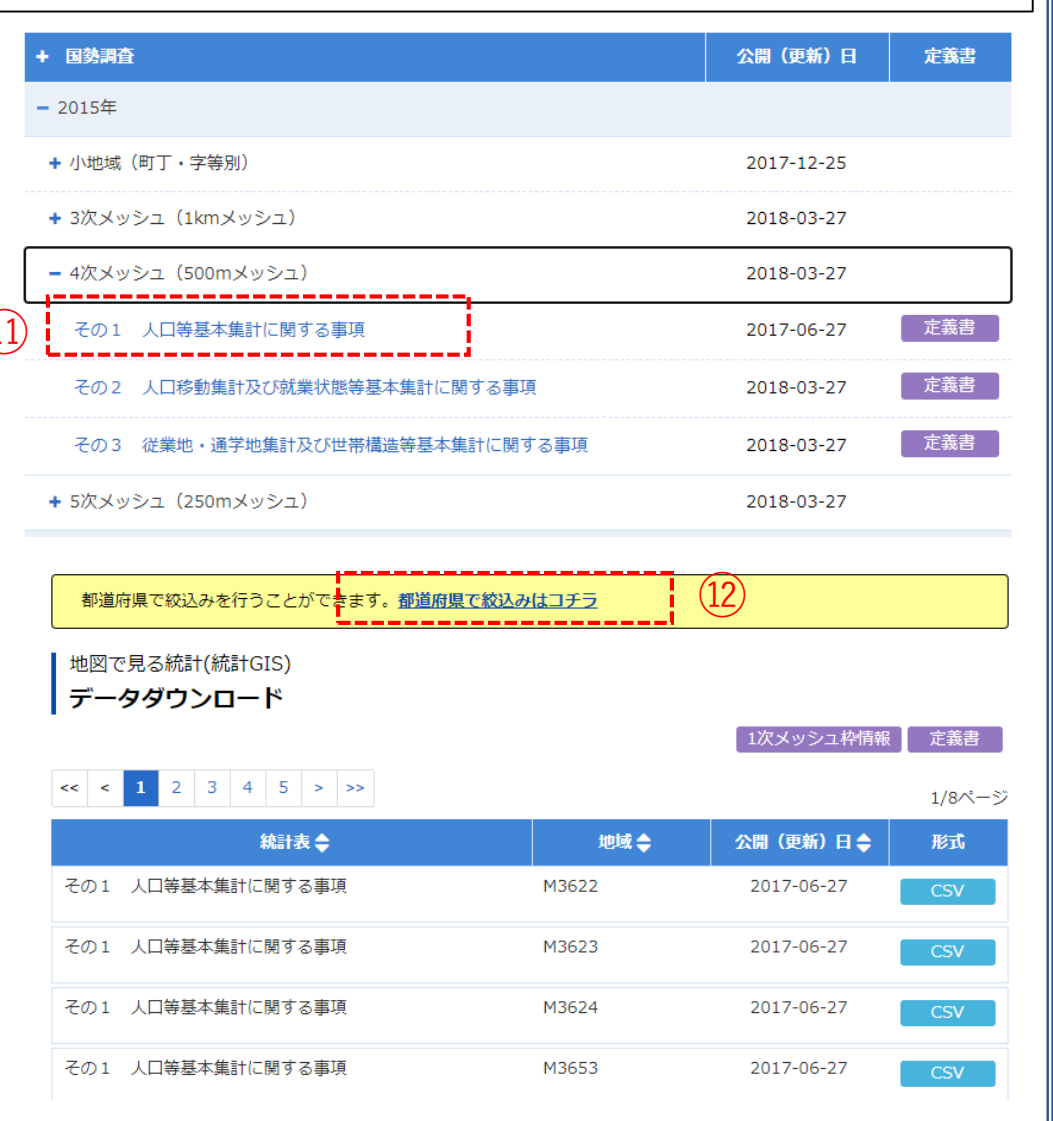

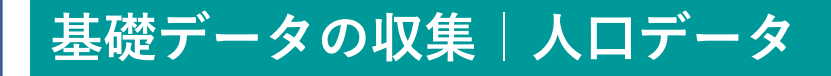

③埼玉県に該当する1次メッシュが表示されます。境界データと同じ1次メッシュのcsvファイルをダウンロードします。
 (ここでは、M5339、M5439をダウンロードします)

|    | 地図で見る統計(統計GIS)<br>データダウンロード |       | 1次メッシュ枠情報  | 定義書 |
|----|-----------------------------|-------|------------|-----|
|    | 統計表 🔷                       | 地域 🔷  | 公開(更新)日 🖨  | 形式  |
|    | その1 人口等基本集計に関する事項           | M5338 | 2017-06-27 | CSV |
|    | その1 人口等基本集計に関する事項           | M5339 | 2017-06-27 | CSV |
| 3) | その1 人口等基本集計に関する事項           | M5438 | 2017-06-27 | CSV |
|    | その1 人口等基本集計に関する事項           | M5439 | 2017-06-27 | CSV |

### STEP 03 | 将来推計人口(500mメッシュ)データの入手

・国土数値情報ダウンロードサイト(https://nlftp.mlit.go.jp/ksj/)

| ①国土数値情報 ダウンロードサイトに接続します。 | 国土数値情報ダウンロード              |                |                           | <u></u> | 土交通省 |
|--------------------------|---------------------------|----------------|---------------------------|---------|------|
|                          | ENHANCED BY G             | oogle          | ٩                         |         |      |
|                          | データ形式<br>JPGIS形式          |                | 旧統一フォーマット形式               | ;       |      |
|                          | GML(JPGIS2.1)<br>シェープファイ) | XML (JPGIS1.0) | GML(JPGIS2.1)<br>シェープファイル | テキスト    |      |
|                          | 1. 国土(水・土地                | b)             |                           |         |      |
|                          | 水域                        |                |                           |         |      |

 ②サイト内下部にある「5.各種統計」内の
 「500mメッシュ別将来推計人口(H30国政局 推計)(shape形式版)」を選択します。

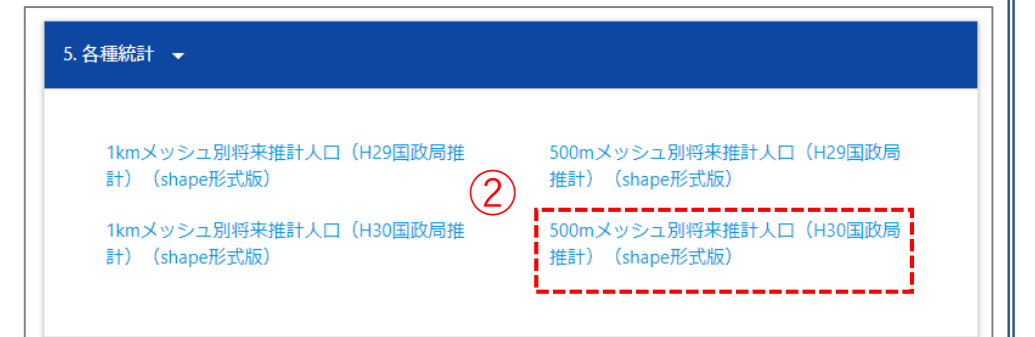

### STEP 03 | 将来推計人口(500mメッシュ)データの入手

③「ダウンロードするデータの選択」
 より、「埼玉県」をクリックします。

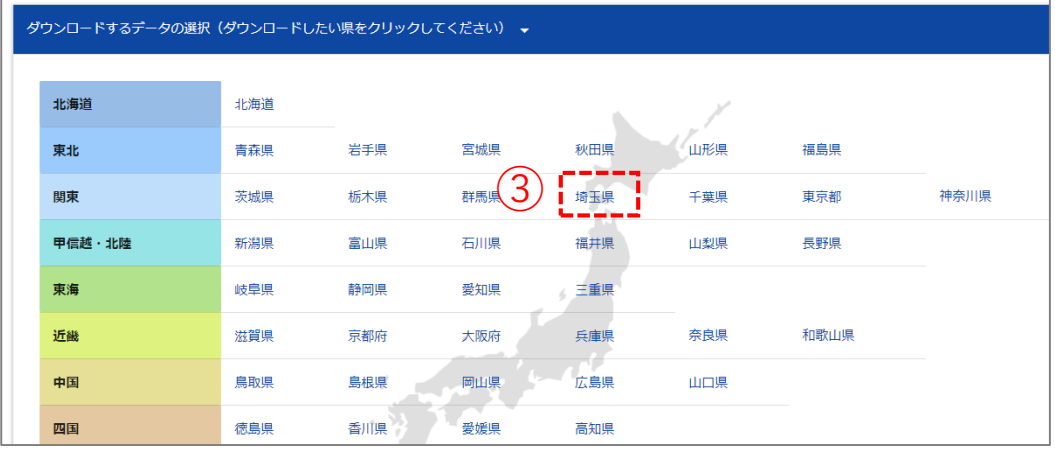

④「世界測地系、平成30年」のデータ をダウンロードします。

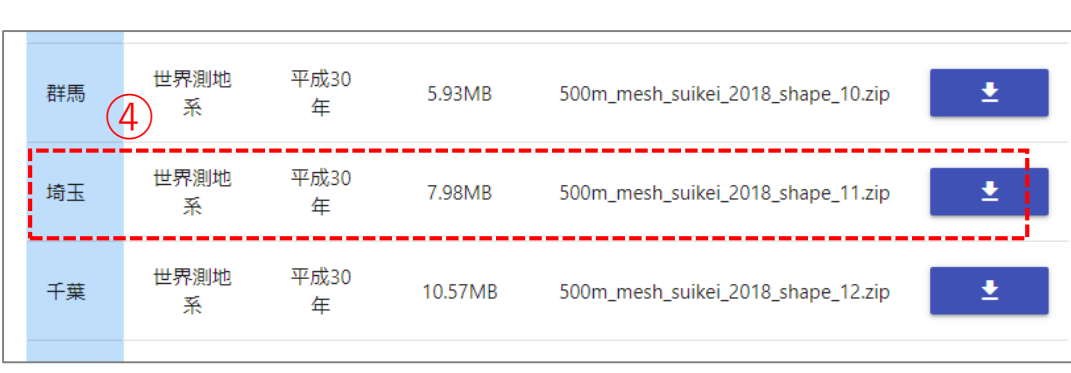

⑤ダウンロードしたファイルを展開後、 同フォルダの中にshp、shx、dbf、prjの 拡張子をもつ4つのファイルがあるこ とを確認します。

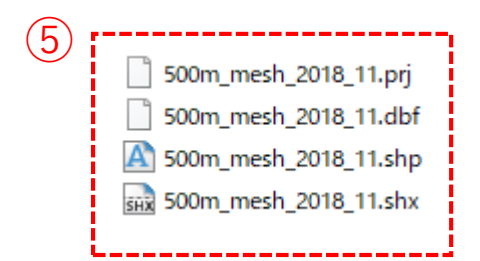

### STEP 04 | 将来人口・世帯予測ツールによる小地域別将来人口推計 ・G空間情報センター(https://www.geospatial.jp/ckan/dataset/cohort-v2)

 G空間情報センターにログイン後、将来人口・世帯予測ツールのページから 対象地域(埼玉県)のツールページへのリンクをクリックします。

| ▲ / 知徳 / / 顺束 ! □ . ·                              | 世界予測い/_11/2 (427月19)対応版)                                                                                                    |                                                                                            |         |  |
|----------------------------------------------------|----------------------------------------------------------------------------------------------------|--------------------------------------------------------------------------------------------|---------|--|
| ■ / 組械 / … / 特本人口・                                 | ○帝リ/別リーノレマ2(ロ2/国間対加加度)                                                                                                    |                                                                                            |         |  |
| -                                                  |                                                                                                    |                                                                                            |         |  |
|                                                    | ▲ データセット                                                                                                    |                                                                                            |         |  |
| 将来人口・世帯予測ツ<br>ールV2(H27国調対                          | 将来人口・世帯予測ツールV2(H27国調対応版)                                                                                                    |                                                                                            |         |  |
| 応版)                                                | 国勢調査の小地域人口・世帯データを用いてコーホート法により将来人口予測を行うとともに、マップ<br>表示する機能を備えた Excel ベースのツールです。                                                                                                    |                                                                                            |         |  |
| フォロワー                                              | ※福島県については、本ツールでの予測が不可能なため、登録しておりません。                                                                                                    |                                                                                            |         |  |
| 21                                                 | 注意!                                                                                                    |                                                                                            |         |  |
|                                                    | ダウンロードした zip ファイルは、フォルダ構成ごと中身をすべて展開した上で使用していただくよ<br>う、お願いいたします。                                                                                                    |                                                                                            |         |  |
| 目組織                                                | 予測結果につきましては、あくまでも日安としてお取り扱いいただきたいと思います。弊所としまして<br>は、予測結果につきまして、責任を持つことはできません。                                                                                                    |                                                                                            |         |  |
| $\Delta$                                           | 「将来人口・世帯予測プログラム」について、国務理査データにおいてデータの秘囲処理が行われてい<br>る一部の小地域を有する市区町村では、正確な予測ができないことが確認されています。そのような小<br>地域を有し、データ地に作業が必要な市区町村でも「秘囲地域データ展行正市区町村リスト」に示しま<br>す。見容的なデータ修正方の説現を、「秘密地域データ接近でエスコアル」に離越していますので、該<br>当都市で予測を行う場合は必ず参増して下さい、なお、マニュアルに記載のとおり、修正方法に基づい<br>で作成した修正データを用意していますので、それを用いることも可能です。 |                                                                                            |         |  |
| NILIM                                              | データ                                                                                                    |                                                                                            |         |  |
| 国土交通省 国土技術<br>政策総合研究所<br>国土技術政策総合研究所(国総            | 利用規約<br>将来人口・世勝予那ツール№2(H27国際対応版)の利用<br>期約です。                                                                                                    | スクロ-                                                                                       | ールダウン   |  |
| 研)は、「美しく安全で活力あ<br>る国土」の実現をめざして、住<br>宅・社会資本のエンドユーザー | ▶ 更新課題<br>これまでの更新課題です。<br>● 詳細 ↓                                                                                                    |                                                                                            |         |  |
| である国氏の満足度を高めるため、技術政策の企画立案に役立                       | ア測結果簡易グラフ作成プログラムV1_4  「予測結果簡易グラフ作成プログラム」(バージョン                                                                                                    |                                                                                            |         |  |
| つ研究を実施していきます。<br>もっと読む                             | 1.4) をアップしましたので、こちらをご使用ください。 ゆ 詳細 ↓                                                                                                    | 10 群馬圓                                                                                     |         |  |
| ● ライセンス                                            | 将来人口・世帯予測ツールV2(H27国調対応版)のイメージ                                                                                                    | マロー<br>アロー<br>アロー<br>アロー<br>アロー<br>アー<br>アー<br>アー<br>アー<br>アー<br>アー<br>アー<br>アー<br>アー<br>ア | ツールです。  |  |
| 独自利用規約                                             | 将将来人口・世帯予測ツールV2(H27国調対応版)の操作画面と出力結果のイメージです。 ブルダウンメニュー                                                                                                    |                                                                                            |         |  |
| き ソーシャル                                            | 等で簡単に操作が可能です。                                                                                                    | 11 埼玉県                                                                                     |         |  |
|                                                    | 秘密地域データ要修正市区町村リスト                                                                                                    | ZIP 埼玉県の将来人口・世帯予測                                                                          | リツールです。 |  |
|                                                    | PDF 「サネヘロ・ビビザボノロジラム」について、国際調査<br>データにおいてデータの海通処理が行われている一部の                                                                                                    | 12 千葉県                                                                                     |         |  |
|                                                    |                                                                                                    | ■<br>てア<br>千葉県の将来人口・世帯予測                                                                   | ツールです。  |  |
|                                                    |                                                                                                    |                                                                                            |         |  |
|                                                    |                                                                                                    | 🕴 13 東京都                                                                                   |         |  |

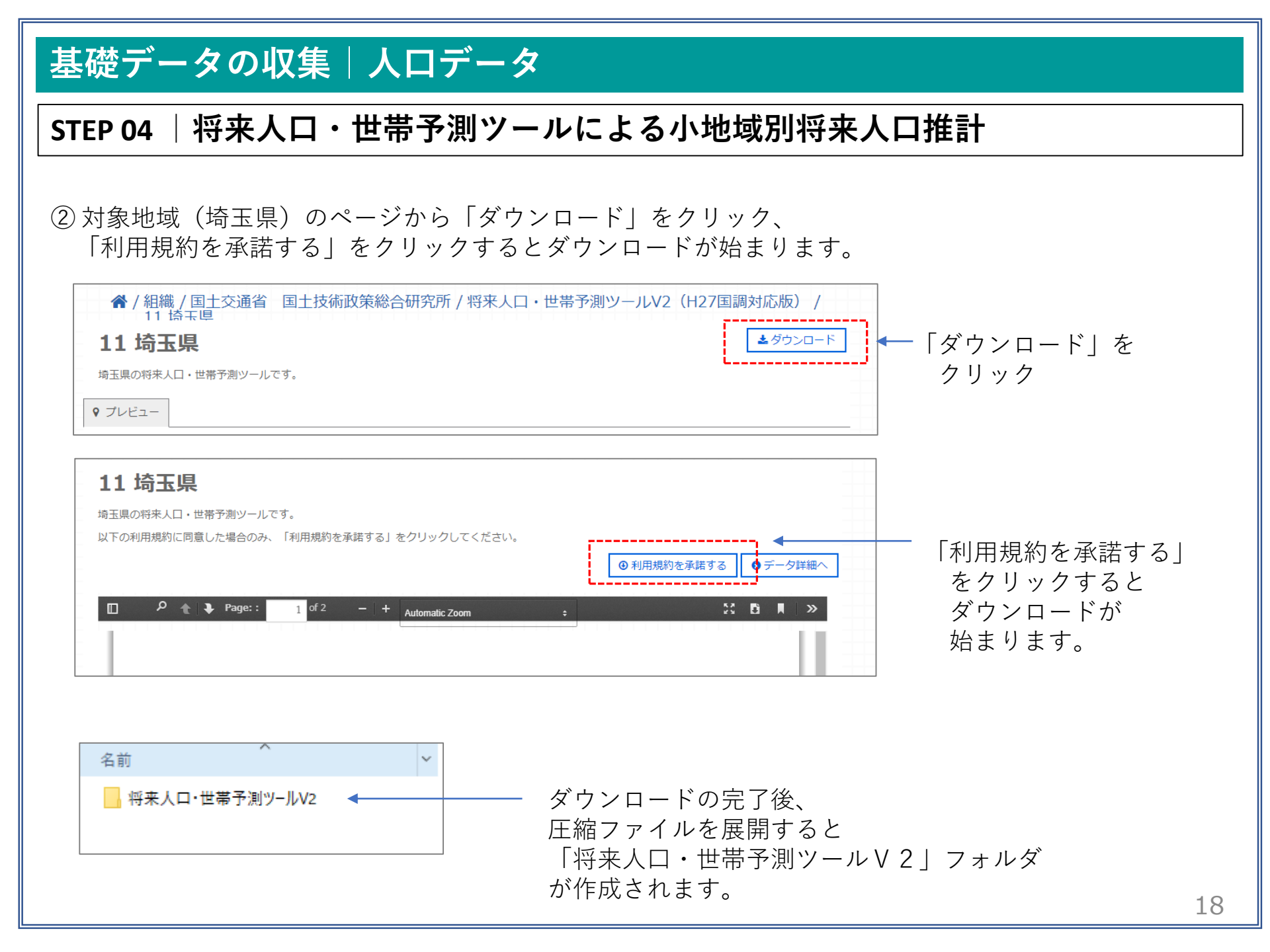

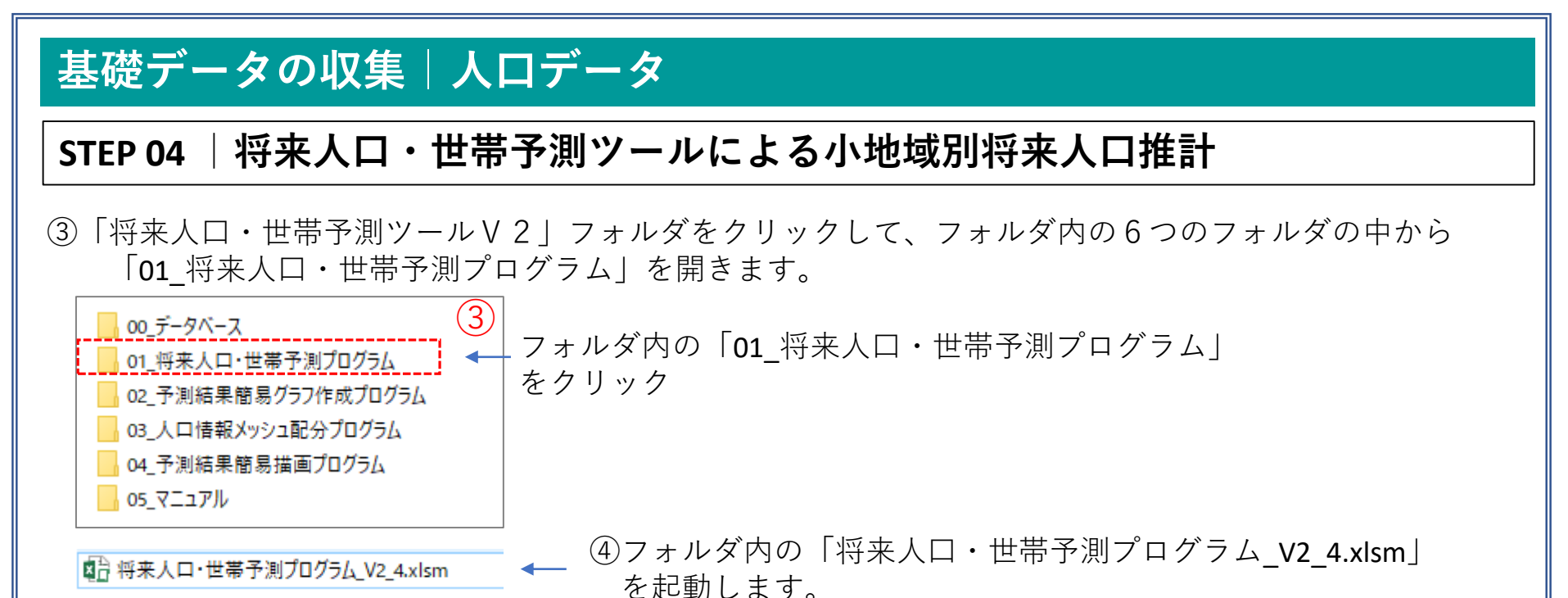

■ Excelファイルを起動すると

| 将来人口・世帯予測プログラム                                                                                                    | 将来人口・世帯予測フログラム                                 | のパネルが起動します。                                 |
|----------------------------------------------------------------------------------------------------|------------------------------------------------|---------------------------------------------|
| クリア プログラムの終了                                                                                                    |                                                |                                             |
| 対象市区町村の設定 (1)対象市区町村の設定<br>予測する対象市区町村を設定します。                                                                                                    | <                                              |                                             |
|                                                                                                    | <ul><li>⑤対象市区町村の設定</li><li>をクリックします。</li></ul> | ×                                           |
| 入力データの確認・修正 入力データの確認・修正 ↓ カデータの確認を行い、必要に応じて入力データを修正します。 ↓ (4) 将来人口・世帯予測の実行                                                                                                    |                                                | <対象市区町村の設定><br>① 都道府県名 都道府県コード              |
| 村米人口・世帯ナ剤の実行     村浜人口と世帯クチ酸恒量を実行します。18月8日な空き     雪物加防の予熱行行います。     「     「     「     「     「     「     「     「     「     「     「     別結果の保存・確認     「     「     「     「     「     「     和時に親になるすけて留たます。(将たしたファイル     ざ聞いて、予測結果を確認して下さい。 | ⑥選択画面で都道府県名、<br>市区町村名を選択します。                   | ②     「市区町村名」     市区町村コード       川越市     201 |
|                                                                                                    | 今回は「川越市」を選択します。                                | 設定終了                                        |

STEP 04 |将来人口・世帯予測ツールによる小地域別将来人口推計

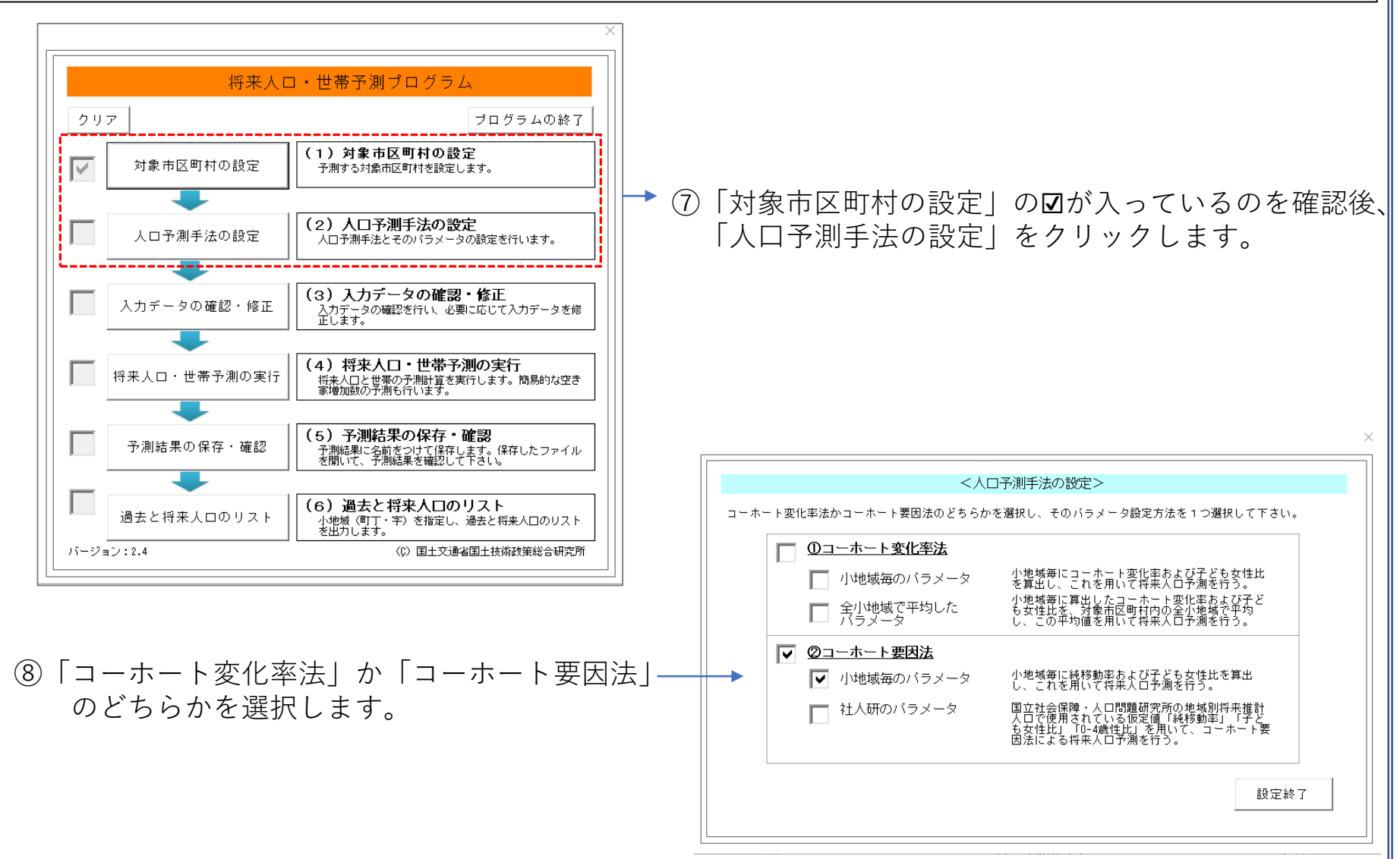

20

STEP 04 | 将来人口・世帯予測ツールによる小地域別将来人口推計

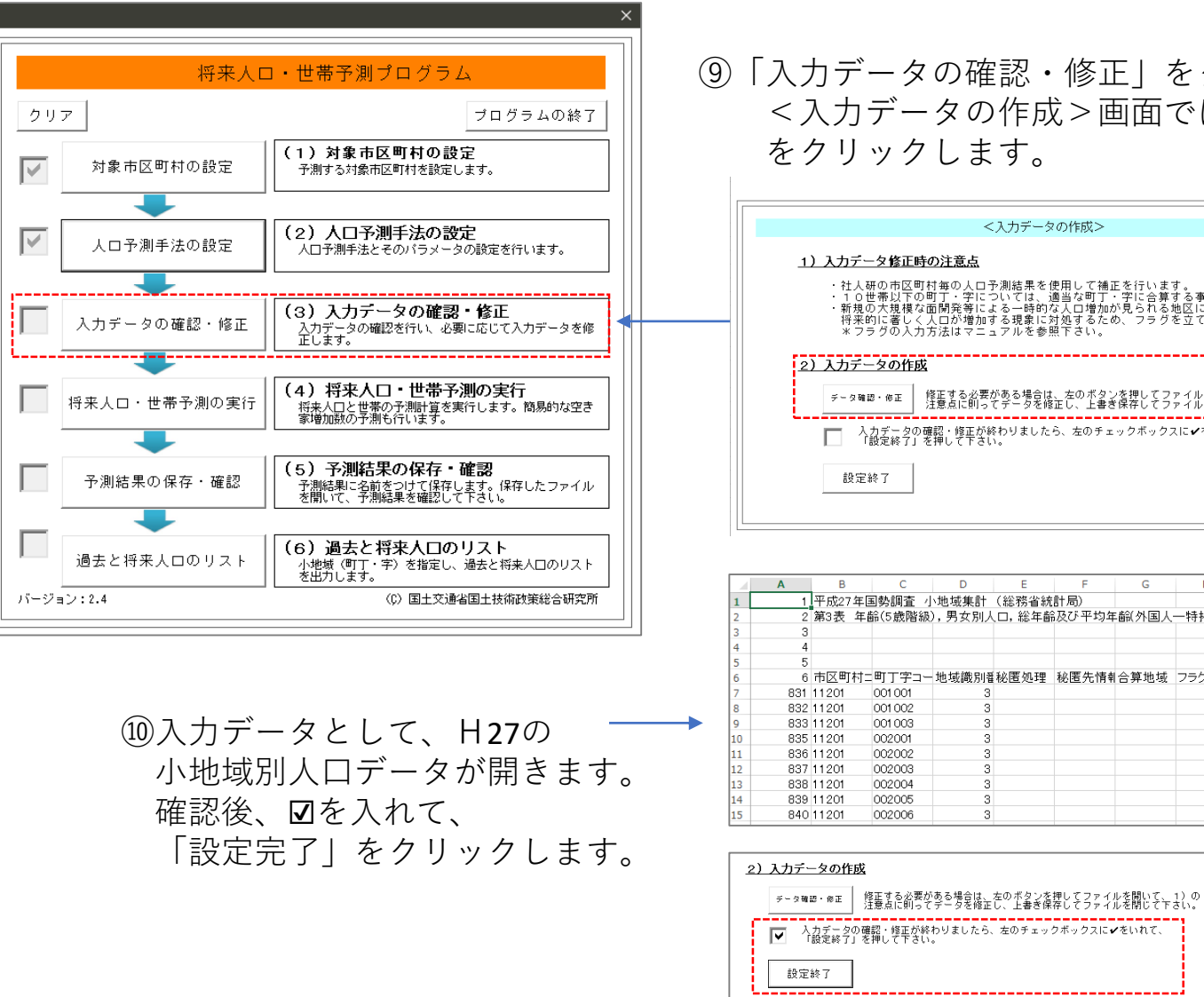

⑨「入力データの確認・修正」をクリックして、 <入力データの作成>画面では、「データ確認・修正| をクリックします。

|    | <入力データの作成>                                                                                                    |   |
|----|----------------------------------------------------------------------------------------------------|---|
| 1) | 入力データ修正時の注意点                                                                                                    |   |
|    | ・社人研の市区町村毎の人口予測結果を使用して補正を行います。<br>・10世帯以下の町丁・字については、適当な町丁・字に合算する事が望ましいです。<br>・新規の大規模な面開発等による一時的な人口増加が見られる地区には、<br>将来的に著しく人口が増加する現象に対処するため、フラグを立てて下さい。<br>*フラグの入力方法はマニュアルを参照下さい。 |   |
| 2) | 入力データの作成                                                                                                    | 1 |
|    | データ確認・停正<br>発売する必要がある場合は、左のボタンを押してファイルを開いて、1)の<br>注意点に則ってデータを修正し、上書き保存してファイルを閉じて下さい。                                                                                            |   |
|    | □ 入力データの確認・修正が終わりましたら、左のチェックボックスに✔をいれて、<br>「設定終了」を押して下さい。                                                                                                    |   |
|    | 設定終了                                                                                                    |   |
|    |                                                                                                    |   |

|   | Α   | В     | С       | D      | E      | F      | G      | н      | I     | J     | К     | L       | М     | N     |
|---|-----|-------|---------|--------|--------|--------|--------|--------|-------|-------|-------|---------|-------|-------|
|   | 1   | 平成27年 | 国勢調査 刂  | ∖地域集計  | (総務省統  | 計局)    |        |        |       |       |       |         |       |       |
|   | 2   | 第3表 年 | 齢(5歳階級) | ),男女別人 | 、口,総年齢 | ほび 平均年 | 齡(外国人) | 一特揭)-甲 | 叮丁·字等 |       |       |         |       |       |
|   | 3   |       |         |        |        |        |        |        |       |       |       | 1) 日本人· | 外国人の別 | 「「不詳」 |
|   | 4   |       |         |        |        |        |        |        |       |       |       | 2) 無国籍及 | び国名「不 | 「詳」を含 |
|   | 5   |       |         |        |        |        |        |        |       |       |       | 総数(男女   | 別)    |       |
|   | 6   | 市区町村  | =町丁字コー  | 地域識別翻  | 秘匿処理   | 秘匿先情執  | 合算地域   | フラグ    | 市区町村名 | 大字·町名 | 字·丁目名 | 総数(年齢)  | 0~4歳  | 5~9歳  |
|   | 831 | 11201 | 001 001 | 3      |        |        |        |        | 川越市   | 旭町    | 1丁目   | 1994    | 55    |       |
|   | 832 | 11201 | 001 002 | 3      |        |        |        |        | 川越市   | 旭町    | 2丁目   | 1438    | 33    |       |
|   | 833 | 11201 | 001 003 | 3      |        |        |        |        | 川越市   | 旭町    | 3丁目   | 2373    | 78    |       |
| 0 | 835 | 11201 | 002001  | 3      |        |        |        |        | 川越市   | 新宿町   | 1丁目   | 1287    | 46    |       |
| 1 | 836 | 11201 | 002002  | 3      |        |        |        |        | 川越市   | 新宿町   | 2丁目   | 1266    | 59    |       |
| 2 | 837 | 11201 | 002003  | 3      |        |        |        |        | 川越市   | 新宿町   | 3丁目   | 1967    | 55    |       |
| 3 | 838 | 11201 | 002004  | 3      |        |        |        |        | 川越市   | 新宿町   | 4丁目   | 1134    | 48    |       |
| 4 | 839 | 11201 | 002005  | 3      |        |        |        |        | 川越市   | 新宿町   | 5丁目   | 2561    | 142   | -     |
| 5 | 840 | 11201 | 002006  | 3      |        |        |        |        | 川越市   | 新宿町   | 6TE   | 3477    | 153   |       |

21

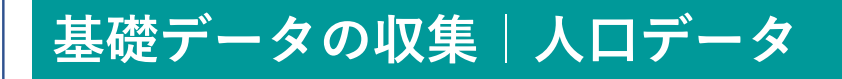

#### STEP 04 | 将来人口・世帯予測ツールによる小地域別将来人口推計

- ①「将来人口・世帯予測の実行」をクリック、続けて「予測結果の確認」をクリックし、「将来人口・ 世帯予測ツールV2」>「01\_将来人口・世帯予測プログラム」のフォルダ内に「人口・世帯予測結 果.csv」を保存します。
- 迎フォルダ内に、「人口・世帯予測結果.csv」が作成されていることを確認します。

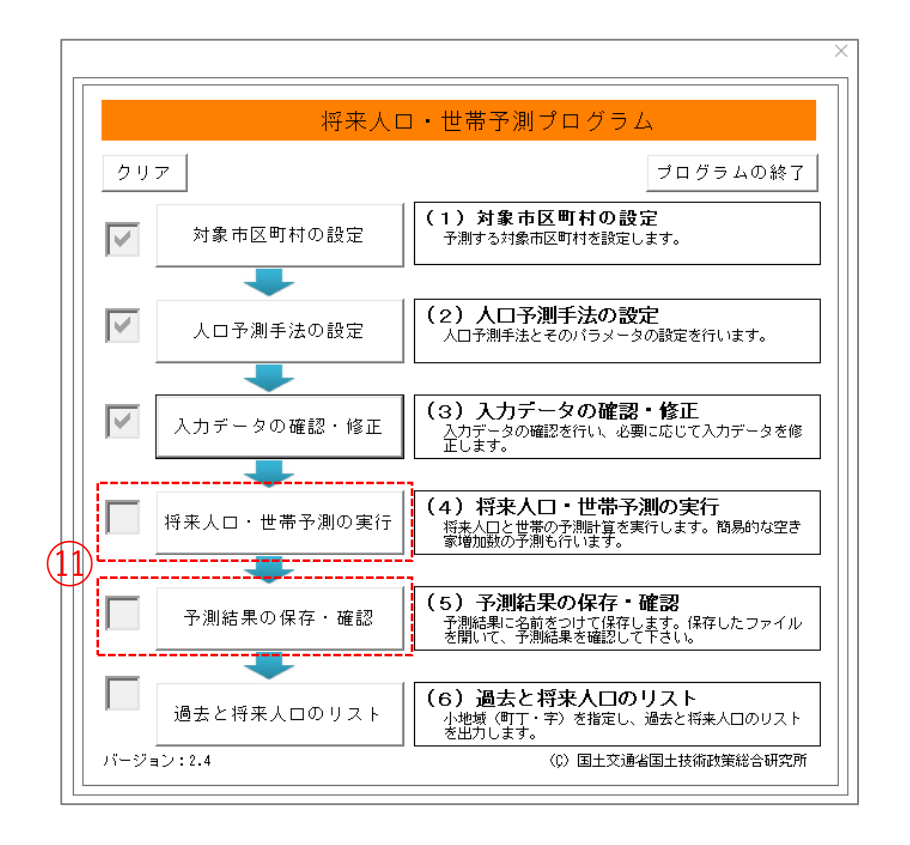

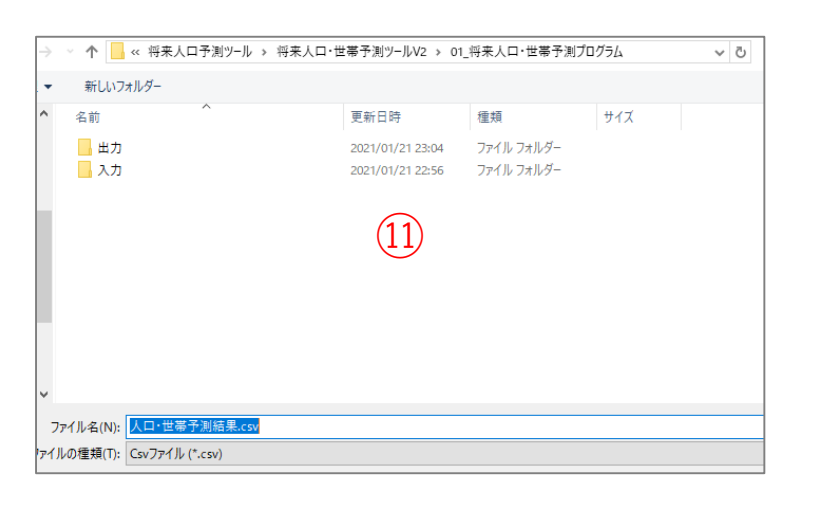

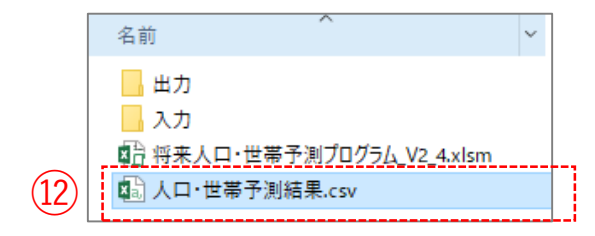

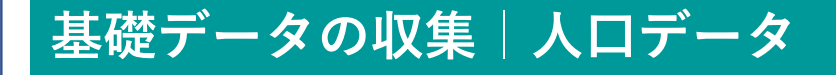

#### STEP 04 | 将来人口・世帯予測ツールによる小地域別将来人口推計

③「人口・世帯予測結果.csv」をクリックして開きます。ファイルには、平成27年(国勢調査)から平成
 57年(推計値)まで5年間隔の小地域別人口総数、年齢帯別(5歳階層)、男女別・年齢別の人口・世帯などの推計値が確認できます。

|     | A       | В       | С      | D      | E        | F     | G    | H      | I      | J      | K     |
|-----|---------|---------|--------|--------|----------|-------|------|--------|--------|--------|-------|
| 1   | 市区町村コード | 町丁字コード  | 地域識別番号 | 町丁字名   | 平成27年(人口 | コ・総数) |      |        |        |        |       |
| 2   |         |         |        |        | 総数       | 0~4歳  | 5~9歳 | 10~14歳 | 15~19歳 | 20~24歳 | 25~29 |
| 3   | 11201   | 1 001   | 3      | 旭町1丁目  | 1994     | 55    | 66   | 73     | 99     | 127    | -     |
| 4   | 11201   | 1 0 0 2 | 3      | 旭町2丁目  | 1438     | 33    | 39   | 40     | 62     | 84     |       |
| 5   | 11201   | 1 0 0 3 | 3      | 旭町3丁目  | 2373     | 78    | 106  | 80     | 97     | 1 4 1  |       |
| 6   | 11201   | 2001    | 3      | 新宿町1丁目 | 1287     | 46    | 51   | 37     | 62     | 108    |       |
| 7   | 11201   | 2002    | 3      | 新宿町2丁目 | 1266     | 60    | 30   | 38     | 55     | 98     |       |
| 8   | 11201   | 2003    | 3      | 新宿町3丁目 | 1967     | 55    | 67   | 55     | 84     | 123    |       |
| 9   | 11201   | 2004    | 3      | 新宿町4丁目 | 1134     | 49    | 39   | 25     | 48     | 56     |       |
| 10  | 11201   | 2005    | 3      | 新宿町5丁目 | 2561     | 144   | 113  | 125    | 117    | 137    |       |
| 11  | 11201   | 2006    | 3      | 新宿町6丁目 | 3477     | 154   | 127  | 149    | 172    | 266    | 2     |
| 12  | 11201   | 3001    | 3      | 石原町1丁目 | 1738     | 57    | 63   | 62     | 86     | 120    |       |
| 4.0 | 44.004  | 0000    |        | ᅮᅝᄪᇬᅮᆸ | 0705     | 4.40  | 4.05 | 447    | 4.00   | 4.47   |       |

#### ④市区町村コード、町丁字コード、地域識別番号、町丁字名、平成27年人口総数、平成47年の人口総数の列 だけを残し整理します。

| A     | В                                                                                                    | C                                                                                                    | D                                                                                                    | E                                                                                                    | F                                                                                                    |
|-------|----------------------------------------------------------------------------------------------------|----------------------------------------------------------------------------------------------------|----------------------------------------------------------------------------------------------------|----------------------------------------------------------------------------------------------------|----------------------------------------------------------------------------------------------------|
| 市町村CD | 町丁字CD                                                                                                    | 地域識別NO                                                                                                    | 町丁字名                                                                                                    | 2015Pop                                                                                                    | 2035Pop                                                                                                    |
| 11201 | 1 001                                                                                                    | 3                                                                                                    | 旭町1丁目                                                                                                    | 1994                                                                                                    | 1796                                                                                                    |
| 11201 | 1 0 0 2                                                                                                    | 3                                                                                                    | 旭町2丁目                                                                                                    | 1438                                                                                                    | 1065                                                                                                    |
| 11201 | 1 0 0 3                                                                                                    | 3                                                                                                    | 旭町3丁目                                                                                                    | 2373                                                                                                    | 2358                                                                                                    |
| 11201 | 2001                                                                                                    | 3                                                                                                    | 新宿町1丁目                                                                                                    | 1287                                                                                                    | 1441                                                                                                    |
| 11201 | 2002                                                                                                    | 3                                                                                                    | 新宿町2丁目                                                                                                    | 1266                                                                                                    | 1271                                                                                                    |
| 11201 | 2003                                                                                                    | 3                                                                                                    | 新宿町3丁目                                                                                                    | 1967                                                                                                    | 1503                                                                                                    |
| 11201 | 2004                                                                                                    | 3                                                                                                    | 新宿町4丁目                                                                                                    | 1134                                                                                                    | 1182                                                                                                    |
| 11201 | 2005                                                                                                    | 3                                                                                                    | 新宿町5丁目                                                                                                    | 2561                                                                                                    | 4147                                                                                                    |
| 11201 | 2006                                                                                                    | 3                                                                                                    | 新宿町6丁目                                                                                                    | 3477                                                                                                    | 2840                                                                                                    |
| 11201 | 3001                                                                                                    | 3                                                                                                    | 石原町1丁目                                                                                                    | 1738                                                                                                    | 1242                                                                                                    |
| 11201 | 3002                                                                                                    | 3                                                                                                    | 石原町2丁目                                                                                                    | 2795                                                                                                    | 2569                                                                                                    |
| 11201 | 40                                                                                                    | 2                                                                                                    | 大手町                                                                                                    | 687                                                                                                    | 763                                                                                                    |
|       | A<br>市町村CD<br>11201<br>11201<br>11201<br>11201<br>11201<br>11201<br>11201<br>11201<br>11201<br>11201<br>11201 | A         B           市町村CD         町丁字CD           11201         1001           11201         1002           11201         2001           11201         2002           11201         2003           11201         2003           11201         2003           11201         2005           11201         2005           11201         2006           11201         3001           11201         3002           11201         3002           11201         3002           11201         40 | ABC市町村CD町丁字CD地域識別NO112011001311201100231120110033112012001311201200231120120033112012004311201200531120120053112012005311201300131120130023112013002311201402 | A         B         C         D           市町村CD         町丁字CD         地域識別NO         町丁字名           11201         1001         3         旭町1丁目           11201         1002         3         旭町2丁目           11201         1003         3         旭町3丁目           11201         2001         3         新宿町1丁目           11201         2002         3         新宿町2丁目           11201         2003         3         新宿町3丁目           11201         2003         3         新宿町3丁目           11201         2004         3         新宿町4丁目           11201         2005         3         新宿町5丁目           11201         2006         3         新宿町6丁目           11201         2006         3         新宿町6丁目           11201         3001         3         石原町1丁目           11201         3002         3         石原町2丁目           11201         40         2         大手町 | A         B         C         D         E           市町村CD         町丁字CD         地域識別NO         町丁字名         2015Pop           11201         1001         3         旭町1丁目         1994           11201         1002         3         旭町2丁目         1438           11201         1003         3         旭町3丁目         2373           11201         2001         3         新宿町1丁目         1287           11201         2002         3         新宿町2丁目         1266           11201         2003         3         新宿町3丁目         1967           11201         2003         3         新宿町3丁目         1967           11201         2004         3         新宿町4丁目         1134           11201         2005         3         新宿町5丁目         2561           11201         2006         3         新宿町6丁目         3477           11201         2006         3         新宿町6丁目         1738           11201         3002         3         石原町1丁目         1738           11201         3002         3         石原町2丁目         2795           11201         40         2         大手町         687 </td |

#### STEP 04 | 将来人口・世帯予測ツールによる小地域別将来人口推計

⑤将来人口推計結果をGISで正しく読み込むため、「将来人口・世帯予測ツールV2」フォルダの 「05\_マニュアル」内にある「05\_QGISによる表示方法についてV2\_0.pdf」を参考にKEY\_CODEを作成します。

|    | Α      | В       | С      | D           | E      | F       | G       |  |
|----|--------|---------|--------|-------------|--------|---------|---------|--|
| 1  | 市町村CD  | 町丁字CD   | 地域識別NO | KEY_CODE    | 町丁字名   | 2015Pop | 2035Pop |  |
| 2  | 11201  | 1 0 0 1 | 3      | 11201001001 | 旭町1丁目  | 1994    | 1796    |  |
| 3  | 11201  | 1 0 0 2 | 3      | 11201001002 | 旭町2丁目  | 1438    | 1065    |  |
| 4  | 11201  | 1003    | 3      | 11201001003 | 旭町3丁目  | 2373    | 2358    |  |
| 5  | 11201  | 2001    | 3      | 11201002001 | 新宿町1丁目 | 1287    | 1 4 4 1 |  |
| 6  | 11201  | 2002    | 3      | 11201002002 | 新宿町2丁目 | 1266    | 1271    |  |
| 7  | 11201  | 2003    | 3      | 11201002003 | 新宿町3丁目 | 1967    | 1503    |  |
| 8  | 11201  | 2004    | 3      | 11201002004 | 新宿町4丁目 | 1134    | 1182    |  |
| 9  | 11201  | 2005    | 3      | 11201002005 | 新宿町5丁目 | 2561    | 4147    |  |
| 10 | 11201  | 2006    | 3      | 11201002006 | 新宿町6丁目 | 3477    | 2840    |  |
| 11 | 11201  | 3001    | 3      | 11201003001 | 石原町1丁目 | 1738    | 1242    |  |
| 12 | 11201  | 3002    | 3      | 11201003002 | 石原町2丁目 | 2795    | 2569    |  |
| 13 | 11201  | 40      | 2      | 112010040   | 大手町    | 687     | 763     |  |
| 14 | 11201  | 50      | 2      | 112010050   | 御成町    | 52      | 21      |  |
| 15 | 11201  | 60      | 2      | 112010060   | 上野田町   | 1612    | 1189    |  |
| 40 | 44.004 | 7004    |        | 44004007004 |        | 0.004   | 0000    |  |

各フィールドのデータ型

市町村CD⇒"String"(文字型) 町丁字CD⇒"String"(文字型) 地域識別NO⇒"String"(文字型) KEYCODE⇒"String"(文字型) 町丁字名⇒"String"(文字型) 2015Pop⇒"Integer"(整数型) 2035Pop⇒"Integer"(整数型)A

(B)QGISにてデータ型が正しく読み込ませるために、各 フィールドと同じ順序でデータ型を指定するファイル をメモ帳などで作成します。

 ┃ 人口.csvt - メモ帳 - □
 ファイル(F) 編集(E) 書式(O) 表示(V) ヘルプ(H) "string", "string", "string", "string", "integer", "integer"

①作成したファイルは、人口・世帯予測結果のcsvと同名のファイルで、拡張子を「csvt」として同じフォルダに格納します。

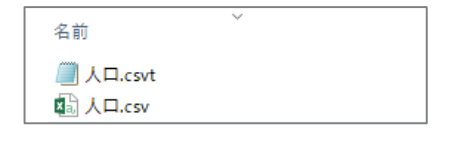

### QGISによるデータ分析の手順 分析編 | エリア別の保育園における将来の定員充足状況

| 【分析手順】                    |   |
|---------------------------|---|
| 01   データ準備                |   |
| <ol> <li>①基礎デー</li> </ol> | Ż |
| <ul><li>②施設デー</li></ul>   | Ż |
| 02 データ作成                  |   |
| 03 データ分析                  |   |

01 | データ準備

#### ①基礎データ

・「基礎データ編」より「都市データ」STEP02、 「人口データ|STEP01、04のデータを準備します。

#### ②施設データ

- ・自治体で保有する避難施設に関する以下の情報をExcelに とりまとめ、csvファイルとして保存し準備します。
  - ・施設名
  - ·所在地
  - ・種別
  - ・定員数
  - ・緯度・経度(住所からブラウザ上で求めることもできます)

### 02 | データ作成

#### STEP 01 データの読み込み

①QGISを起動し、

メニューバー>「プロジェクト」>「新規作成」 をクリックして、「無題のプロジェクト」を作成 します。

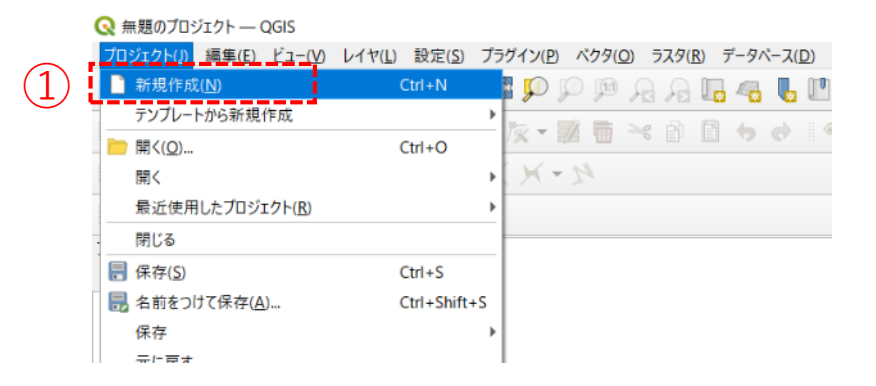

#### ②小地域境界データのshapeファイルをQGIS上にド ラッグ&ドロップします。

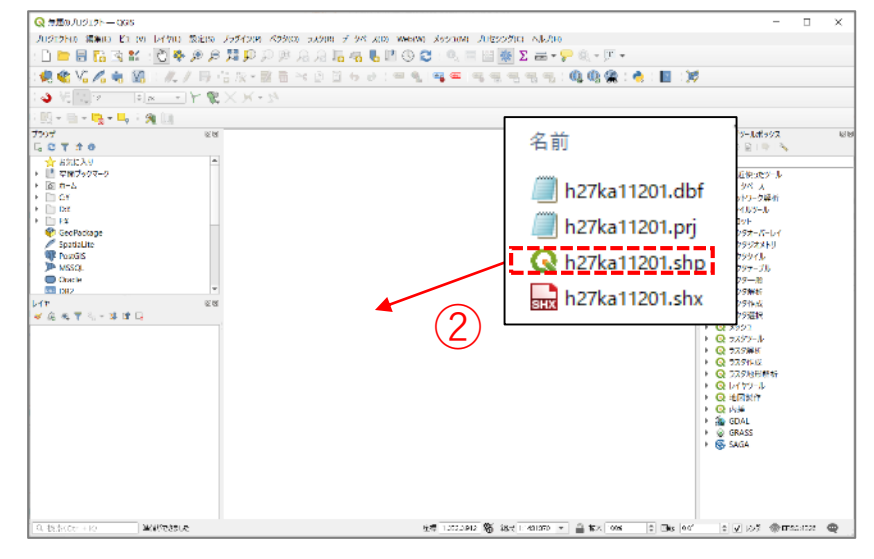

### 02 | データ作成

 ③小地域データを右クリック>フィルタを 選択し、右図の設定をして川越市のみを 表示させます。
 a,dはダブルクリック、b,cはシングルク リックで、※のフィルタ式を作成し、OK ボタンを押します。

④マップビューに小地域単位の川越市が表示されました。

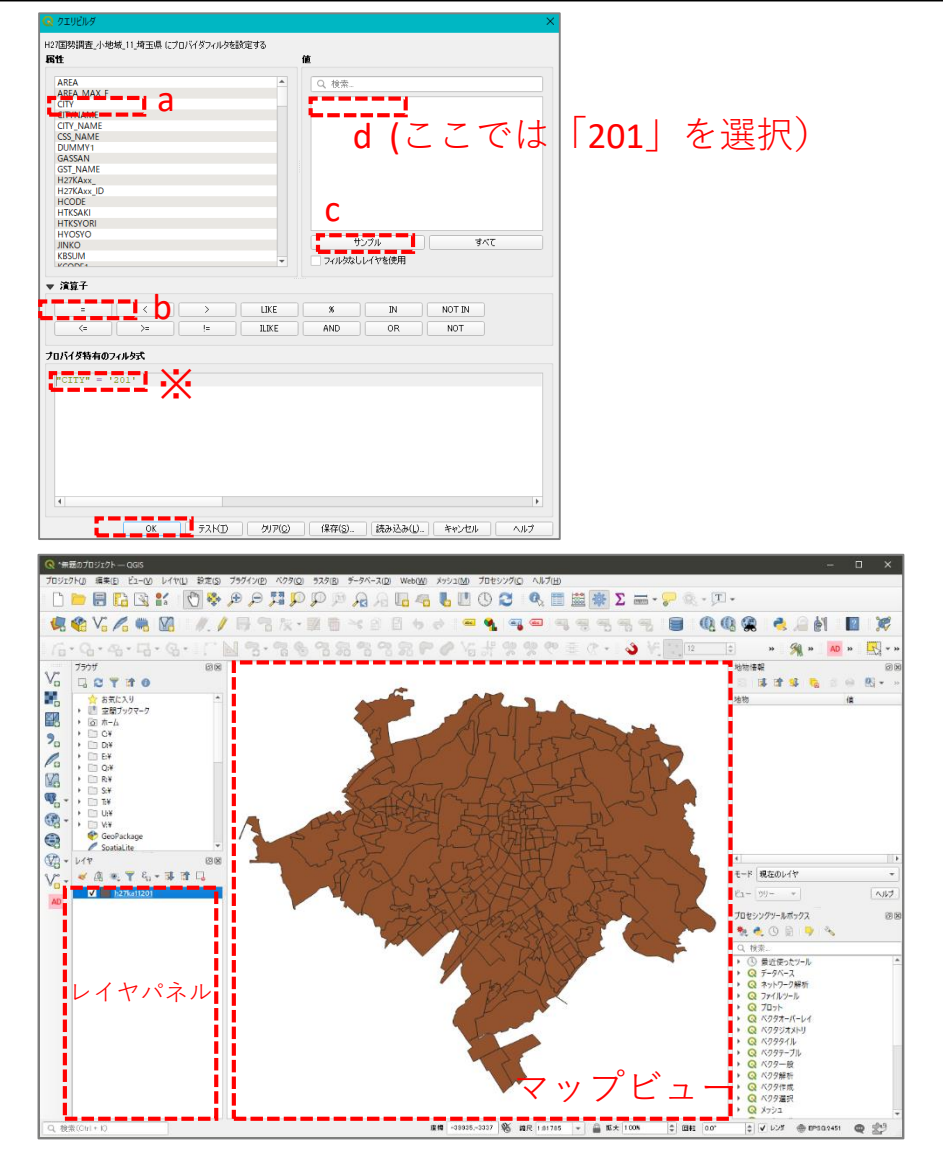

### 02 | データ作成

・施設(保育園)データを取り込みます。

- ⑤メニューバー「レイヤ」>レイヤを 追加>CSVテキストレイヤを追加を選 択します。
- ⑥「ファイル名」欄の右端のボタン
   を押し、取り込みたいcsvファイルを 選択、レイヤ名を適宜編集して文字 コードは「Shift-JIS」を選択します。

⑦ジオメトリ定義の▼を展開し、 ポイント座標のX属性に「経度」、 Y属性に「緯度」を設定します。

⑧追加ボタンを押し、レイヤプロパティウィンドウを閉じます。

| データソースマネー          | ジャ  CSVテ   | キスト                     |              |                                      |               |                 |                 |            |          |       |      |                |     | ×  |
|--------------------|------------|-------------------------|--------------|--------------------------------------|---------------|-----------------|-----------------|------------|----------|-------|------|----------------|-----|----|
| ブラウザ               | - ファイルギ    | Z D:                    | ≠Users¥91056 | ¥Desktop¥GIS_(                       | <b>呆育園幼</b> 精 | 隹園.csv          |                 |            |          |       |      |                |     | -  |
|                    | レイヤス       | 保育                      | 团幼稚園         |                                      |               |                 |                 |            |          |       | 文章   | 字コード Shift_JIS |     | Ŧ  |
| ~79                | , i        |                         | Tr/_P        |                                      |               |                 |                 |            |          |       |      |                |     | -i |
| <del>,</del> इत्रब | ▼ 7        | 771)                    | 形式           |                                      |               |                 |                 |            |          |       | - (6 |                |     |    |
| Jui217             | ۲          | CS∿                     | バコンマで区切      | られた値)                                |               |                 |                 |            |          |       | C    |                |     |    |
| ×951               | 0          | 正規                      | 表現区切り        |                                      |               |                 |                 |            |          |       |      |                |     |    |
| CSVテキスト            |            | ) <i><sub>12</sub>/</i> | 気気切り         |                                      |               |                 |                 |            |          |       |      |                |     |    |
| GeoPackage         |            |                         |              |                                      |               |                 |                 |            |          |       |      |                |     |    |
|                    | ▶ L        | /コー                     | ドとフィールド(     | Dオブション                               |               |                 |                 |            |          |       |      | (7)            |     |    |
| SpatiaLite         | <b>▼</b> 5 | ラオメ                     | り定義          |                                      |               |                 |                 |            |          |       |      |                |     |    |
| PostgreSQL         |            | **                      | い「広連         |                                      | X属性           | Lon             |                 |            | ▼ Z属性    | ŧ [   |      |                | Ŧ   |    |
|                    |            | 201.                    | 21021#       |                                      | Y属性           | Lat             |                 |            |          | 回属性 🗌 |      |                | •   |    |
| MSSQL              | 0          | Well                    | -known text( | WKT)                                 |               | 唐分              | 秋を使う            |            |          |       |      |                |     |    |
| Oracle             | 0          | ジオ:                     | メトリなしく属性     | のみのテーブル)                             | ジオメト          | リのCRS           | EPSG:6668 - JGE | 2011       |          |       |      |                | -   |    |
| DBa                |            |                         |              |                                      |               |                 |                 |            |          |       |      |                |     |    |
| DR5                | ► L        | /17                     | 設定           |                                      |               |                 |                 |            |          |       |      |                |     |    |
| 仮想レイヤ              | サンプ        | ナルデ                     | ータ           |                                      |               |                 |                 |            |          |       |      |                |     | .  |
| WMS/               |            | NO                      | 区分           | 名称                                   |               | 月               | f在地             | Lon        | Lat      |       |      |                |     |    |
| WMTS               | 1          | 1                       | 公立保育園        | 中央保育園                                | 埼玉            | 県川越市            | 小仙波町2-49-11     | 139.49497  | 35.92128 | 2     |      |                |     |    |
| WFS/OGC            | 2          | 2                       | 公立保育園        | 仙波町保育園                               | 埼玉            | 県川越市            | 5仙波町2-21-19     | 139.488199 | 35.90644 | 2     |      |                |     |    |
| AFT AB10           | 3          | 3                       | 公立保育園        | 一一一一一一一一一一一一一一一一一一一一一一一一一一一一一一一一一一一一 | 均土            | 県川越市<br>1月111世末 | 1 神明町64-4       | 139.477707 | 35.93406 | 8     |      |                | -   |    |
| WCS                | 4          | 4                       | 公址体自图        | 小主体目图                                | 词土            | ホル感り            | 小主309-2         | 159,400528 | 55.91012 | 0     |      | $\bigcirc$     | *   |    |
| xyz                |            |                         |              |                                      |               |                 |                 |            |          |       |      | Ø              |     |    |
|                    |            |                         |              |                                      |               |                 |                 |            |          |       | 閉じる  | )追加(A)         | ヘルプ |    |
| Vector Tile        | •          |                         |              |                                      |               |                 |                 |            |          |       |      |                |     |    |

 「鉄道」(N02-19\_Station.shp、N02-19\_RailroadSection.shp)、「道路」(N01-07L-2K-11\_Road.shp)のshapeファイルもQGISのマップ上にドラッグ&ドロップします。

### 02 | データ作成

※データを読み込んだ際、下図のようなウィンドウが表示される場合があります。 これはプロジェクトの空間参照系(CRS)とデータの空間参照系の2つの間で座標変換が可能な場合 に表示されます。表示された場合は、「キャンセル」します。

| (WINU2-15_Station UtransformationU進次                                                                                                    |           | ×                                   |
|----------------------------------------------------------------------------------------------------|-----------|-------------------------------------|
| 2つのCRSの間で座標を変換する演算が可能です。使用エリアや<br>切な座標変換を選択してください。                                                                                                    | やデータの原点、  | 使用の目的などを考慮して、適                      |
| ∑<br>変換元CRS EPSG:6668 - JGD2011                                                                                                    |           |                                     |
| 変換先CRS EPSG:2451 - JGD2000 / Japan Plane Rectangular CS IX                                                                                                    |           |                                     |
| 変換                                                                                                    | 精度(単位・m)  | 使用エリア                               |
| I Inverse of JGD2000 to JGD2011 (2) + Japan Plane Rectangular CS zone IX                                                                                                    | (1        | Japan excluding northern main prov  |
| 2 Inverse of JGD2000 to JGD2011 (1) + Japan Plane Rectangular CS zone IX                                                                                                    | 0.2       | Japan - northern Honshu, Japan - zo |
| 4                                                                                                    |           | Þ                                   |
| Inverse of JGD2000 to JGD2011 (2) + Japan Plane Rectangular C3<br>範囲: Approximation at the +/- 1m level.<br>リマーク Evolutes areas of northern Honshu affected by 2008 Junate-Miyagi and                                                                                                    | S zone IX | 826                                 |
| Tohoku earthquakes. For these areas use GSI PatchJGD application or JGD20<br>JGD2011(1)(tfm code 6713).<br>使用工リア: Japan excluding northern main province, Japan - zone IX<br>書別子: INVERSE(EPSQ):6698, EPSG:17809<br>+proj=pipeline +step +proj=unitconvert +xy_in=deg +xy_out=<br>+step +proj=tmerc +lat_0=36 +lon_0=139.83333333333333 +k=0.9<br>+x_0=0 +y_0=0 +ellps=GRS80 | =rad      | R with                              |

### 02 | データ作成

#### STEP 02 データの加工 データを扱いやすくするために、各データを川越市の範囲で切り抜きます。

- ・「鉄道」データを切り抜きます。
- ①ベクタメニュー>空間演算ツール>切り抜き(clip) を選択します。

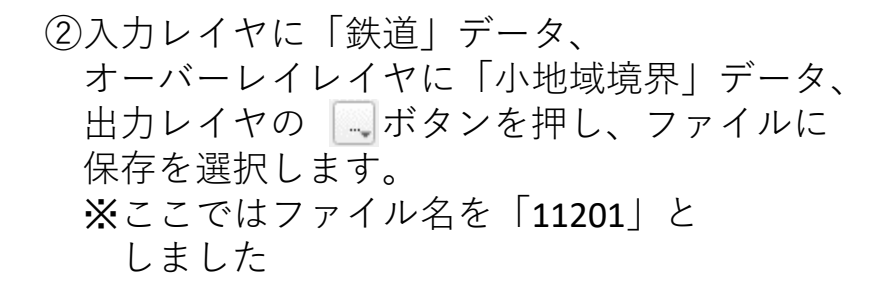

③実行ボタンを押します。 処理が終了したら、閉じるボタンを押して、 切り抜き(clip)ウィンドウを閉じます。

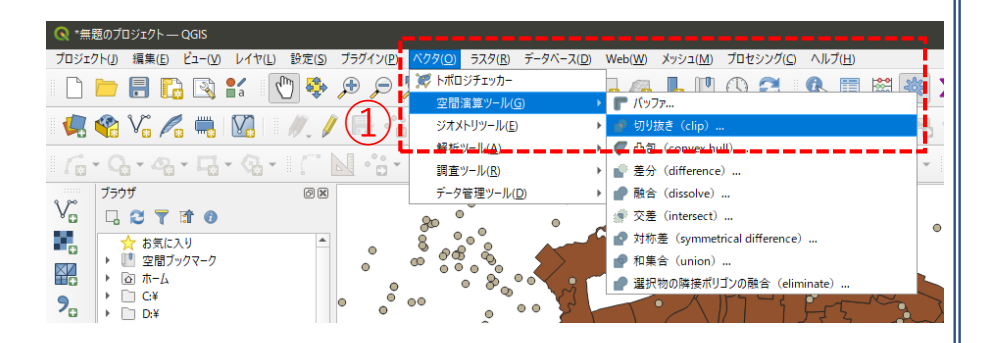

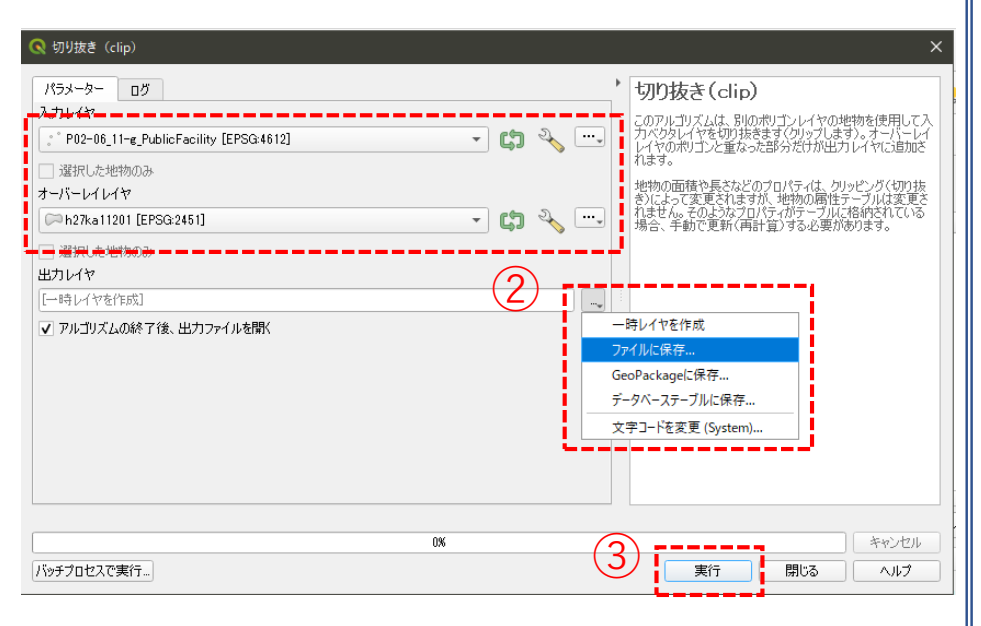

・同様の手順で、「道路」データも切り抜きます。

### 02 | データ作成

- ・「駅」を示すN02-15\_Station.shpはラインデータのため、見やすくするためポイントデータに変更します。
- ④メニューバー「ベクタ」>ジオメトリツール> 重心を選択します。

⑤入力レイヤに駅データ(N02-15\_Station)を選択し、 実行ボタンを押します。

⑥レイヤパネルに「重心」というレイヤが作成されました。

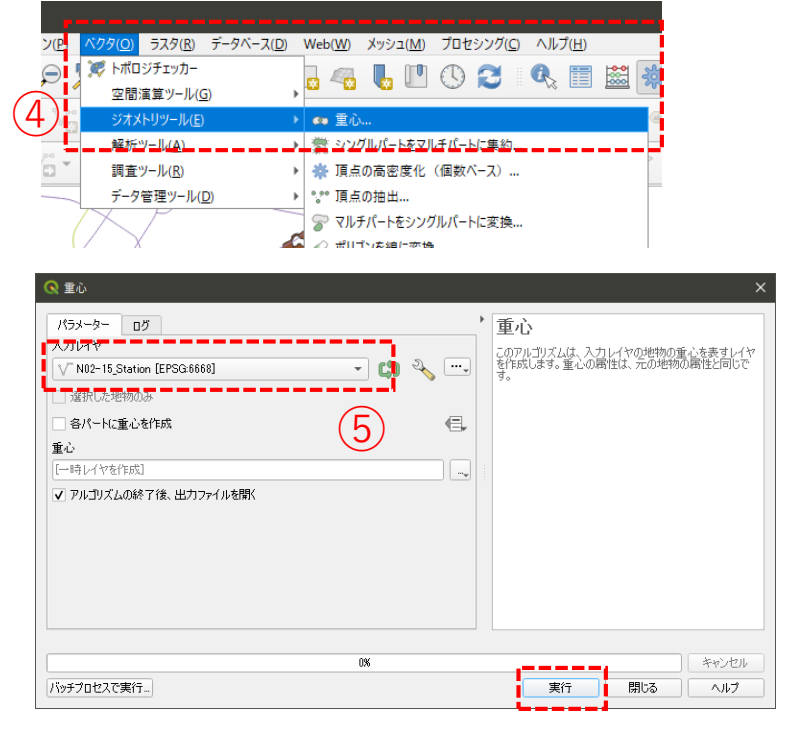

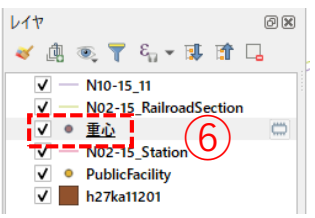

### 02 | データ作成

⑦すべてのデータが対象範囲で抽出できました。※切り抜く前の元のデータは非表示にします。(レイヤ削除でも可)

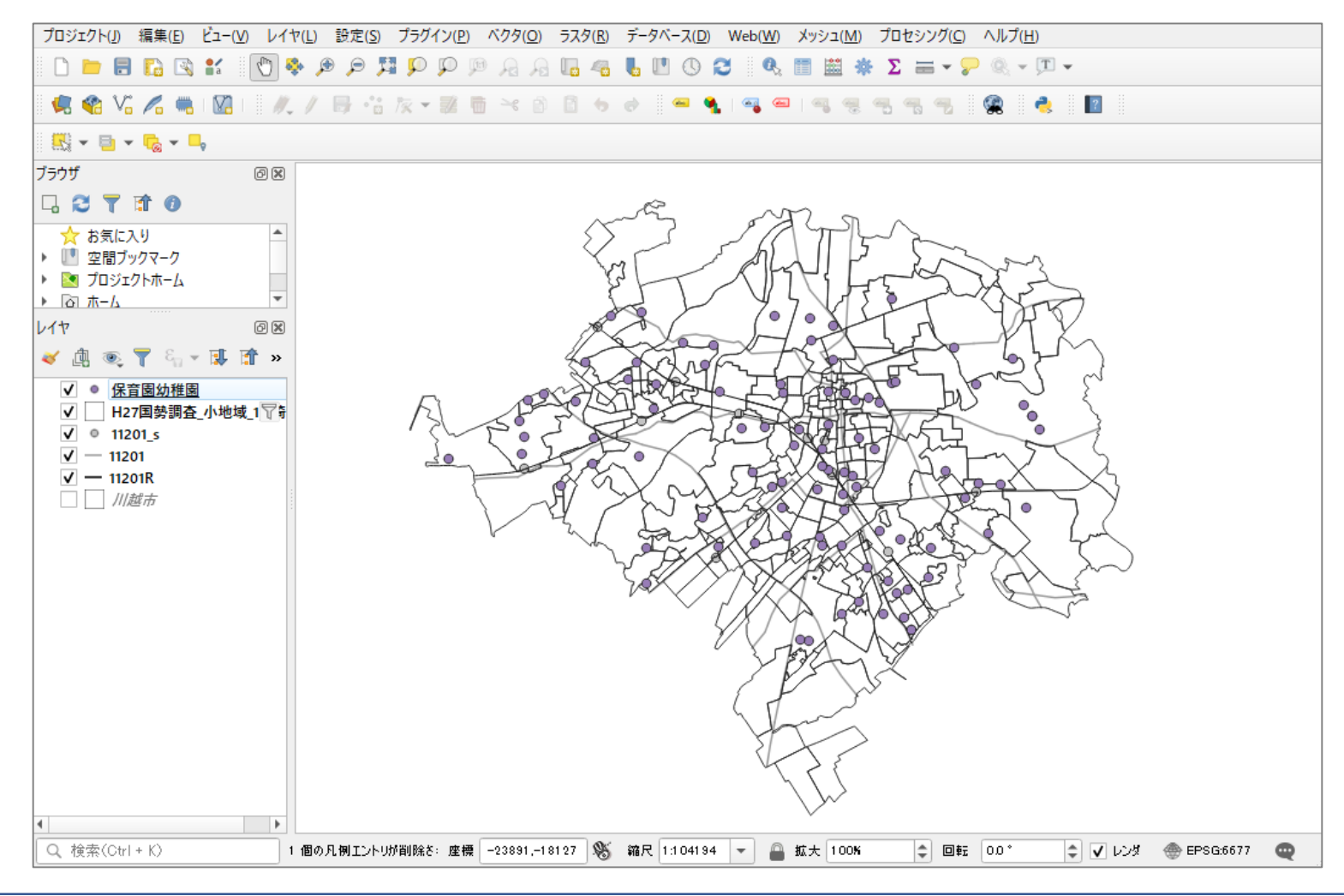

### 03 | データ分析

#### STEP 01 データの結合

①将来推計人口のCSVデータをQGIS上にドラッグ&ドロップします。

②レイヤパネルに人口のテーブルが作成されました。

#### ・将来推計人口データと小地域境界データを結合します。

- ③小地域境界データを右クリック>プロパティを 選択します。
- ④レイヤプロパティウィンドウのテーブル結合タ ブをクリックし、+ボタンを押します。

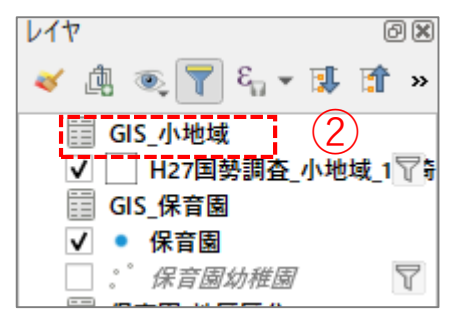

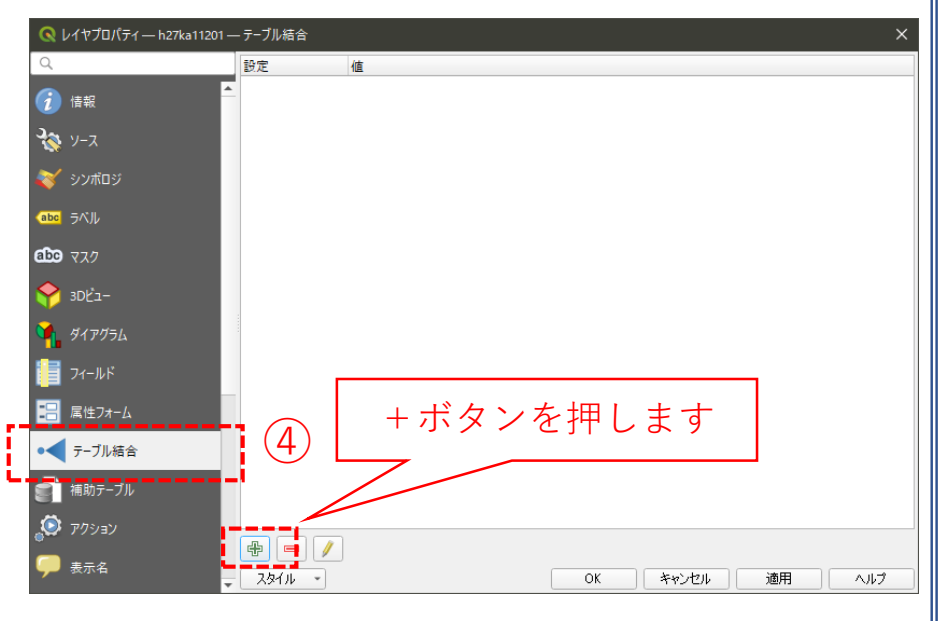

### 03 | データ分析

⑤ベクタ結合の追加ウィンドウが開きます。

⑥結合レイヤに将来推計人口レイヤを選択し、「結合基準の属性」と「ターゲット属性」には、それぞれのデータで共通となる項目(KEYコードや町丁目名)を指定します。 (ここでは、町丁目名のフィールド「name」と「MOJI」を指定します。

- ⑦結合フィールドに図を入れ、取り込みたい属性 (ここでは「p2035\_04」)に図を入れます。(複 数選択可)
- ⑧カスタムフィールド名の接頭辞の内容を削除し、
   OKボタンを押し、レイヤプロパティ画面を閉じます。

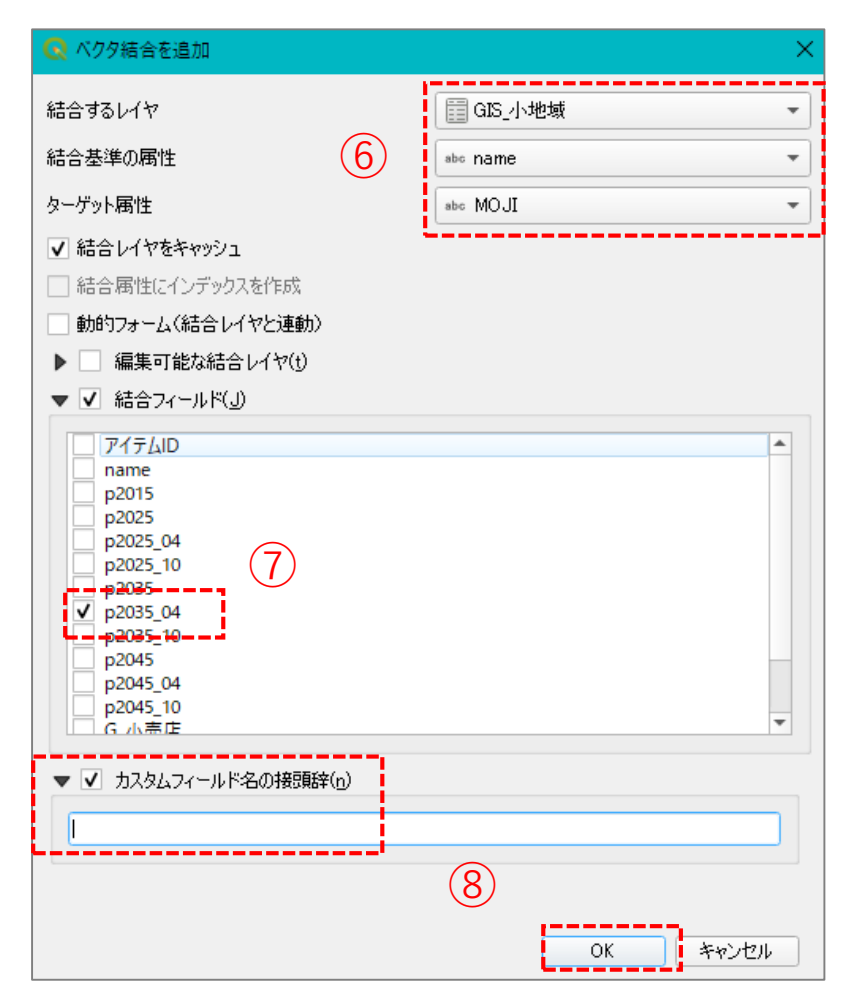
# 03|データ分析

### ・小地域境界データに人口の属性が結合されているか確認をします。

⑨小地域境界データを右クリックし、「属性テーブルを開く」を選択します。⑩属性テーブルの一番右の列に「p2035\_04」が追加されているのを確認します。

| G  | H27国勢調 | 周査_小地域_11_埼目 | E県:地物数 合計: | 282、フィルタ: 282、運 | 訳: 0       |            |            |            |                |                           | - 0              | × |
|----|--------|--------------|------------|-----------------|------------|------------|------------|------------|----------------|---------------------------|------------------|---|
| /  | 78     | 2 🖷 🖷 🖂      | 6 🛾 🖓      | 🖸 😼 🕇 🛙         | I 🏘 🗭 i 🛅  | 1. 🔰 🔛 1 🚍 | <b>a Q</b> |            |                |                           |                  |   |
|    | 366012 | T000866013   | T000875001 | T000875002      | T000875003 | T000875004 | T000875005 | T000875006 | X_CODE         | Y_COD                     | GIS_小地域_p2035_04 | 4 |
| 1  | 19     | 107          | 660        | 1               | 2          | 367        | 198        | 92         | 139.4855200000 | 35.902690                 | 41               |   |
| 2  | 57     | 79           | 874        | 3               | 3          | 524        | 281        | 63         | 139.4837400000 | 35.899120                 | 34 (10)          | ) |
| 3  | 79     | 91           | 1044       | 0               | 3          | 645        | 316        | 80         | 139.4714100000 | 35.898600 (               | 83               |   |
| 4  | 20     | 85           | 677        | 2               | 4          | 364        | 231        | 76         | 139.4808200000 | 35.903120 3               | 31               |   |
| 5  | 100    | 143          | 1503       | 4               | 2          | 915        | 469        | 113        | 139.4760500000 | 35.894600                 | 79               |   |
| 6  | 65     | 53           | 716        | 2               | 1          | 472        | 198        | 43         | 139.4778700000 | 35.925420                 | 27               |   |
| 7  | 32     | 46           | 438        | 0               | 0          | 246        | 151        | 41         | 139.4819400000 | 35.896620 4               | 48               |   |
| 8  | 51     | 104          | 1169       | 3               | 1          | 689        | 385        | 91         | 139.4783300000 | 35.899940                 | 192              |   |
| 9  | 58     | 94           | 998        | 0               | 1          | 550        | 357        | 90         | 139.4755900000 | 35.904080                 | 53               |   |
| 10 | 57     | 63           | 651        | 1               | 0          | 392        | 213        | 45         | 139.4736300000 | 35.901080 2               | 26               |   |
| 11 | 21     | 31           | 255        | 1               | 1          | 150        | 81         | 22         | 139.4915500000 | 35.924200                 | 10               |   |
| 12 | 43     | 59           | 720        | 0               | 0          | 449        | 222        | 49         | 139.4679100000 | 35.902210 9               | 98               |   |
| 13 | 16     | 19           | 192        | 1               | 0          | 109        | 62         | 20         | 139.4887200000 | 35.919550                 | 1                |   |
| 14 | 11     | 9            | 156        | 0               | 1          | 88         | 59         | 8          | 139.4875900000 | 35.92383 <mark>0</mark> 4 | 4                |   |
| 15 | 27     | 43           | 400        | 4               | 2          | 265        | 92         | 37         | 139.4953300000 | 35.917290                 | 17               |   |
| 16 | 32     | 33           | 506        | 1               | 2          | 346        | 125        | 32         | 139.4952900000 | 35.91478 <mark>0</mark>   | 56               |   |
| 17 | 13     | 9            | 168        | 0               | 1          | 110        | 51         | 6          | 139.4900500000 | 35.917560                 | 13               |   |
| 18 | 66     | 50           | 631        | 2               | 4          | 433        | 149        | 43         | 139.4935100000 | 35.920460                 | 55               |   |
| 19 | 0      | 3            | 21         | 0               | 3          | 8          | 8          | 2          | 139.4913600000 | 35.935970                 | σ                |   |
| 4  |        |              |            |                 |            |            |            |            |                |                           |                  | • |

※KIGO\_E(特殊記号E)が付与されている場合は、E1に代表としてセットし、En(n≧2)はO(ゼロ)にしました

# 03 | データ分析

### ・集計する範囲を設定します。(ここでは、12の地区で集計します。)

①集計する地区の境界データをドラッグ&ド ロップで取り込みます。

- ・地区の境界データに、「2035年の4歳以下 人口」「施設定員数」を集計して紐づけます。
- 迎メニューバー「プロセシング」>ツールボックス>ベクター般>空間結合(集計つき)を 選択します。
- ③入力レイヤに「地区データ(集計範囲)」、 結合するレイヤに「小地域データ(2035年 の4歳以下人口)」を設定します。
- ④「集計する属性」、「計算する集計関数」の
   ごを押し、以下の設定をして実行します。
   ⇒ 集計する属性:4歳以下人口
- ⇒ 計算する集計関数:合計
- (15)レイヤパネルに属性が付与された「出力レイ ヤ」が作成されます。

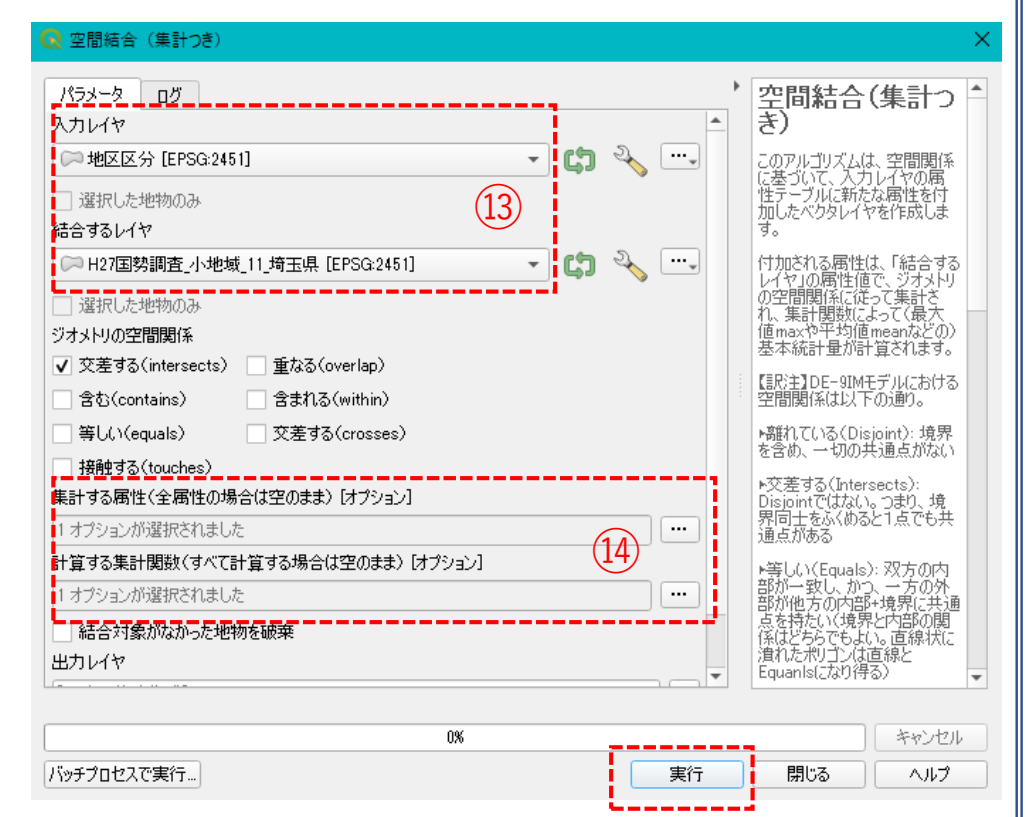

・同様の手順で施設定員数も算出します。 (③の「入力レイヤ」に上記で作成したレイヤ (出力レイヤ)、「結合するレイヤ」に保育園 データ、⑭の集計する属性に定員数のフィールド をそれぞれ選択します)

# 03 | データ分析

- ・地区データに集計した「4歳以下人口」「施設定員数」から地区の充足率を求めます。
- 10地区データを右クリック>属性テーブルを 開くを選択します。
- ①メニューボタンの「フィールド計算機を開く」を選択し、プロパティを開きます。
- (18)「新しいフィールドを作る」に☑が入っていることを確認し、右のような設定をします。
- 19中央の
   2イールドと値
   より、「施設定員
   数」と「4歳以下人口」を選択、演算記号を
   使用して算出式を作成し、OKボタンを押します。

|                                                                                                    | 5 📴 🖬 I 🛜                       |                                                                                                    | 🏽 🌺 🔎 i 🔚                                                                                                    |                                                                                           |                                        |
|----------------------------------------------------------------------------------------------------|---------------------------------|----------------------------------------------------------------------------------------------------|----------------------------------------------------------------------------------------------------|-------------------------------------------------------------------------------------------|----------------------------------------|
| 5_04 p2035_04                                                                                                    | Field_8                         | Field_9                                                                                                    | Field_10                                                                                                    | 定員数R_sum                                                                                  | pop2035_04_                            |
| 498 404                                                                                                    | 91.33663366336                  | 45.13374769000                                                                                                    | 2.02000000000                                                                                                    | 369.000000                                                                                | 1507.00                                |
| 地区区分_結合 フィールド計算                                                                                                    | 機                               |                                                                                                    |                                                                                                    |                                                                                           | ×                                      |
| 選択されている0個の地物のみ更 新しいフィールドを作る  の想フィールド作成  けつする属性(フィールド)の名前 イールド型 イールド  「 ク レールド  「 、 、 、 、 、 、 、 、 、 、 、 、 、 、 、 、 、 、                                                                                                    | 新する<br>18<br>在足率<br>小数点付き数値(rea |                                                                                                    | 【存のフィールドを更 <b>ま</b>                                                                                                    | मे <b>व</b> ठ                                                                             | ~                                      |
| イールト長<br>式 関数エディタ                                                                                                    | 10 [⊋] 稽度 [                     | 3                                                                                                    |                                                                                                    |                                                                                           |                                        |
| □    <b>□</b>    <b>Δ</b>    <b>Δ</b>    <b>Δ</b>    <b>Δ</b>    <b>−</b>    <b>−</b>   <b>−</b> | 19                              | 世を表示     アレードと値     NUTL     1.2 AREA     123 ID     abe NAME     1.2 Field_0     123 Field_1     123 Field_2     123 Field_3     123 Field_4     123 Field_4     123 Field_5     123 Field_7     123 p2025_04     12 Field_8 | <ul> <li>グルーブ field</li> <li>ダブルクリック()</li> <li>列川に追加します</li> <li>コンテキストメニ</li> <li>みオブションを打</li> <li>リックします。</li> <li>注意</li> <li>レイヤが実際に</li> <li>値 Q 検索…</li> <li>全ユニーク</li> </ul> | d<br>レイフィールド名を式の<br>ニューのサンブル/値訳<br>聞くには、フィールド名<br>:挿入される前くクエリ<br>(パーパート・Cの/きょう)<br>10/個のり | D文字<br>読み込<br>法右ク<br>の生<br>マ<br>・<br>・ |

OK \*+>セル ヘルフ 38

# 03 | データ分析

### ・算出した充足率を使用して、エリアごとの充足率を指数化します。 (エリア全体(市全体)平均値を基準とした指数)

- ⑩属性テーブルが開いているので、その まま⑪、1000手順と同様に設定します。
- ②右のような計算式を入力してOKボタンを押します。

| □ 選択されている0個の地物のみ更新する<br>✓ 新しいフィールドを作る 2 | 呼方のつノールドな面形する                                                                                                    |
|-----------------------------------------|----------------------------------------------------------------------------------------------------|
|                                         |                                                                                                    |
|                                         | - MH071 WIEERI90                                                                                                    |
| □ 仮想フィールド作成                             | ·                                                                                                    |
| 出力する属性(フィールド)の名前 指数                     |                                                                                                    |
| フィールド型                                  | 数値(real) ▼                                                                                                    |
| <b>ロールド長</b> 10                         |                                                                                                    |
|                                         |                                                                                                    |
| 式関数エディタ                                 |                                                                                                    |
|                                         | Q … 値を表示 ガループ field                                                                                                    |
| "充足率" / mean (<br>"充足率" )<br>(21)       | NULL       グブルクリックしてフィールド名を式の文字<br>列に追加します。<br>コンテキストメニューのサンプル値読み込みオブションを開くには、フィールド名を右ク<br>リックします。         12       Field_0         12       Field_1         12       Field_1         12       Field_3         12       Field_3         12       Field_4         12       Field_5         123       Field_6         123       Field_6         123       Field_6         123       Field_6         123       Field_7         123       Field_7         123       Field_8         12       Field_9         12       Field_9         12       Field_10 |
| =+-/*^  ()'¥ı                           | 1.2 正貝奴K<br>1.2 pop2035                                                                                                    |
| 地物 蜊怜商隹+                                | 1.2 充足率                                                                                                    |
|                                         | ▶ 57.9                                                                                                    |

# 03|データ分析

②属性テーブルに「充足率」と「指数」が追加されたことを確認します。

| 6  | 🔰 出力レイヤ 🛛 | 地物数 合計: 12、フ | パルタ: 12、 選択: 0 |                |               |           |                | -       |       |
|----|-----------|--------------|----------------|----------------|---------------|-----------|----------------|---------|-------|
| 1  | 1 🗾 📑 🕄   | 1 📆 🛅 🛰      | 🗈 🖪 I 🗞 🚍      | 💊 💊 🍸 🗷        | 🏘 🔎 i 🔚 🖡     | , 🎽 🔛     | 🗐 🔍            |         |       |
| 1. | ≥ AREA    |              |                |                |               |           |                |         |       |
|    | p2025_04  | p2035_04     | Field_8        | Field_9        | Field_10      | NUMPOINTS | pop2035_04_sum | 充足率     | 指数    |
| 1  | 207       | 160          | 43.7500000000  | 45.13374769000 | 0.97          | 70        | 160.000000     | 228.571 | 0.785 |
| 2  | 92        | 56           | 107.1428571428 | 45.13374769000 | 2.37000000000 | 60        | 56.000000      | 93.333  | 0.321 |
| 3  | 1340      | 1741         | 14.35956346927 | 45.13374769000 | 0.32          | 250       | 1741.000000    | 696.400 | 2.393 |
| 1  | 461       | 343          | 23.32361516034 | 45.13374769000 | 0.52          | 80        | 292.000000     | 365.000 | 1.254 |
| 5  | 1293      | 1149         | 36.55352480417 | 45.13374769000 | 0.81          | 420       | 1117.000000    | 265.952 | 0.914 |
| 5  | 3490      | 3291         | 49.68094804010 | 45.13374769000 | 1.10000000000 | 1635      | 3291.00000     | 201.284 | 0.692 |
| ,  | 1475      | 1727         | 24.43543717429 | 45.13374769000 | 0.54          | 422       | 1727.000000    | 409.242 | 1.406 |
| 3  | 628       | 681          | 29.36857562408 | 45.13374769000 | 0.65          | 200       | 681.000000     | 340.500 | 1.170 |
| •  | 1530      | 1412         | 46.74220963172 | 45.13374769000 | 1.04000000000 | 660       | 863.000000     | 130.758 | 0.449 |
| 10 | 521       | 1477         | 30.46716316858 | 45.13374769000 | 0.68          | 450       | 1920.000000    | 426.667 | 1.466 |
| 1  | 248       | 225          | 44.4444444444  | 45.13374769000 | 0.98          | 100       | 225.000000     | 225.000 | 0.773 |
| 2  | 498       | 404          | 91.33663366336 | 45.13374769000 | 2.02000000000 | 369       | 404.000000     | 109.485 | 0.376 |

# 03 | データ分析

### STEP 04 マップの作成|充足率(指数)の可視化

①地区データを右クリック>プロパティを選択します。 ②レイヤプロパティウィンドウ>シンボロジタブをクリックし、以下の設定を行います。 ③OKボタンを押します。

| Q レイヤプロパティ — キ                            | ■国际の「「「「」」の「「」」の「「」」の「「」」の「「」」の「「」」の「「」」の                                                     | 連結値による完美                                  |
|-------------------------------------------|-----------------------------------------------------------------------------------------------|-------------------------------------------|
| Q                                         | 🚽 連続値(こよる定義(graduated)                                                                        | 上の一座の一座の一座の一座の一座の一座の一座の一座の一座の一座の一座の一座の一座の |
| () 情報                                     | ▲ 値(Value) 1.2 指数                                                                             | 3                                         |
| <b>3</b> y-z                              | シンボル                                                                                          |                                           |
| シンポロジ                                     | フォーマット ※1 - %2                                                                                |                                           |
|                                           | カラーランプ                                                                                        |                                           |
|                                           | クラス ビストグラム                                                                                    |                                           |
| abc マスク                                   | シンボル ▼ 値 凡例                                                                                   |                                           |
| SDĽ-                                      | 0.5000 - 0.7500 0.5 - 0.75                                                                    | カラーランプ:Rebu                               |
| 🌱 ダイアグラム                                  | ✓         0.7500 - 1.0000 0.75 - 1           ✓         1.0000 - 1.5000 1 - 1.5                | ※カラーの反転                                   |
| 1 属性                                      | ✓         1.5000 - 1.7500         1.5 - 1.75           ✓         1.7500 - 2.3400         1.75 | カラーランプのバーの上で                              |
|                                           |                                                                                               | 右クリック>カラーの反転                              |
|                                           |                                                                                               | をクリック                                     |
| <ul> <li>         テーフル結合      </li> </ul> |                                                                                               |                                           |
| 言言 補助テーブル                                 |                                                                                               |                                           |
| 🧔 アクション                                   |                                                                                               |                                           |
| 🗭 表示名                                     |                                                                                               |                                           |
| 💉 レンダリング                                  | モード 🛄 等間隔分類 👻                                                                                 |                                           |
| ▲ 中式 利                                    | ▶ □ 対称分類                                                                                      | それぞれ設定                                    |
|                                           | 分類 🕒 🥅 すべて削除                                                                                  | 詳細設定 *                                    |
| ─────────────────────────────────────     | ▼ 区分境界の連結                                                                                     |                                           |
|                                           | ▶ レイヤレンダリング                                                                                   |                                           |
| <b>辰</b> 1 法专用成                           | <u>↓ 291ル ×</u>                                                                               | OK キャンセル 通用 ヘルブ A                         |

# 03 | データ分析

④すべてのデータを重ね合わせて表示します。

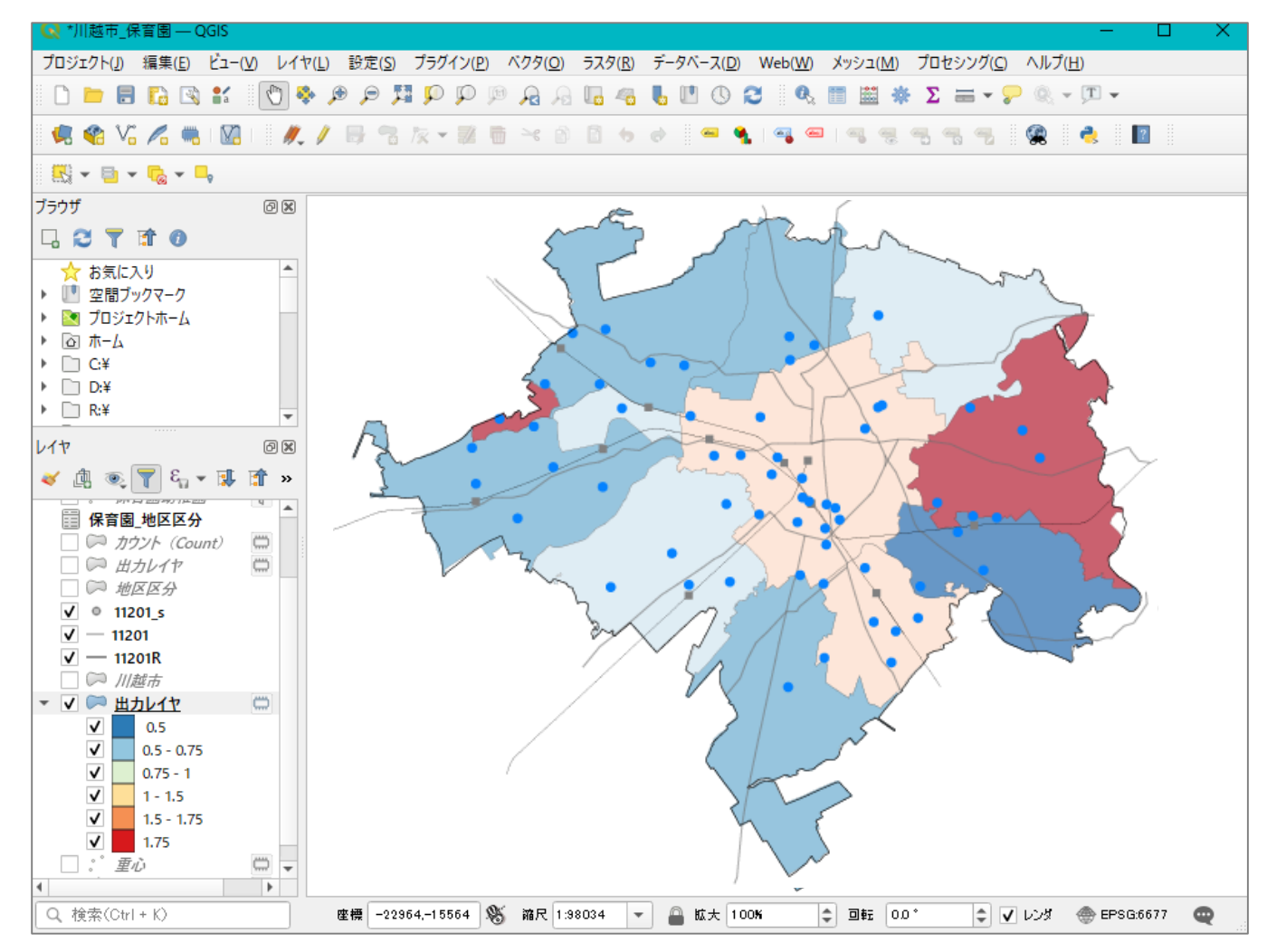

# QGISによるデータ分析の手順 分析編 | 図書館の立地と町丁目別人口密度の分布状況

| 【分析手順】                |           |
|-----------------------|-----------|
| 01   データ <sup>3</sup> | <b>進備</b> |
| ①基礎う                  | ビータ       |
| ②施設ラ                  | データ       |
| 02   データ作             | 乍成        |
| 03 データタ               | 分析        |

01 | データ準備

### ①基礎データ

・「基礎データ編」より「都市データ」STEP02、 「人口データ」STEP01、04のデータを準備します。

②施設データ

「国土数値情報」より「公共施設(図書館)」のデータを
 ダウンロードします。
 ※手順は次ページ

# ①対象施設(図書館)データの入手

・国土数値情報ダウンロードサイト(https://nlftp.mlit.go.jp/ksj/)

| ①国土数値情報 ダウンロードサイトに接続します。 | 国土数値情 | 報ダウンロード                    |                |                           | <u>@</u>                | 国土交通省 |
|--------------------------|-------|----------------------------|----------------|---------------------------|-------------------------|-------|
|                          |       | enhanced by Google         |                | ٩                         |                         |       |
|                          |       | データ形式<br>JPGIS形式           |                | 旧統一フォーマット形式               | <u>م</u>                |       |
|                          |       | GML (JPGIS2.1)<br>シェープファイル | XML (JPGIS1.0) | GML(JPGIS2.1)<br>シェープファイル | テキスト                    |       |
|                          |       | 1. 国土(水・土地) 👻              |                |                           |                         |       |
|                          |       | 水域                         |                |                           |                         |       |
|                          |       | 海空値 (一 /、)                 |                | 海空四人株玑 (一 /、)             | / <del>-1</del> 2 / > 1 |       |

### ②3.地域>施設>公共施設(ポイント)を選択 します。

| <u>高</u> 欠        |                          |
|-------------------|--------------------------|
| 国・都道府県の機関(ポイント)   | 市町村役場等及び公的集会施設(ポイン<br>ト) |
| 市区町村役場(ポイント)      | 公共施設(ポイント)               |
| 警察署(ポリゴン)(ポイント)   | 消防署(ポリゴン)(ポイント)          |
| 郵便局(ポイント)         | 医療機関(ポイント)               |
| 福祉施設(ポイント)        | 文化施設(ポイント)               |
| 学校(ポイント)          | 都市公園(ポイント)               |
| 上水道関連施設(ポロゴン)(ポイン | 下水道関連施設(ポイント)            |

# ①対象施設(図書館)データの入手

③ダウンロードするデータの選択より 「埼玉県」をクリックします。

| ダウンロードするデータの選択(ダウンロードしたい県をクリックしてください) ▼ |     |     |       |      |                       |      |      |  |  |  |
|-----------------------------------------|-----|-----|-------|------|-----------------------|------|------|--|--|--|
|                                         |     |     |       |      |                       |      |      |  |  |  |
| 北海道                                     | 北海道 |     |       |      | and the second second |      |      |  |  |  |
| 東北                                      | 青森県 | 岩手県 | 宮城県   | 秋田県  | 山形県                   | 福島県  | _    |  |  |  |
| 関東                                      | 茨城県 | 栃木県 | 群馬県 3 | 埼玉県  | 千葉県                   | 東京都  | 神奈川県 |  |  |  |
| 甲信越・北陸                                  | 新潟県 | 富山県 | 石川県   | 福井県  | 山梨県                   | 長野県  |      |  |  |  |
| 東海                                      | 岐阜県 | 静岡県 | 愛知県   | ,三重県 |                       |      |      |  |  |  |
| 近畿                                      | 滋賀県 | 京都府 | 大阪府   | 兵庫県  | 奈良県                   | 和歌山県 |      |  |  |  |
| 中国                                      | 鳥取県 | 島根県 | 岡山県   | 広島県  | 山口県                   |      |      |  |  |  |
| 四国                                      | 徳島県 | 香川県 | 愛媛県   | 高知県  |                       |      |      |  |  |  |
| 九州                                      | 福岡県 | 佐賀県 | 長崎県   | 熊本県  | 大分県                   | 宮崎県  | 鹿児島県 |  |  |  |
| 沖縄                                      | 沖縄県 | 1   |       |      |                       |      |      |  |  |  |

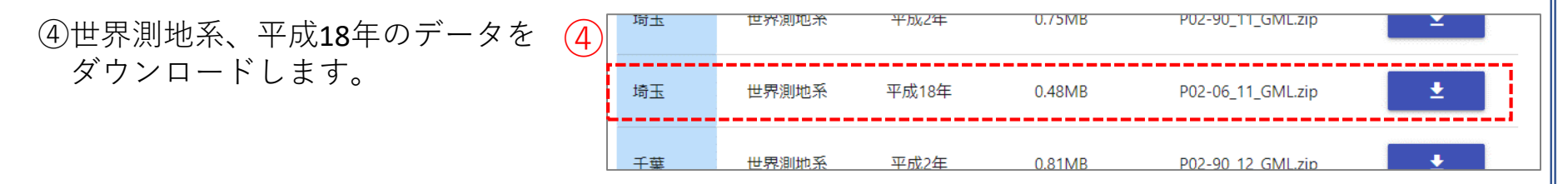

# ①対象施設(図書館)データの入手

### ・表示されたページをスクロールし、施設データの仕様を確認しておきます。

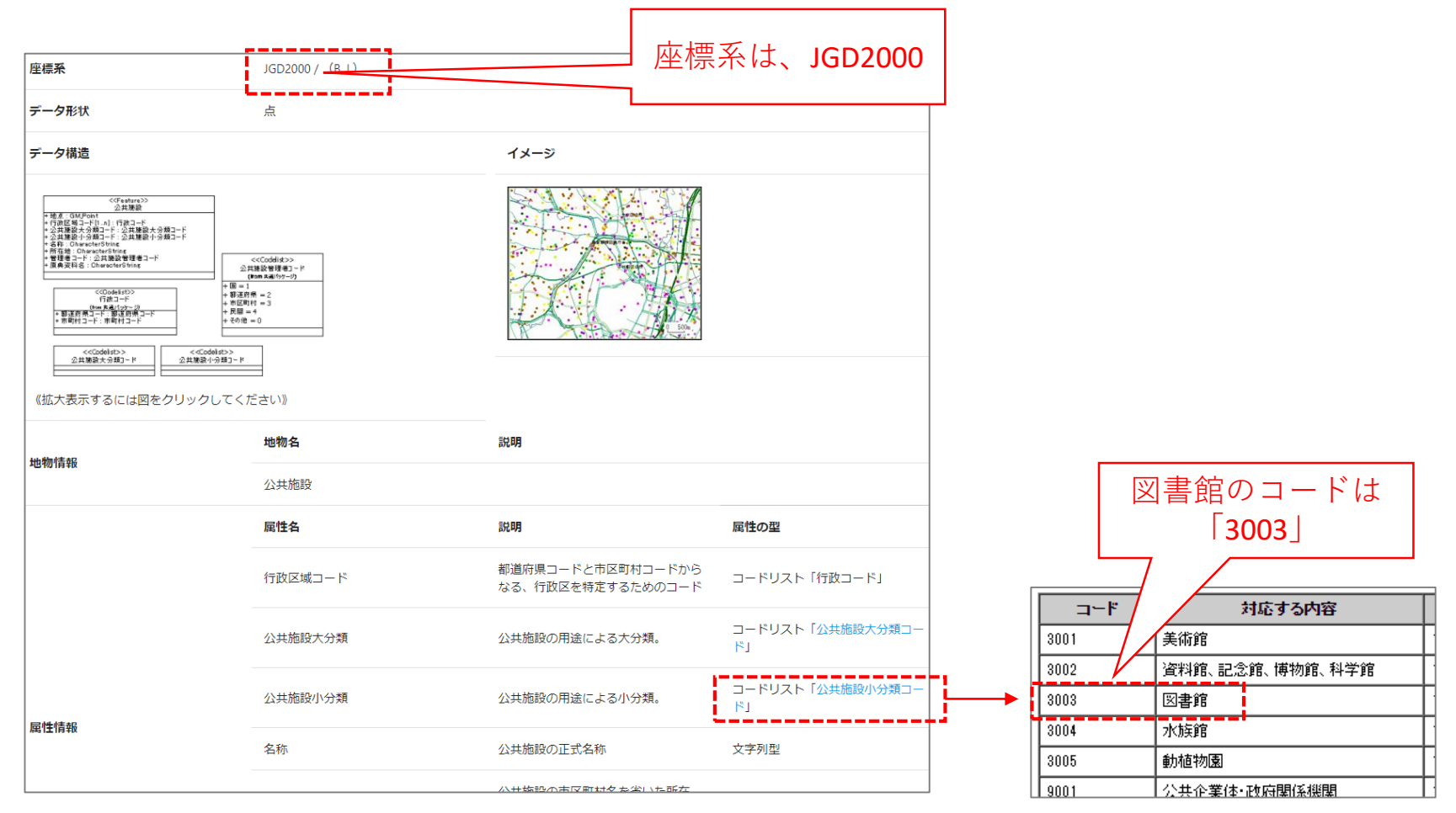

# 02 | データ作成

### STEP 01 データの読み込み

### ①QGISを起動し、

メニューバー>「プロジェクト」>新規作成を クリックして、「無題のプロジェクト」を作成 します。

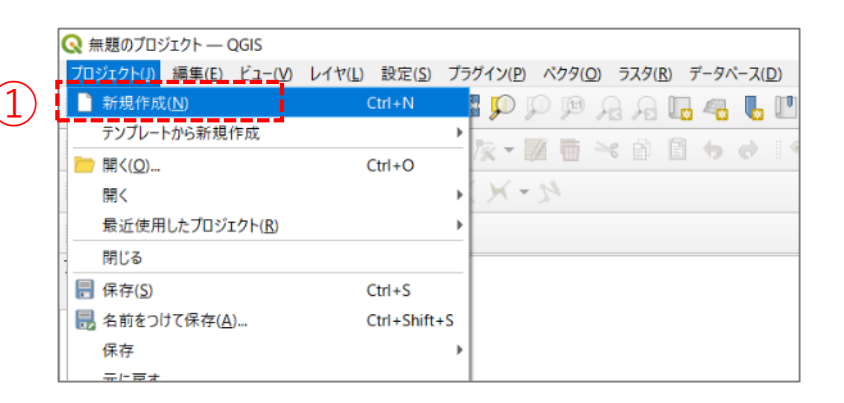

### ②小地域境界データのshapeファイルをQGIS上に ドラッグ&ドロップします。

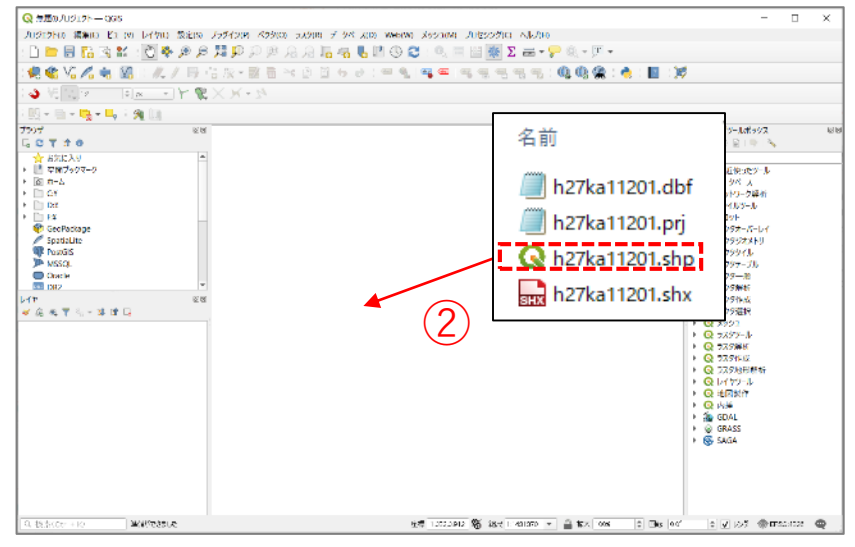

# 02 | データ作成

 ③小地域データを右クリック>フィルタを 選択し、右図の設定をして川越市のみを 表示させます。
 a,dはダブルクリック、bはシングルクリッ クして、※のフィルタ式を作成し、OKボ タンを押します。

④マップビューに川越市の小地域が表示 されました。

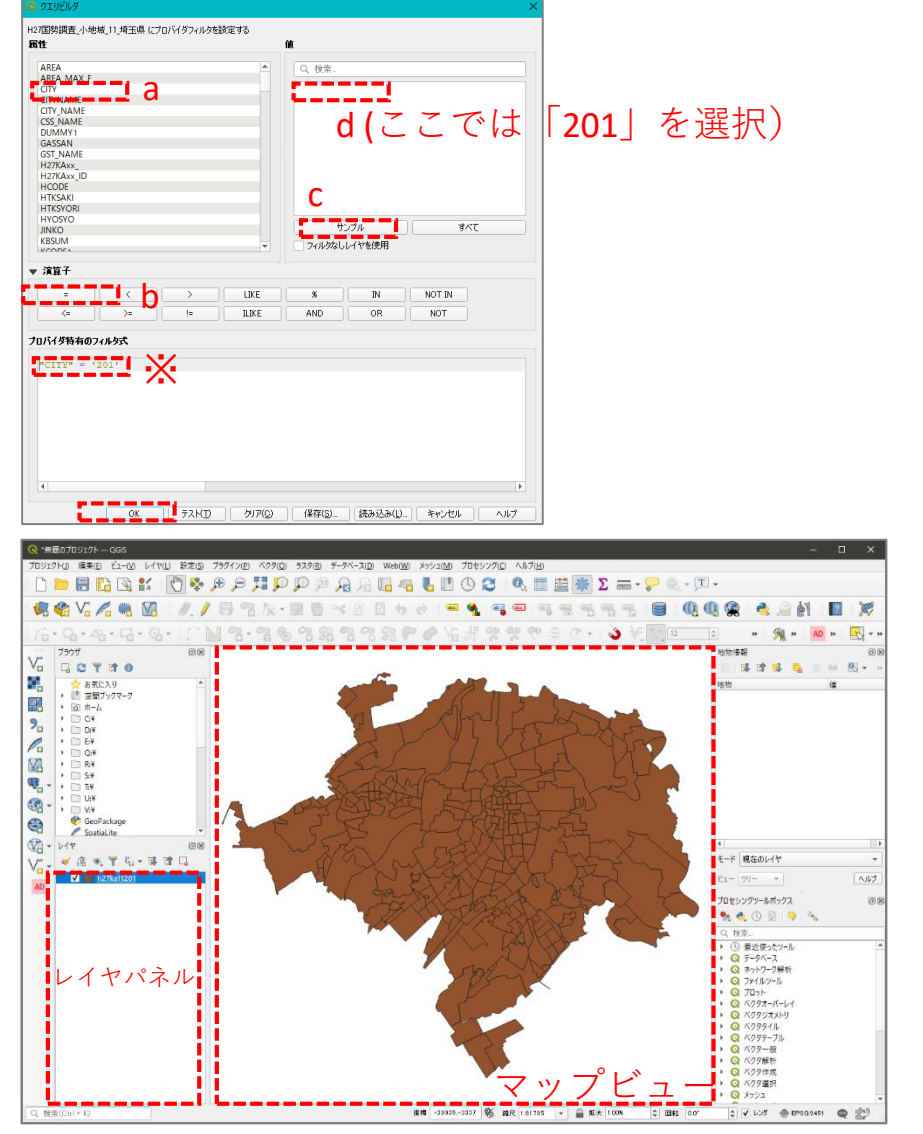

# 02|データ作成

- ⑤公共施設(ポイント)データのshapeファイルを QGIS上にドラッグ&ドロップします。
- ・読み込まれたデータの「空間参照座標系 (CRS)」を変更します。
- ⑥レイヤパレット上の公共施設レイヤを右クリック>プロパティ>ソースタブを開き、「CRSの選択」ボタンを押します。

⑦座標系の選択画面が開きます。

- ・「フィルタ」に"JGD2000"と入力します。
- 「あらかじめ定義されたCRS」から
   "JGD2000 EPSG4612"を選択し、OKボタンを 押します。

⑧レイヤプロパティウィンドウも閉じます。

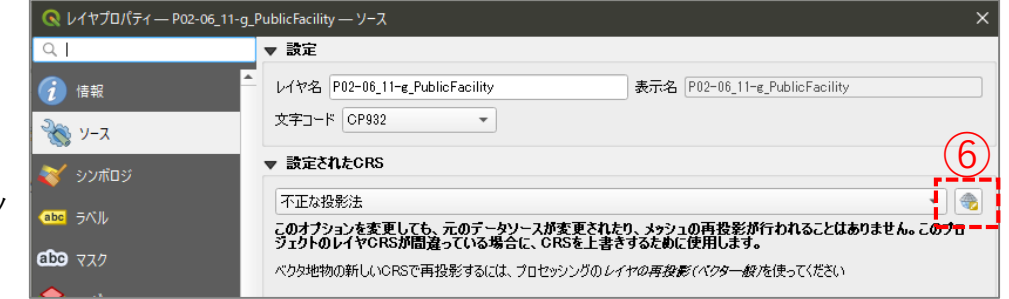

| Q 座標参照系の選択                                                                                                    |                                                                                                    | ×             |
|----------------------------------------------------------------------------------------------------|----------------------------------------------------------------------------------------------------|---------------|
| フィルタ Q JGD2000                                                                                                    |                                                                                                    |               |
| 最近使用したCRS                                                                                                    |                                                                                                    |               |
| 座檀参照系                                                                                                    | 参照系ID                                                                                                    |               |
| JGD2000 / Japan Plane Rectangular CS VI                                                                                                    | EPSG:2448                                                                                                    |               |
| JGD2000                                                                                                    | EPSG:4946                                                                                                    |               |
| JGD2000 / Japan Plane Rectangular CS IX                                                                                                    | EPSG:2451                                                                                                    |               |
| JGD2000 / Japan Plane Rectangular CS VII                                                                                                    | EPSG:2449                                                                                                    |               |
| ∢<br>あらかしめ定義されたCRS                                                                                                    |                                                                                                    | -致しない座標参照系を隠す |
| 应播关照系                                                                                                    | 会昭炙10                                                                                                    |               |
|                                                                                                    | 3 HE TRUD                                                                                                    |               |
| 「<br>「<br>の<br>」<br>「<br>の<br>の<br>の<br>の<br>の<br>の<br>の<br>の<br>の<br>の<br>の<br>の<br>の                                                                                                    | EDSG/4612                                                                                                    | _             |
|                                                                                                    |                                                                                                    |               |
| IGD2000                                                                                                    | EP 5G:0050                                                                                                    |               |
| (GD2000 (3D)                                                                                                    | EPSG:4353                                                                                                    |               |
| ▼ Ⅲ 投影された座標系                                                                                                    | 21001035                                                                                                    |               |
| Transverse Mercator                                                                                                    |                                                                                                    |               |
| 4                                                                                                    | F200 - · · ·                                                                                                    |               |
|                                                                                                    |                                                                                                    |               |
| <pre>GEOGCRS["JGD2000",<br/>DATUM!"Japanese Geodetic Datum 2000",<br/>ELLIPSOID["GRS 1980",6379137,299.257222101,<br/>LENGTHUNIT["metre",1]]],<br/>PRIMEM["Greenewich",0,<br/>ANGLEUNIT["degree",0.0174532525199433]],<br/>CS[ellipsoidal,2],<br/>AXIS["geodetic latitude (Lat)",north,<br/>ORDER[1].</pre> | 2 - Con a contraction of the contraction of the con |               |
|                                                                                                    | OK A                                                                                                    |               |

# 02 | データ作成

⑨公共施設(ポイント)が地図上に表示されました。

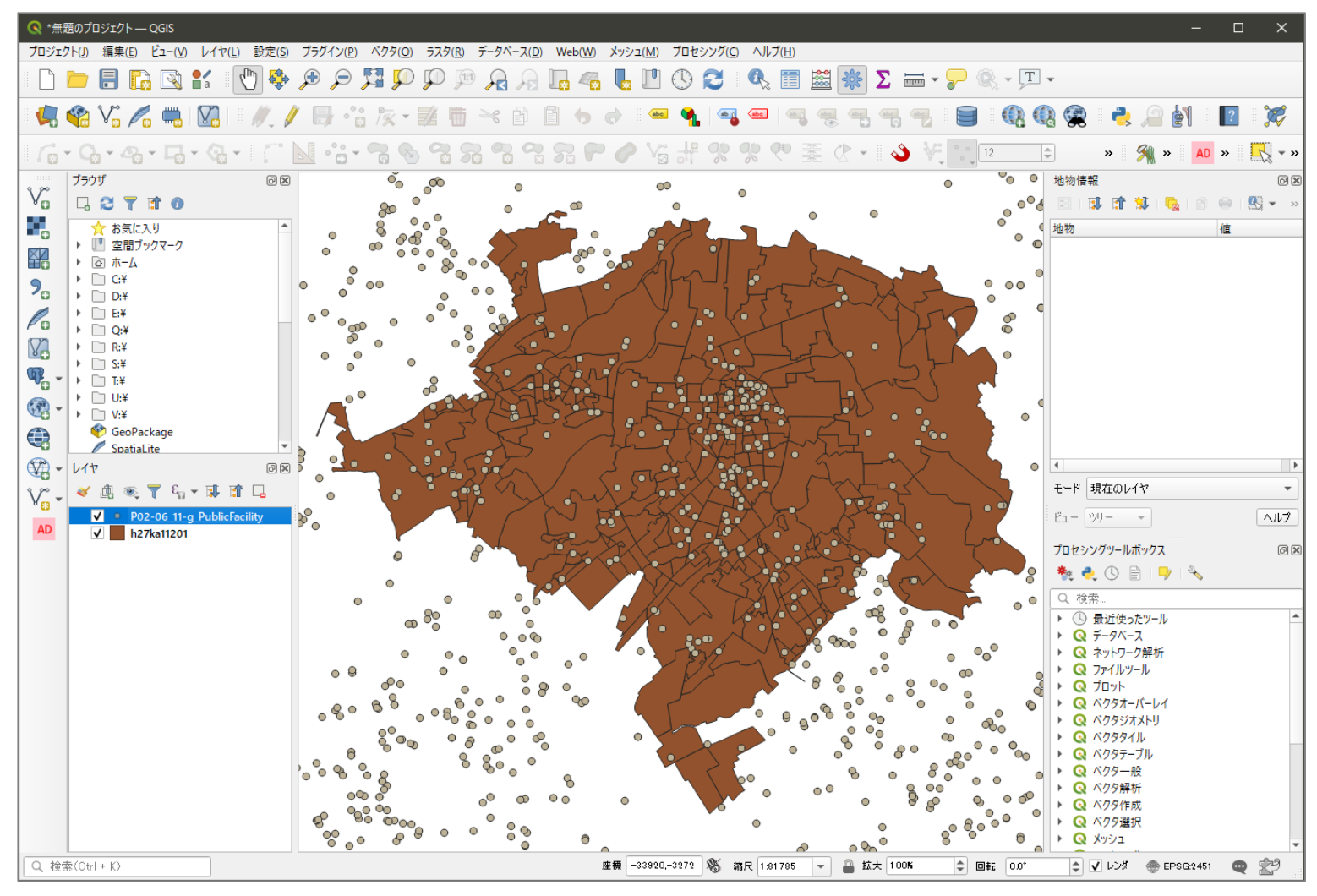

# 02 | データ作成

**STEP 02** 

データを扱いやすくするために、各データを川越市の範囲で切り抜きます。

 (1)メニューバー「ベクタ」>空間演算ツール> 切り抜き(clip)を選択します。

データの加工

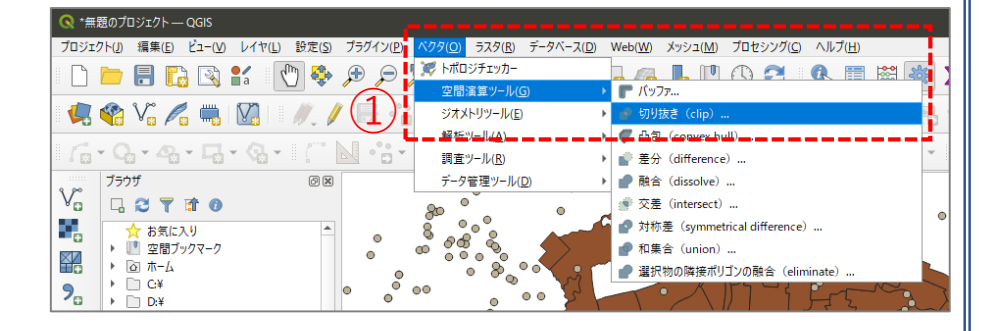

# ②入力レイヤに「公共施設」データ、 オーバーレイレイヤに「小地域境界」データ、 出力レイヤの 、 ボタンを押し、ファイルに 保存を選択します。 ※ここではファイル名を「PublicFacility」と しました

③実行ボタンを押します。 処理が終了したら、閉じるボタンを押して、 切り抜き(clip)ウィンドウを閉じます。

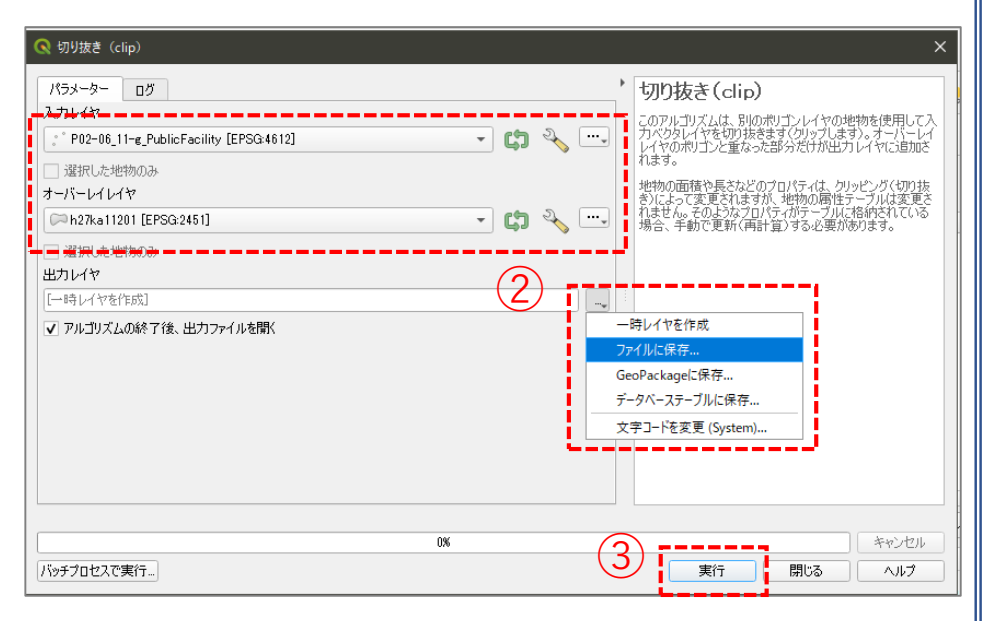

# 02|データ作成

④レイヤパネルに「PublicFacility」が新たに作成されました。

- ・元の公共施設データの☑を外し、作成されたデータが川越市のみになっていることを確認します。
- ・問題がなければ、元の公共施設レイヤを右クリックし「レイヤの削除」を選択し、削除します。

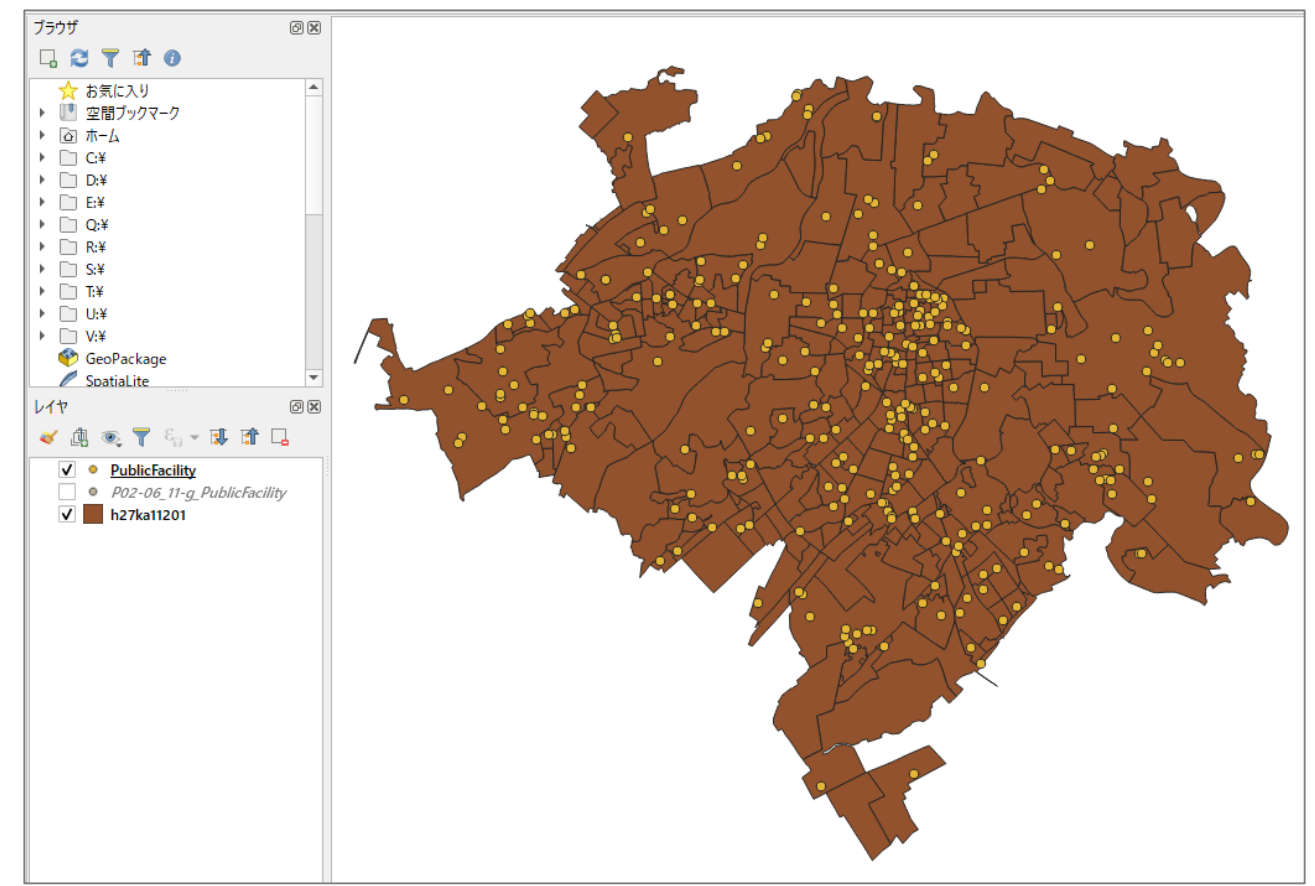

⑤同様の手順(①~③)で鉄道のデータ(N02-15\_Station.shp、N02-15\_RailroadSection.shp)と 道路データをQGIS上にドラッグ&ドロップして、行政区域で切り抜きます。

# 02 | データ作成

・「駅」を示すN02-15\_Station.shpはラインデータのため、見やすくするためポイントデータに変更します。

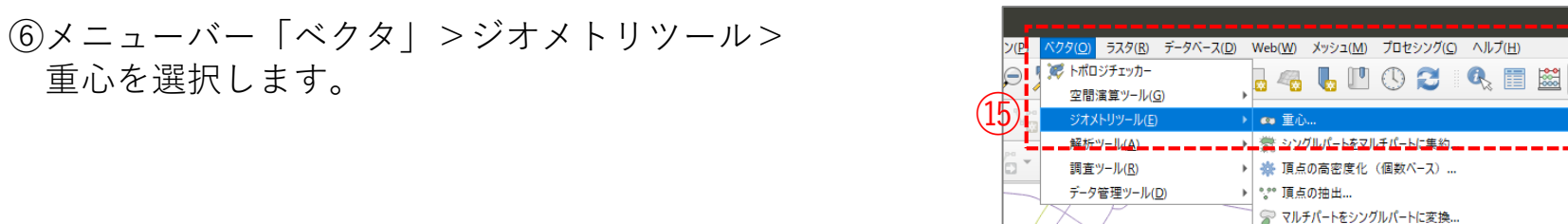

```
⑦入力レイヤに駅データ(N02-15_Station)を選択し、実行ボタンを押します。
```

⑧レイヤパネルに「重心」というレイヤが作成されました。

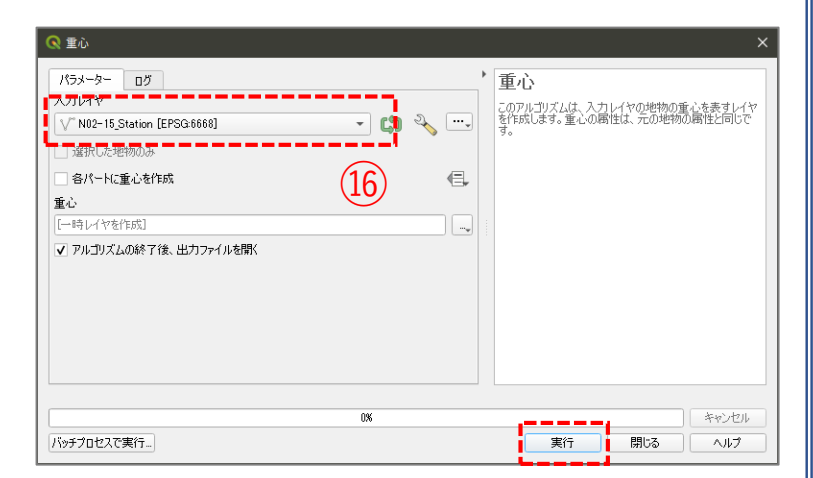

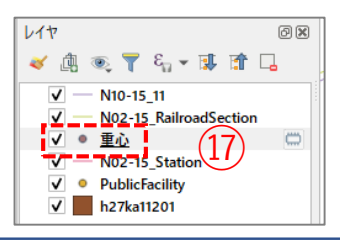

03 | データ分析

### STEP 03 データの結合

①人口のCSVデータをQGIS上にドラッグ&ドロップします。

②レイヤパネルに人口のテーブルが作成されました。

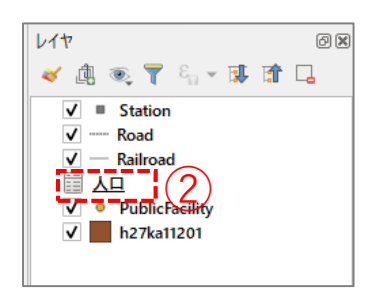

### ・GIS上で可視化するために、人口データと小地域境界データを結合します。

- ③小地域境界データを右クリック>プロパティを 選択します。
- ④レイヤプロパティウィンドウのテーブル結合タ ブをクリックし、+ボタンを押します。

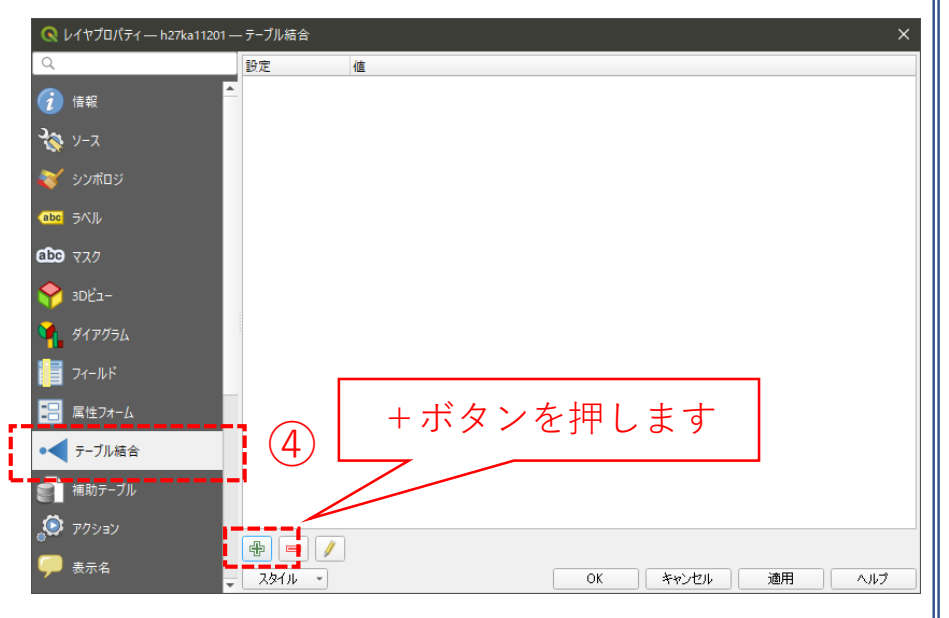

# 03 | データ分析

⑤ベクタ結合を追加ウィンドウが開きます。

- ⑥結合レイヤに人口のCSVを選択し、
   結合基準の属性およびターゲット属性には
   「KEY\_CODE」を指定します。
- ⑦結合フィールドを「2015Pop」および「2035Pop」の 2つにチェックを入れます。
- ⑧カスタムフィールド名の接頭辞の内容を削除し、 OKボタンを押します。
- ⑨OKボタンにて、レイヤプロパティウィンドウを閉じます。

| 🔇 ベクタ結合の追加                                                                       | ×            |
|----------------------------------------------------------------------------------|--------------|
| 結合レイヤ                                                                            | □            |
| 結合基準の属性                                                                          | abc KEY_CODE |
| ターゲット属性                                                                          | abc KEY_CODE |
| ✔ 結合レイヤをキャッシュ                                                                    |              |
| □ 結合属性にインデックスを作成                                                                 |              |
| ─ 動的フォーム(結合レイヤと連動)                                                               |              |
| ▶ 🗌 編集可能な結合レイヤ(t)                                                                |              |
| ▼ ✔ 結合フィールド(J)                                                                   |              |
| □ 町丁字CD<br>□ 町丁字CD<br>□ 地域識別NO<br>□ KEY_CODE<br>□ 町丁字名<br>▼ 2015Pop<br>▼ 2035Pop |              |
| ▼ ▼ カスタムフィールド名の接頭辞(m)                                                            |              |
|                                                                                  | OK キャンセル     |

# 03|データ分析

### ・小地域境界データに人口の属性が結合されているか確認をします。

⑩小地域境界データを右クリックし、「属性テーブルを開く」を選択します。⑪属性テーブルの一番右の列に「2015Pop」と「2035Pop」が追加されているのを確認します。

| 🔇 h27 | ′ka11201 :: 地物数 合言 | ት: 282、 <mark>7</mark> ィルタ: 282、 | 選択: 0   |           |          |           |          |         |          | - 0     | ×   |
|-------|--------------------|----------------------------------|---------|-----------|----------|-----------|----------|---------|----------|---------|-----|
| / 12  | 8 2 12 1           | × @ ₿   &                        | 🗏 💟 🍢 🍸 | 🏼 🌺 🗩 i 🖺 | 1. 🕅 🔛 🗉 | i 🗇 🍳     |          |         |          |         |     |
| ΓY    | KIGO_I             | MOJI                             | KBSUM   | JINKO     | SETAI    | X_CODE    | Y_CODE   | KCODE1  | 2015Pop  | 2035Pop |     |
| 1     | NULL               | 小仙波町5丁目                          | 5       | 437       | 174      | 139.49134 | 35.91409 | 0120-05 | 437      | 2       | 21  |
| 2     | NULL               | 幸町                               | 8       | 317       | 109      | 139.48267 | 35.92307 | 0130-00 | (11) 317 | 2       | 05  |
| 3     | NULL               | 小仙波町3丁目                          | 10      | 970       | 400      | 139.49533 | 35.91729 | 0120-03 | 970      | 9       | 37  |
| 4     | NULL               | 小仙波町4丁目                          | 13      | 1203      | 506      | 139.49529 | 35.91478 | 0120-04 | 1203     | 13      | 58  |
| 5     | NULL               | 志多町                              | 14      | 1029      | 418      | 139.48403 | 35.92873 | 0160-00 | 1029     | 8       | 51  |
| 6     | NULL               | 新富町1丁目                           | 18      | 1957      | 967      | 139.48341 | 35.91590 | 0170-01 | 1957     | 18      | 24  |
| 7     | NULL               | 三久保町                             | 10      | 815       | 320      | 139.48821 | 35.92094 | 0140-00 | 815      | 6       | 14  |
| 8     | NULL               | 三光町                              | 25      | 1473      | 775      | 139.47672 | 35.91881 | 0150-00 | 1473     | 11      | 87  |
| 9     | NULL               | 久保町                              | 7       | 401       | 192      | 139.48872 | 35.91955 | 0090-00 | 401      | 2       | 80  |
| 10    | NULL               | 郭町1丁目                            | 7       | 332       | 156      | 139.48759 | 35.92383 | 0100-01 | 332      | 2       | 76  |
| 11    | NULL               | 岸町3丁目                            | 39      | 2987      | 1283     | 139.48349 | 35.89436 | 0070-03 | 2987     | 26      | 24  |
| 12    | NULL               | 喜多町                              | 5       | 261       | 134      | 139.48298 | 35.92655 | 0080-00 | 261      | 2       | 15  |
| 13    | NULL               | 小仙波町1丁目                          | 7       | 427       | 169      | 139.49005 | 35.91756 | 0120-01 | 427      | 4       | 48  |
| 14    | NULL               | 小仙波町2丁目                          | 18      | 1623      | 631      | 139.49351 | 35.92046 | 0120-02 | 1623     | 16      | 08  |
| 15    | NULL               | 郭町2丁目                            | 10      | 615       | 255      | 139.49155 | 35.92420 | 0100-02 | 615      | 3       | 70  |
| 16    | NULL               | 広栄町                              | 26      | 1500      | 720      | 139.46791 | 35.90221 | 0110-00 | 1500     | 22      | .01 |
| 17    | NULL               | 石原町2丁目                           | 43      | 2795      | 1152     | 139.47374 | 35.92891 | 0030-02 | 2795     | 25      | 69  |
| 1     | N/////             | + 1 R7                           | 10      | C07       | 255      | 120,40520 | 25 02247 | 0040.00 | C07      | -       | R   |
| 🕇 441 | ての地物を表示。           |                                  |         |           |          |           |          |         |          |         |     |

# 03 | データ分析

- ・2015年の人口密度(人/ha)を求めます。
- (1)属性テーブルのツールバーより、「フィールド計算機を開く」 をクリックします。
- ③新しいフィールドを作るに☑が入っていることを確認し、以下の設定をします。 フィールド名:2015PopDen フィールド型:小数点付き数値
- ④式フィールドに、 「"2015Pop" / "AREA" \* 10000」と入力
  - します。

※AREAは、小地域の面積のフィールド名です

⑮OKボタンを押します。

リストの項目をダブルクリック すると、フィールドに入力され ます。

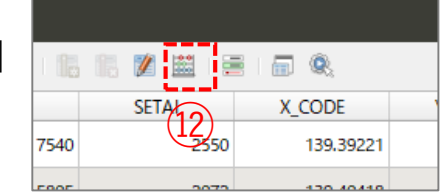

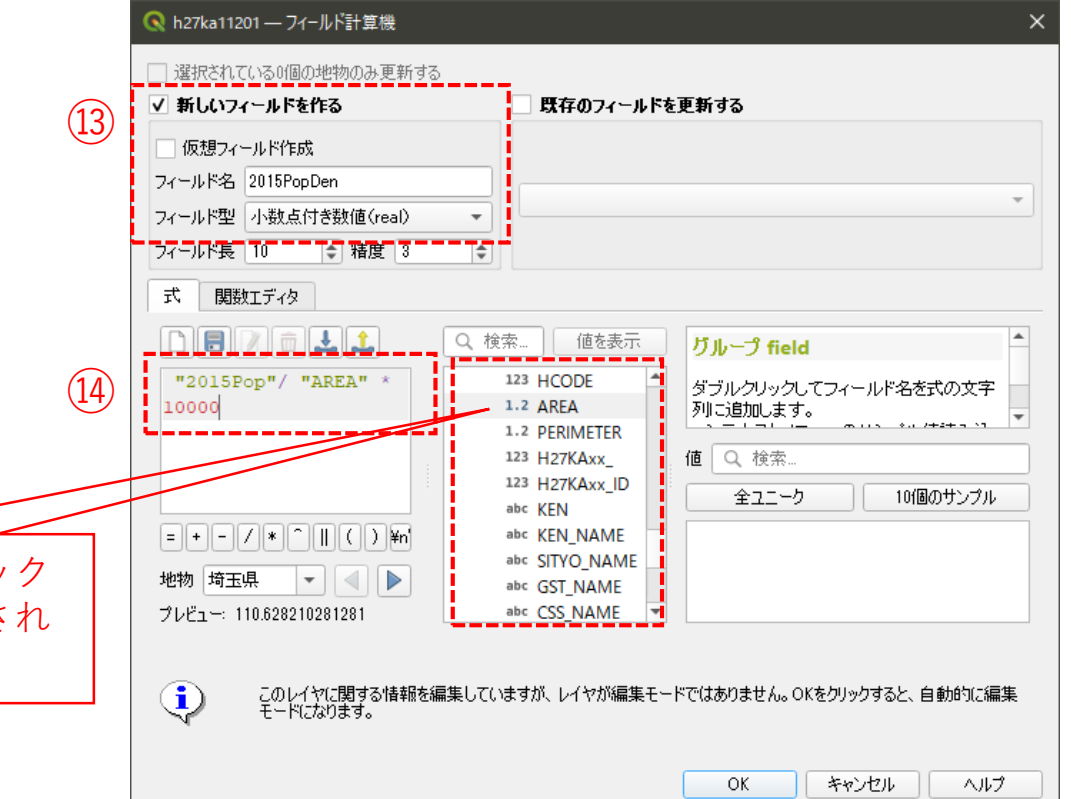

# 03 | データ分析

# 16属性テーブルに、「2015PopDen」が追加されました。172035年ついても同様に作成します。

| 0   | h27ka11201_2015人口 | 口密度 :: 地物数 合計 | †: 282、 フィルタ: 282、 | 選択: 0   |           |          |         |         |         | -          | - 🗆 X      |
|-----|-------------------|---------------|--------------------|---------|-----------|----------|---------|---------|---------|------------|------------|
| /   | z 🖶 😂 📆           |               | ه 🛯 🗧 ک            | 7 🖀 🔅 🔎 | 1. 1. 🔰 🗮 |          |         |         |         |            | ,          |
|     | MOJI              | KBSUM         | JINKO              | SETAI   | X_CODE    | Y_CODE   | KCODE1  | 2015Pop | 2035Pop | 2015PopDen | 2035PopDen |
| 1   | かし野台2丁目           | 7             | 648                | 243     | 139.44281 | 35.88710 | 1560-02 | 648     | 479     | 59.826     | 44.223     |
| 2   | 大塚2丁目             | 31            | 2000               | 802     | 139.46926 | 35.89663 | 1570-02 | 2000    | 2214    | 100.989    | 111.795    |
| з   | むさし野              | 34            | 2155               | 814     | 139.46839 | 35.89218 | 1540-00 | 2155    | 1685    | 66.232     | 51.787     |
| 4   | 南大塚6丁目            | 19            | 2749               | 702     | 139.45978 | 35.88049 | 1530-06 | 2749    | 2971    | 56.743     | 61.325     |
| 5   | かし野台1丁目           | 10            | 507                | 172     | 139.44138 | 35.88779 | 1560-01 | 507     | 1561    | 54.772     | 168.636    |
| 6   | 大塚新町              | 22            | 1611               | 622     | 139.46324 | 35.89521 | 1550-00 | 1611    | 2194    | 52.769     | 71.866     |
| 7   | 南大塚3丁目            | 16            | 904                | 398     | 139.45984 | 35.89067 | 1530-03 | 904     | 1130    | 68.548     | 85.684     |
| 8   | 南大塚2丁目            | 16            | 1304               | 589     | 139.45730 | 35.89360 | 1530-02 | 1304    | 1142    | 68.862     | 60.307     |
| 9   | 南大塚5丁目            | 33            | 1555               | 674     | 139.46338 | 35.88675 | 1530-05 | 1555    | 1448    | 112.337    | 104.607    |
| 10  | 南大塚4丁目            | 12            | 960                | 501     | 139.45727 | 35.88945 | 1530-04 | 960     | 988     | 65.719     | 67.636     |
| 11  | 広谷新町              | 35            | 1354               | 573     | 139.42890 | 35.94677 | 1510-00 | 1354    | 743     | 100.308    | 55.043     |
| 12  | かすみ野3丁目           | 20            | 896                | 361     | 139.41442 | 35.89973 | 1500-03 | 896     | 599     | 77.512     | 51.819     |
| 13  | 南大塚1丁目            | 20            | 1605               | 678     | 139.45396 | 35.89773 | 1530-01 | 1605    | 1307    | 65.678     | 53.484     |
| 14  | 中福東               | 1             | 3                  | 1       | 139.47404 | 35.86830 | 1520-00 | 0       | G       | 0          | 0          |
| 15  | 中台南3丁目            | 3             | 95                 | 35      | 139.45825 | 35.87548 | 1610-03 | 95      | 89      | 5.507      | 5.159      |
| 16  | 中台南2丁目            | 6             | 563                | 178     | 139.46487 | 35.88173 | 1610-02 | 563     | 462     | 33.144     | 27.198     |
| 17  | 中台元町1丁目           | 16            | 1310               | 438     | 139.47966 | 35.89119 | 1600-01 | 1310    | 950     | 70.527     | 51.145     |
| 18  | 中台3丁目             | 11            | 727                | 341     | 139.46962 | 35.88849 | 1590-03 | 727     | 655     | 74.238     | 66.886     |
| 4   |                   |               |                    |         |           |          |         |         |         |            | ki         |
| 📍 3 | すべての地物を表示。        |               |                    |         |           |          |         |         |         |            | 3 8        |

**※KIGO\_E(**特殊記号E)が付与されている場合は、E1に代表としてセットし、En(n≧2)はO(ゼロ)にしました

# 03 | データ分析

### STEP 04 マップの作成 | 人口密度図

①小地域別境界データを右クリック>プロパティを選択します。
 ②レイヤプロパティウィンドウ>シンボロジタブをクリックします。
 ③OKボタンを押します。

| ヘイヤプロパティ — h27ka11201 | _2015人口密 - | ー シンボロジ                                                              |          | ×                              | $\leq$ | 理 航 値 に よ る 止 我                     |
|-----------------------|------------|----------------------------------------------------------------------|----------|--------------------------------|--------|-------------------------------------|
| ٩                     | 📄 連続値      | iによる定義(graduated)                                                    |          | •                              |        |                                     |
| () 情報                 | 值          | 1.2 2015PopDen                                                       |          | - 3                            |        |                                     |
| <b>3</b> ₹ y−z        | シンボル       |                                                                      |          | •                              | ]      |                                     |
|                       | フォーマット     | <b>%</b> 1 - <b>%</b> 2                                              | 精度4      | <ul> <li>小数点以下をわミング</li> </ul> |        | 值:2015PopDen                        |
| abc. = All.           | カラーランプ     |                                                                      |          |                                | ۔<br>ا |                                     |
|                       | 分類数        | ヒストグラム                                                               |          |                                | Г      |                                     |
| abc 727               | シンボル       | <sup>*</sup> 値 凡例                                                    |          |                                |        | $+ = - = \cdot \cdot = \cdot \cdot$ |
| 🔶 3DĽ-                | V          | 20.000000 - 40.000000 20 - 40                                        |          |                                |        | $JJ = J > J \cdot Reds$             |
| 🍕 ダイアグラム              | V          | 40.000000 - 60.000000 40 - 60<br>60.000000 - 80.000000 60 - 80       |          |                                | L      |                                     |
|                       | V          | 80.000000 - 100.000000 80 - 100<br>100.000000 - 120.000000 100 - 120 |          |                                |        |                                     |
|                       | V          | 120.000000 - 99999.000000 120 - 99999                                |          |                                |        |                                     |
|                       |            |                                                                      |          |                                |        |                                     |
| ● < テーブル結合            |            |                                                                      |          |                                |        |                                     |
| 💼 補助テーブル              | _          |                                                                      |          |                                |        | 分割数、値、凡例に                           |
| <b>ジ</b> アクション        | t-ド 🕕      | 等量分類(Quantile) 🔻                                                     |          | 分類数 7 ◆                        |        | ついてそれぞれ設定                           |
| 🧭 表示名                 | 分類         | 🕀 😑 すべて削除                                                            |          | 詳細設定 👻                         |        |                                     |
| ✓ レンダリング              | ✔ 区分境      | 界の連結                                                                 |          |                                |        |                                     |
| 🕕 時系列                 | ► レイヤI     | レンダリング                                                               |          |                                |        |                                     |
|                       | - Z971L    | *                                                                    | OK キャンセル | 適用 ヘルプ                         |        |                                     |

60

# 03 | データ分析

④2015年の人口密度分布図が作成されました。

⑤小地域境界データを右クリック>レイヤを複製を選択し、先ほど同様の手順で、2035年の人口密度に ついても作成します。

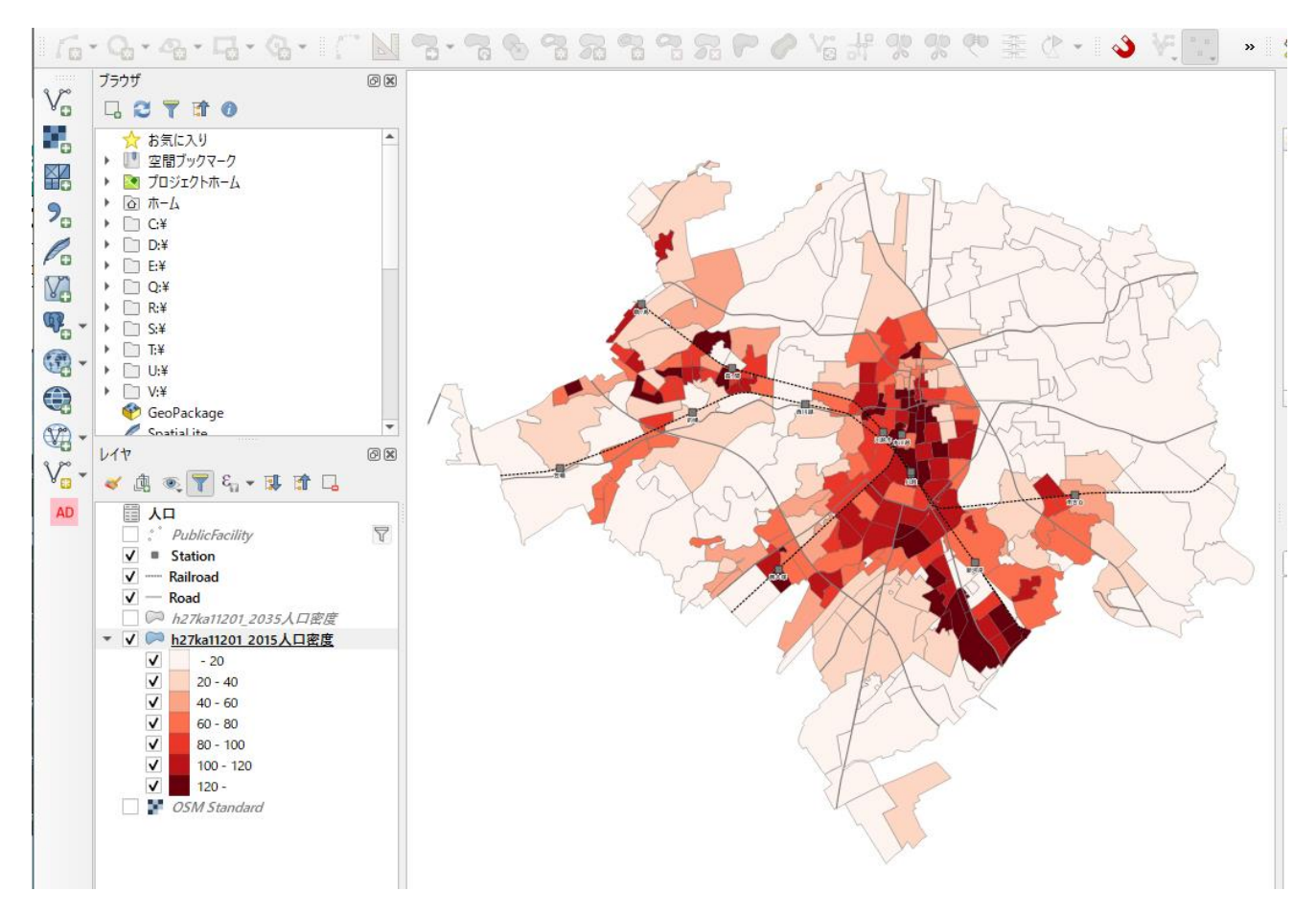

03 | データ分析

### STEP 05 マップの作成 | 重ね図

 ①公共施設のデータを右クリック>フィルタを 選択します。

②クエリビルダウィンドウが開きます。 フィルタ式にて、図書館のコードである3003を 指定し、OKボタンを押します。

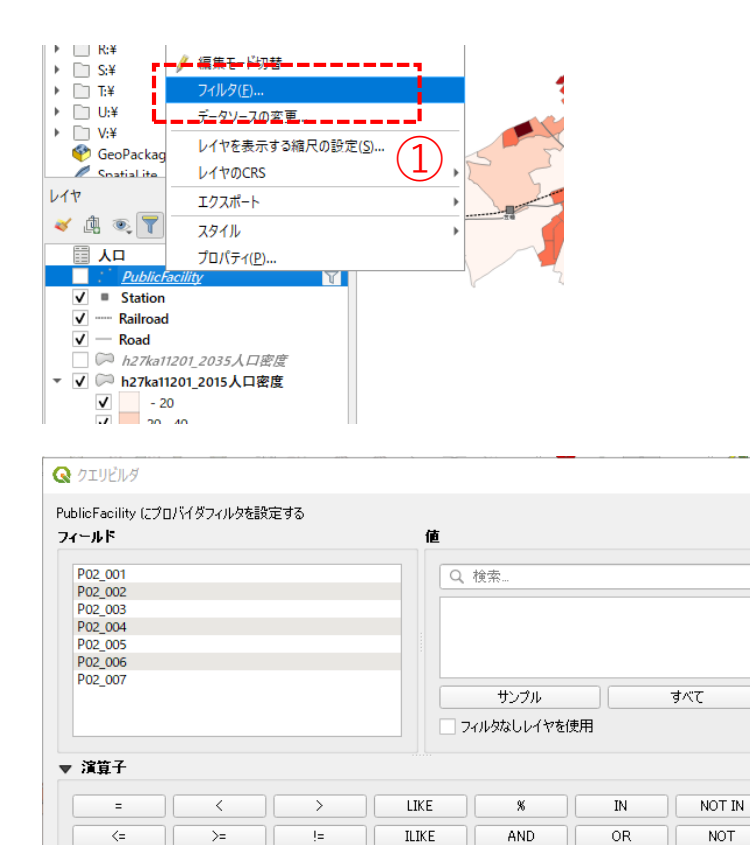

### プロバイダ特有のフィルタ式

| $\mathbf{D}$ | "P02_003" = '03003'                        |    |
|--------------|--------------------------------------------|----|
|              | 4P                                         |    |
|              | のK テスト(エ) クリア(C) (保存(S) 読み込み(L)) キャンセル ヘルプ | 67 |

# 03|データ分析

③図書館のポイントのみが表示され、重ね合わせ図が完成しました。

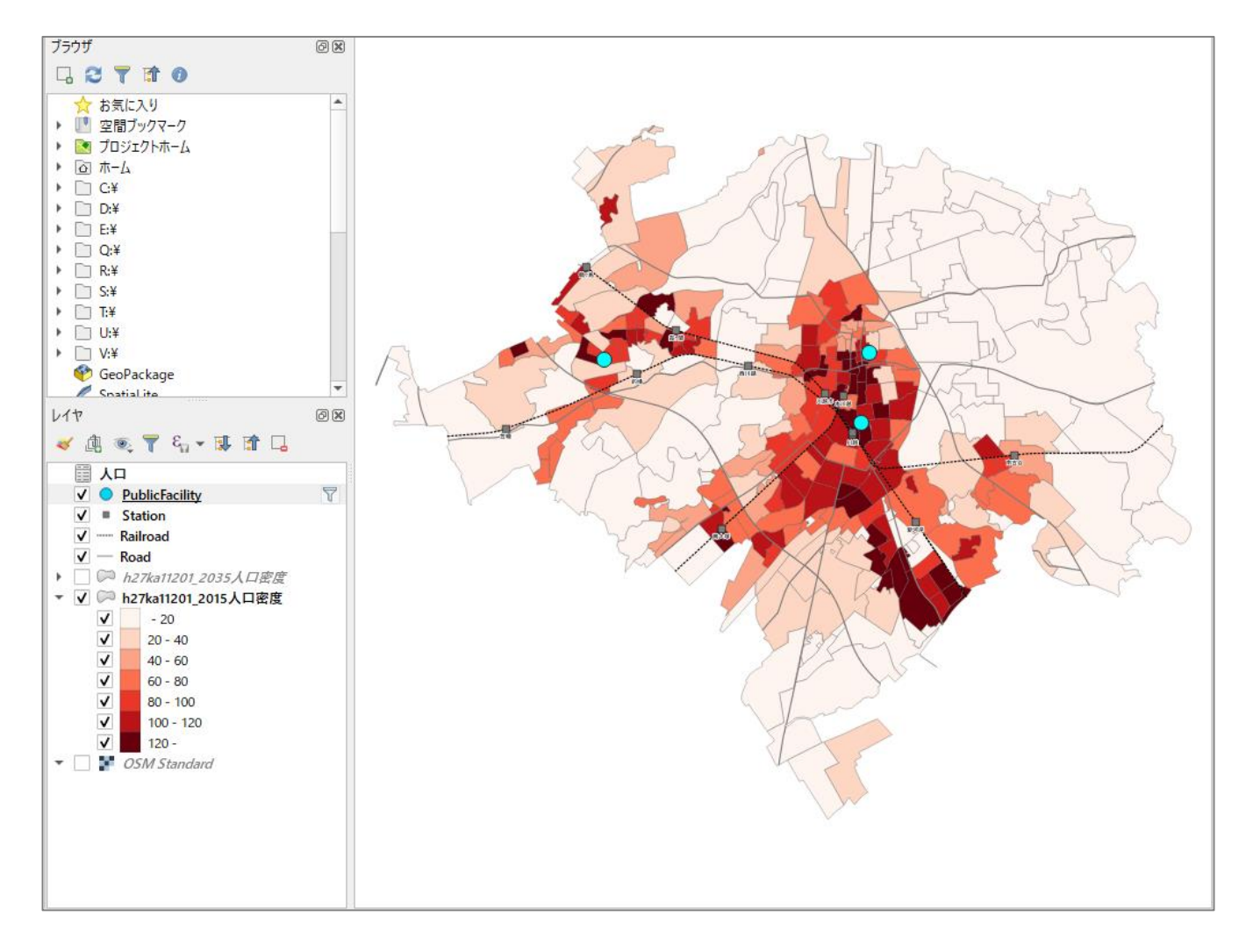

# QGISによるデータ分析の手順 分析編 | 診療所(小児科)の分布と町丁目別人口の関係

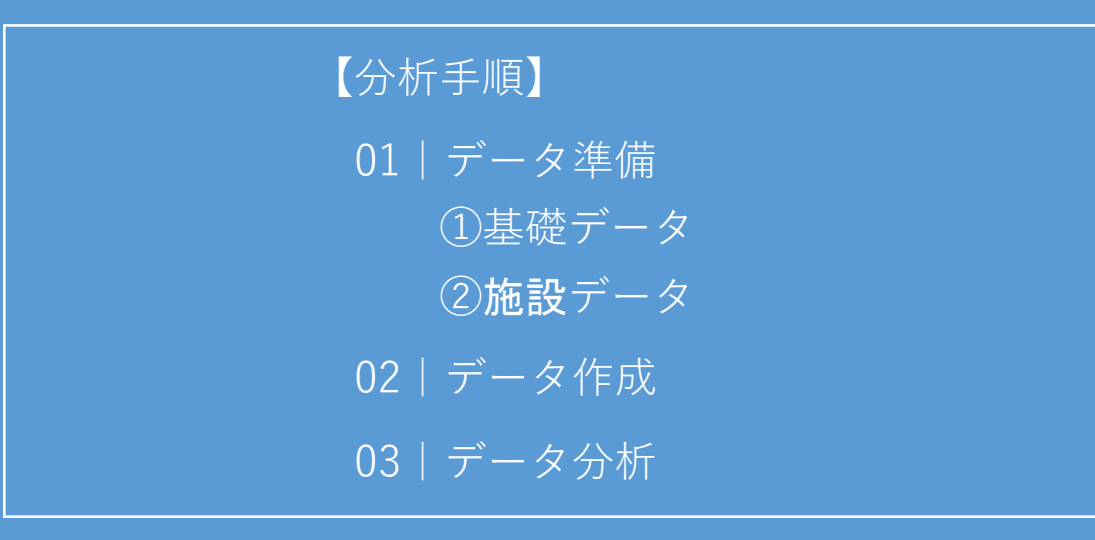

# 01 | データ準備

### ①基礎データ

・「基礎データ編」より「都市データ」STEP01~02、 「人口データ」STEP03のデータを準備します。

### ②施設データ

・「国土数値情報」より「医療機関」のデータをダウンロードします。

※手順は次ページ

# ①対象施設(診療所)データの入手

・国土数値情報ダウンロードサイト(https://nlftp.mlit.go.jp/ksj/)

| ①国土数値情報 ダウンロードサイトに接続します。 | 国土数値情報ダウンロード               |                |                           | <u>@</u> : | 国土交通省 |
|--------------------------|----------------------------|----------------|---------------------------|------------|-------|
|                          | ENHANCED BY Google         |                | ٩                         |            |       |
|                          | データ形式<br>JPGIS形式           |                | 旧統一フォーマット形式               |            |       |
|                          | GML (JPGIS2.1)<br>シェープファイル | XML (JPGIS1.0) | GML(JPGIS2.1)<br>シェープファイル | テキスト       |       |
|                          | 1. 国土(水・土地) 👻              |                |                           |            | ī -   |
|                          | 水域                         |                |                           |            |       |
|                          | 海田3月(一ノン)                  |                | 海出向へ株式(ラフト)               |            |       |

### ②3.地域>施設>公共施設(ポイント)を 選択します。

| 国・都道府県の機関(ポイント)   | 市町村役場等及び公的集会施設(ポイン<br>ト) |
|-------------------|--------------------------|
| 市区町村役場(ポイント)      | 公共施設(ポイント)               |
| 警察署(ポリゴン)(ポイント)   | 消防署(ポリゴン)(ポイント)          |
| 郵便局 (ポイント)        | 医療機関(ポイント)               |
| ー<br>福祉施設(ポイント)   | 文化施設(ポイント)               |
| 学校(ポイント)          | 都市公園(ポイント)               |
| トル滋朋声佐記(ポリゴン)(ポイン | 下水道即連炼設(ポイント)            |

# ①対象施設(診療所)データの入手

③ダウンロードするデータの選択より 「埼玉県」をクリックします。

| ダ | ウンロードするデータの選択( | (ダウンロードした | い県をクリックして | ください) 🚽 |     |     |      |      |
|---|----------------|-----------|-----------|---------|-----|-----|------|------|
|   |                |           |           |         |     |     |      |      |
|   | 北海道            | 北海道       |           |         |     | N.  |      |      |
|   | 東北             | 青森県       | 岩手県       | 宮城県     | 秋田県 | 山形県 | 福島県  | _    |
|   | 関東             | 茨城県       | 栃木県       | 群馬県 3   | 埼玉県 | 千葉県 | 東京都  | 神奈川県 |
|   | 甲信越・北陸         | 新潟県       | 富山県       | 石川県     | 福井県 | 山梨県 | 長野県  | _    |
|   | 東海             | 岐阜県       | 静岡県       | 愛知県     | 三重県 |     |      |      |
|   | 近畿             | 滋賀県       | 京都府       | 大阪府     | 兵庫県 | 奈良県 | 和歌山県 |      |
|   | 中国             | 鳥取県       | 島根県       | 岡山県     | 広島県 | 山口県 |      |      |
|   | 四国             | 徳島県       | 香川県       | 愛媛県     | 高知県 |     |      |      |
|   | 九州             | 福岡県       | 佐賀県       | 長崎県     | 熊本県 | 大分県 | 宮崎県  | 鹿児島県 |
|   | 沖縄             | 沖縄県       | 4         |         |     |     |      |      |

④世界測地系、平成26年のデータを ダウンロードします。

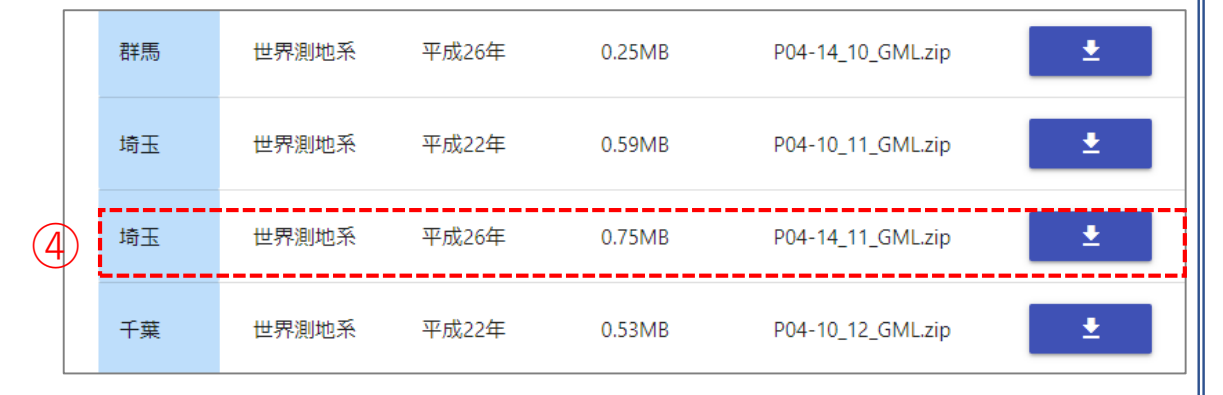

# ①対象施設(診療所)データの入手 ※データ内容の確認

・表示されたページを上にスクロールさせ、施設データの仕様を確認しておきます。

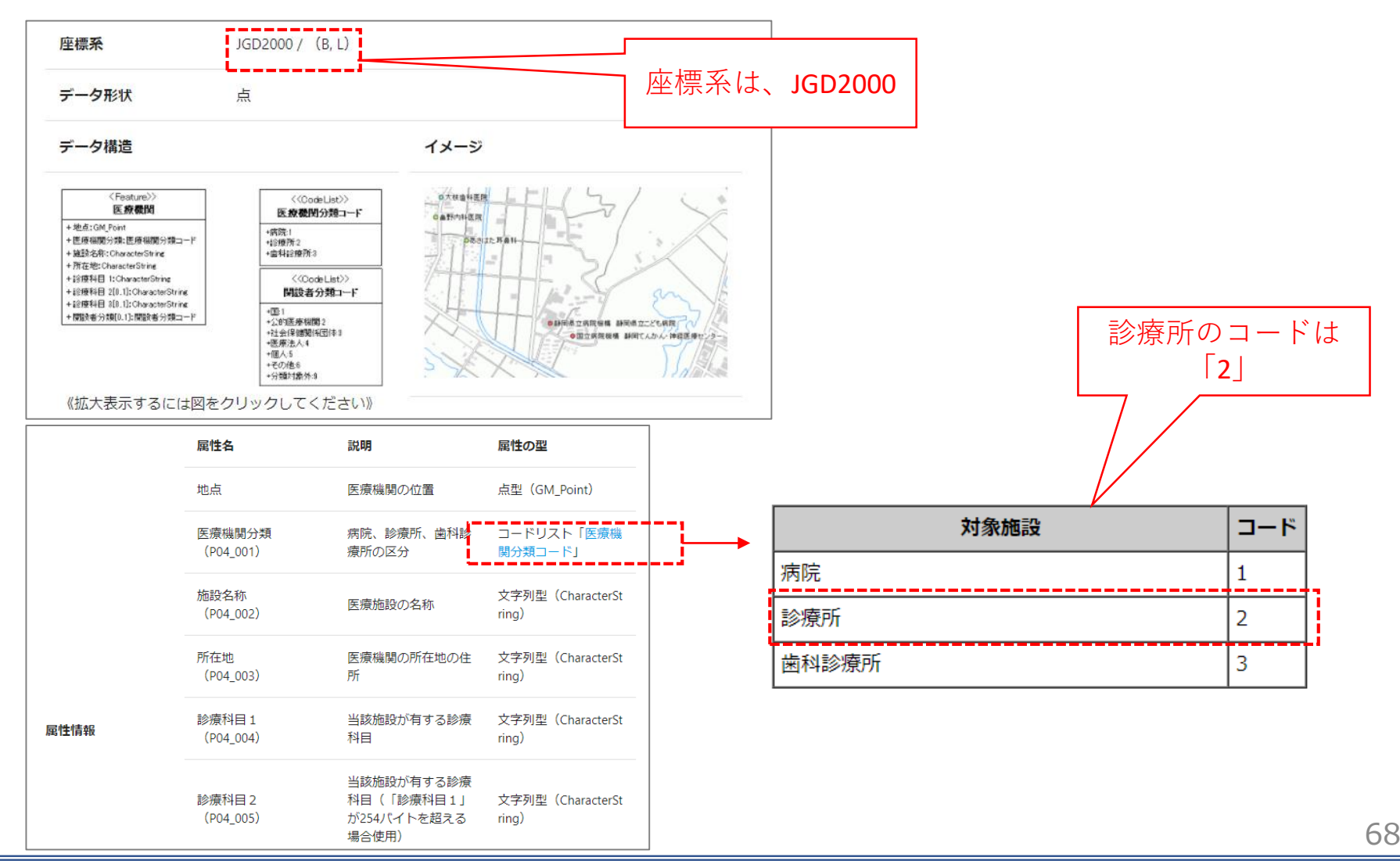

# 02 | データ作成

### STEP 01 データの読み込み

①QGISを起動し、

メニューバー>「プロジェクト」>「新規作成」を クリックして、「無題のプロジェクト」を作成しま す。

|    | 🔇 無題のプロジェクト — QGIS                 |                         |                                                                      |
|----|------------------------------------|-------------------------|----------------------------------------------------------------------|
| ~  | <mark>プロジェクト(J)</mark> 編集(E) ビュー(V | ) レイヤ(L) 設定( <u>S</u> ) | プラグイン( <u>P</u> ) ベクタ( <u>O</u> ) ラスタ( <u>R</u> ) データベース( <u>D</u> ) |
| 1) | ■ 新規作成( <u>N</u> )                 | Ctrl+N                  | 📕 🗭 🖓 🖗 🖗 🖉 🥵 🛄                                                      |
|    | テンプレートから新規作成                       |                         |                                                                      |
|    | _ <b>──</b> 開く( <u>Q</u> )         | Ctrl+O                  |                                                                      |
|    | 開く                                 |                         | • X = X                                                              |
|    | 最近使用したプロジェクト( <u>R</u> )           |                         | >                                                                    |
|    | <ul> <li>閉じる</li> </ul>            |                         |                                                                      |
|    |                                    | Ctrl+S                  |                                                                      |
|    | - 🔜 名前をつけて保存( <u>A</u> )           | Ctrl+Shift+             | s                                                                    |
|    | 保存                                 |                         | <b>&gt;</b>                                                          |
|    | テレラオ                               |                         |                                                                      |

### ②行政区域データのshapeファイルをQGIS上に ドラッグ&ドロップします。

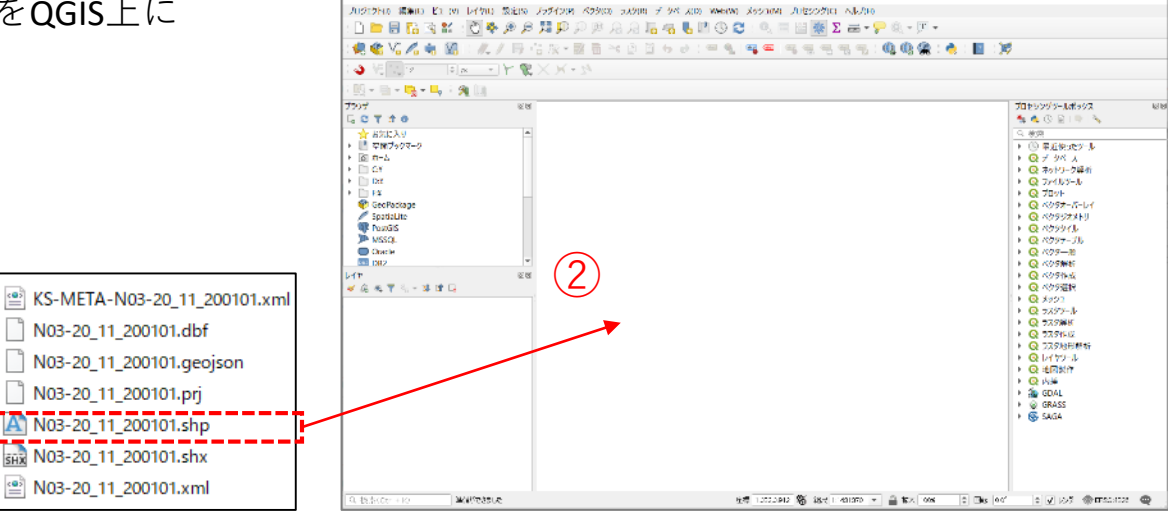

Q 無面のJUジ17トー QGS

# 02 | データ作成

③マップビューに埼玉県の行政区域が 表示されます。

- ※プロジェクトの投影座標系を設定します。 メニューバーの「プロジェクト」>プロパティ
- ⇒ フィルタ:「JGD2011」を入力
- ⇒ あらかじめ定義されたCRS:「JGD2011/ Japan Plane Rectangular CS IX(平面直角座標系 9系)」を選択
- ⇒ OKを押してプロパティを閉じます。

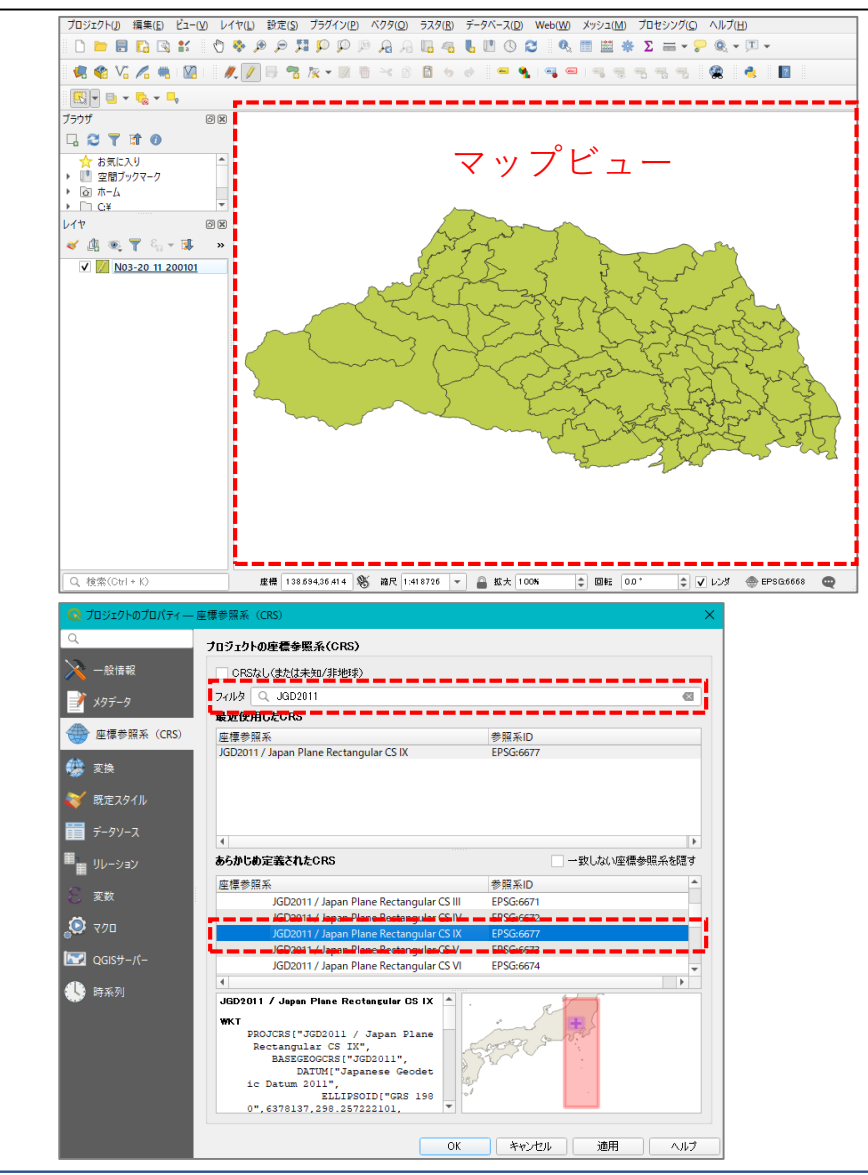

# 02 | データ作成

④川越市の行政界を抽出するため、プロジェクトを編集モードにします。

| 7 | プD: | ジı | クト       | ( <u>J</u> ) | 編 | 集( | <u>E</u> ) | Ľ: | 1-( | V) | ν | 11 | ?(L) |   | 受知 | E( <u>S</u> ) | - | プラグ | イン( | <u>P</u> ) | Ň | <u> </u> | ( <u>O</u> ) | 57 | 夕( <u>R</u> ) | デ | -91 | (-ス | <u>D</u> ) | We | b( <u>W</u> | 0 | XyS | בל[ | <u>M</u> ) |
|---|-----|----|----------|--------------|---|----|------------|----|-----|----|---|----|------|---|----|---------------|---|-----|-----|------------|---|----------|--------------|----|---------------|---|-----|-----|------------|----|-------------|---|-----|-----|------------|
|   | C   |    | 6        |              |   |    |            | •  | a   |    | Ð | 5  | þ.   | Ø | 4  | );            | è | P   | P   | Ģ          | 1 | R        | A            |    | 4             | 6 |     |     |            | 3  | 0           | 2 |     |     | *          |
|   | Ļ   | 3  | <b>%</b> | V            | 1 | 6  | -          | 11 | V.  |    |   | ¢. | /    |   | 9  | 7             | 7 | × • | 1   | ī          | Đ | ≥¢       | ð            | Ē  | 6             |   |     | -   | ٩          |    |             | - |     | 8   | 8          |
| 8 | 5   | 1  |          | •            | - | 8  | •          | 9  |     |    |   |    | -    |   |    |               |   |     |     |            |   |          |              |    |               |   |     |     |            |    |             |   |     |     |            |

⑤マップ上の川越市を選択し、メニューバー 「編集」>「地物のコピー」、メニューバー 「編集| >「新規レイヤへの地物貼り付け| >新規ベクタレイヤ

- ⇒ 形式: ESRI Shapefile
- ⇒ ファイル名:保存先を指定してファイル名 を入力(ここでは「川越市」とします)
- ⇒ 座標参照系 (CRS): プロジェクトCRSを選択
- ⇒ 保存されたファイルを地図に追加するに ☑が入っていることを確認
- ⇒ OKを押してプロパティを閉じます。

| ベクタレイヤを名前  | を付けて保存                           |                                | ×        |   |
|------------|----------------------------------|--------------------------------|----------|---|
| 形式         | ESRI Shapefile                   |                                | -        | ( |
| 7ァイル名      | D:¥Users¥91056¥Desktop¥川越市.shp   |                                | <b>a</b> |   |
| レイヤ名       |                                  |                                |          |   |
| 奎標参照系(CRS) | プロジェクトCRS: EPSG:6677 - JGD2011 / | ′Japan Plane Rectangular CS IX | - 🗶      |   |
| 文字コード      | Shift                            | JIS                            | -        |   |
| 選択地物のみ     | 存する                              |                                |          |   |
| ▶ エクスポートす  | るフィールドとエクスボートオブションの選択            |                                |          |   |
| ▼ ジオメトリ    |                                  |                                |          |   |
| ジオメトリタイプ   | 自動                               |                                | -        |   |
| 🗌 マルチタイプに  | 43<br>                           |                                |          |   |
| Z)欠元を含め    | 5                                |                                |          |   |
| ▶ 🗌 領域 (現: | 生: なし)                           |                                |          |   |
| ▼ レイヤオブショ  | ,                                |                                |          |   |
| RESIZE NO  |                                  |                                | •        |   |
| SHPT       |                                  |                                |          |   |
|            |                                  |                                |          |   |
| ▶ カスタムオブシ  | Ъ<br>D                           |                                |          |   |
|            |                                  |                                |          |   |
|            |                                  |                                |          |   |
|            |                                  |                                |          |   |
| 5          | ✓ (保存されたつっく)」た地図(ご追加する。          | ОК <b>ж</b> ылын               | A 11-7   |   |
|            | ▼ 1#1+C1 0C771 /Vで4020C2E/09つ    | UK 477/2/2                     |          |   |
## 02 | データ作成

⑥川越市のみの行政区域が作成されます。

※「行政区域」レイヤは非表示にします。

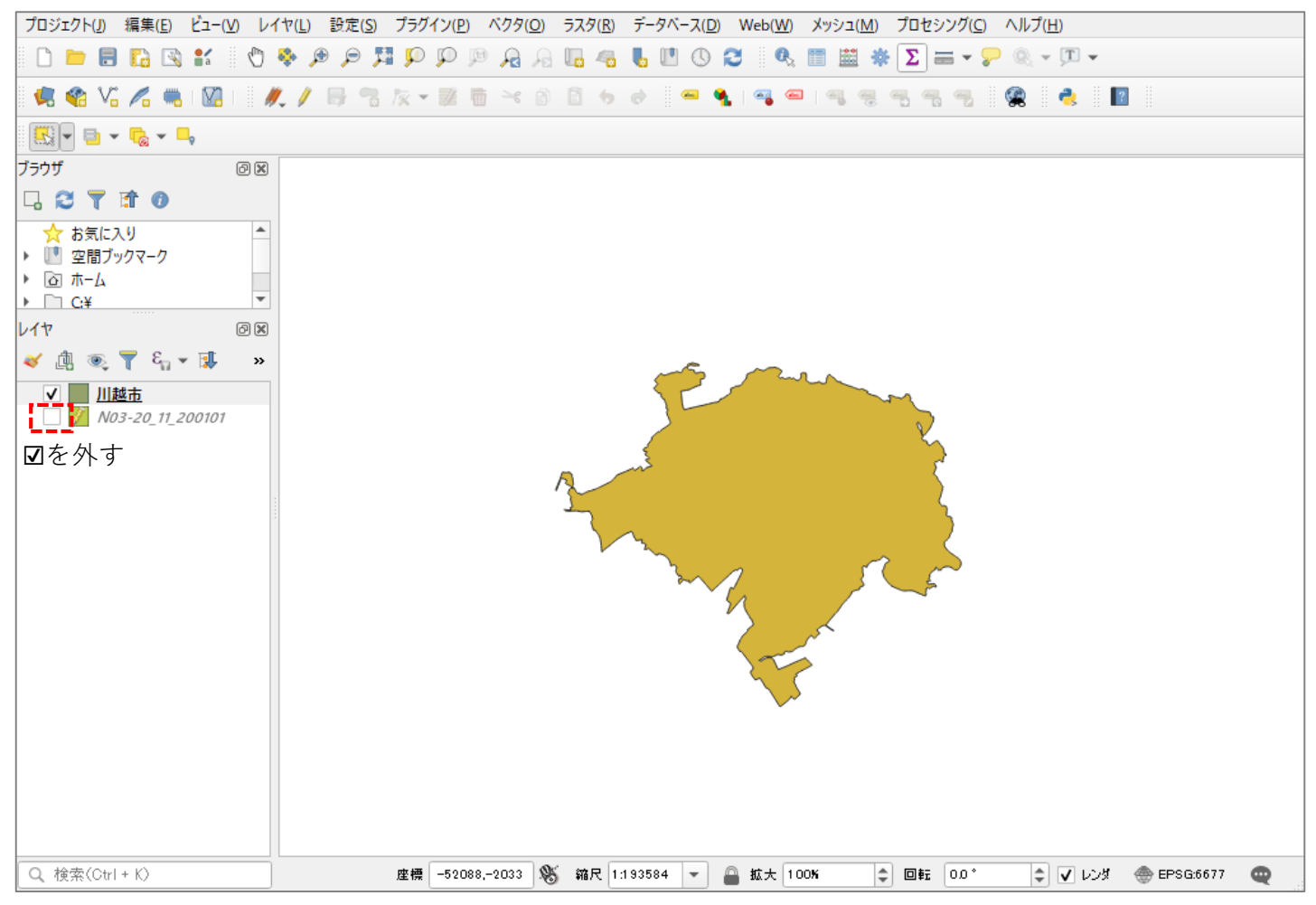

# 02 | データ作成

⑦「医療機関」、「鉄道」 (N02-19\_Station.shp、N02-19\_RailroadSection.shp)、「道路」
 (N01-07L-2K-11\_Road.shp)のshapeファイルをQGIS上にドラッグ&ドロップします。

※データを読み込んだ際、右図のような ウィンドウが表示される場合があります。

これはプロジェクトの空間参照系(CRS)と データの空間参照系の2つの間で座標変換 が可能な場合に表示されます。

⇒ここでは「キャンセル」を押し、ウィン ドウを閉じます。

※必要があれば個別に定義します。

| N02-15_Stationのtransformationの選択                                                                                                    |                                              |                                       |
|----------------------------------------------------------------------------------------------------|----------------------------------------------|---------------------------------------|
| 2 <b>つのCRSの間で座標を変換する演算が可能です。</b> 使用エリア <sup>:</sup><br>切な座標変換を選択してください。                                                                                                    | やデータの原点、                                     | 使用の目的などを考慮して、適                        |
| 変換元CRS EPSG:6668 - JGD2011                                                                                                    |                                              |                                       |
| 亁换先CRS EPSG:2451 - JGD2000 / Japan Plane Rectangular CS IX                                                                                                    |                                              |                                       |
| 変換                                                                                                    | 精度(単位・m)                                     | 使用エリア                                 |
| I Inverse of JGD2000 to JGD2011 (2) + Japan Plane Rectangular CS zone D                                                                                                    | (1                                           | Japan excluding northern main pr      |
| 2 Inverse of JGD2000 to JGD2011 (1) + Japan Plane Rectangular CS zone IX                                                                                                    | 0.2                                          | Japan - northern Honshu, Japan - :    |
|                                                                                                    |                                              |                                       |
| 4                                                                                                    |                                              |                                       |
| nverse of JGD2000 to JGD2011 (2) + Japan Plane Rectangular C<br>師母: Approximation at the +/- 1m level.<br>マーク: Excludes areas of northern Honshu affected by 2008 Iwate-Miyagi an<br>Tohoku earthquakes. For these areas use GSI Patch JGD application or JGD20<br>JGD2011 (1) (thm code 6718).                                                                                                    | S zone IX<br>d 2011<br>00 to                 | s-riz                                 |
| inverse of JGD2000 to JGD2011 (2) + Japan Plane Rectangular C<br>範囲: Approximation at the +/- 1m level.<br>マーン: Excludes areas of northerm Honshu affected by 2008 Iwate-Miyagi an<br>Fohoku garthquakes, For these areas use GSI Patch JGD application or JGD20<br>GD2011 (1) (tim code 6713).<br>東田エリア: Japan excluding northerm main province, Japan - zone IX<br>第日子: INVFRSE(FPSG):6688 FPSG:17809                                                                                                    | S zone IX<br>d 2011<br>00 to                 | Starter .                             |
| ▲ Inverse of JGD2000 to JGD2011 (2) + Japan Plane Rectangular C<br>mem: Approximation at the +/- 1m level.<br>Iマーク: Excludes areas of northern Honshu affected by 2008 Iwate-Miyagi an<br>Fonkur earthquakes. For these areas use GSI Patch JGD application or JGD20<br>JGD2011 (1) (tfm code 6713).<br>使用エリア: Japan excluding northern main province, Japan - zone IX<br>能好子: INVERSE(EPSG):6698, EPSG:17809<br>·proj=pipeline +step +proj=unitconvert +xy_in=deg +xy_out<br>·step +proj=tmerc +1at_0=36 +lon_0=139.833333333333333333333333333333333333 | S zone IX<br>d 2011<br>00 to<br>Frad<br>9999 | R R R R R R R R R R R R R R R R R R R |
| ★ Inverse of JGD2000 to JGD2011 (2) + Japan Plane Rectangular C                                                                                                    | S zone IX<br>d 2011<br>00 to<br>=rad<br>9999 | allback変換を許可 アフォルト変援                  |

# 02 | データ作成

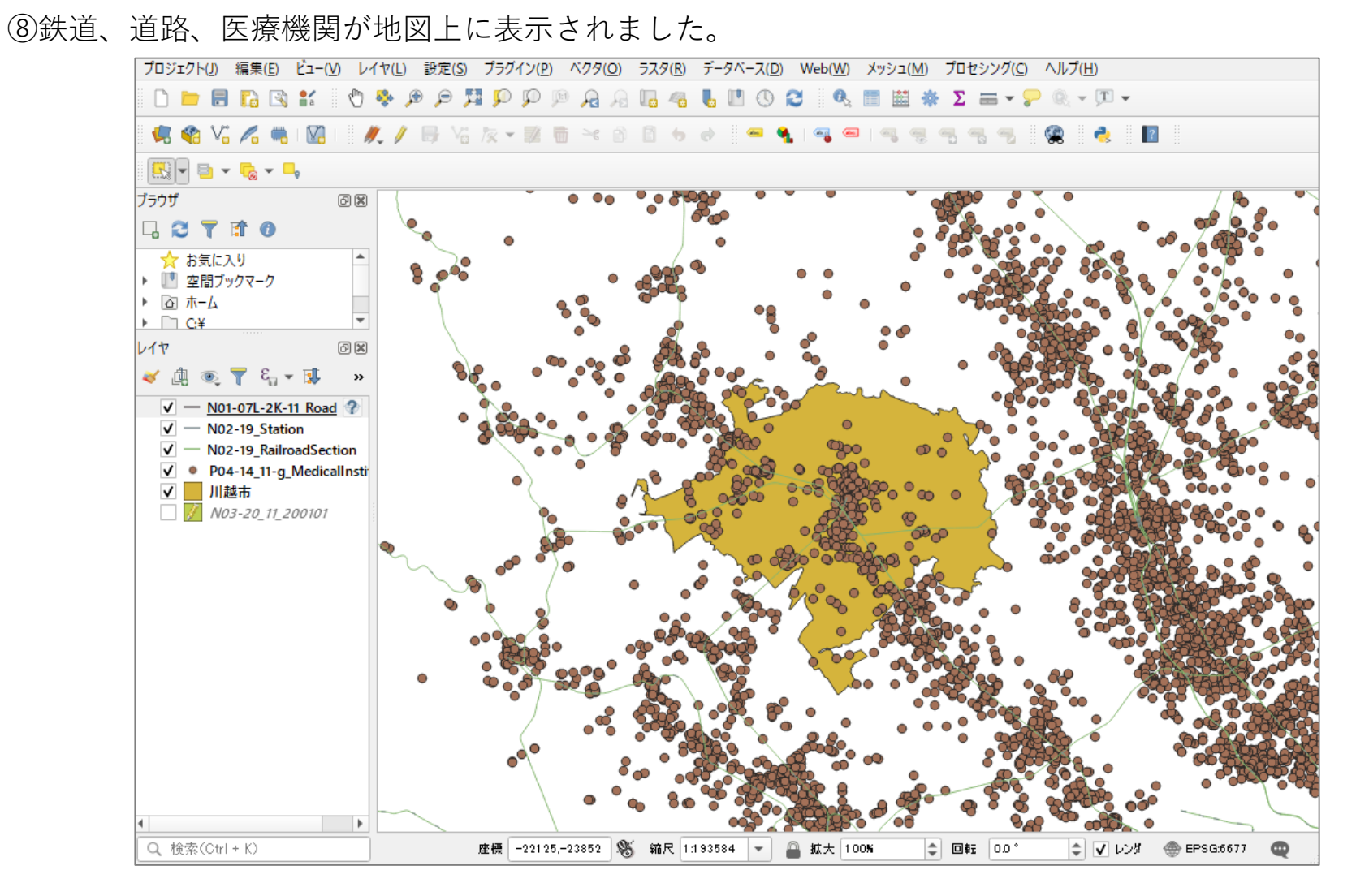

#### 02 | データ作成

#### STEP 02 データの加工 データを扱いやすくするために、各データを川越市の範囲で切り抜きます。

・「医療機関」のデータを切り抜きます。

 (1)メニューバー「ベクタ」>空間演算ツール> 切り抜く(clip)を選択します。

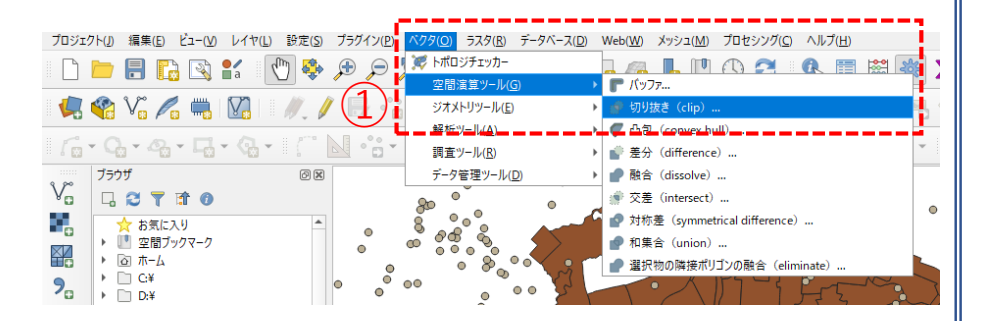

 ②入力レイヤに「医療機関」データ、 オーバーレイレイヤに「川越市」のデータ、 グリップ済みグリッドの、「ボタンを押し、 「ファイルに保存」を選択します。
 ※ファイルの保存先とファイル名を指定します。 ここでは「川越市\_医療機関」としました。

③「実行」ボタンを押して、処理が終了したら 「閉じる」ボタンでプロパティを閉じます。

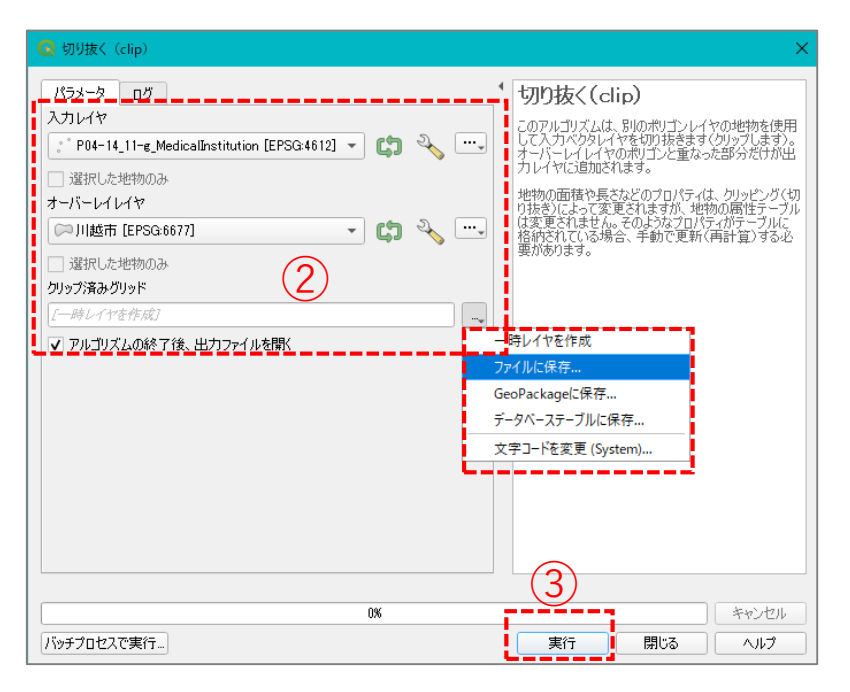

## 02|データ作成

・同じ手順で、「鉄道(鉄道・駅)」「道路」データも切り抜きます。 ※処理後、元のレイヤは非表示にします。 Q 21021v7

④次に分析対象施設の「小児科を診療科 目とする診療所」を抽出します。川越 市\_医療機関レイヤを右クリック>フィ ルタを選択し、クエリビルダウィンド ウを開きます。

- ⑤右図の順にクリック(a,d,fはダブルク リック)してフィルタ式を作成し、OK をクリックします。
- ⑥レイヤパレットの医療機関データの右端にフィルタマークが付き、小児科の診療所のみのデータであることが確認できます。

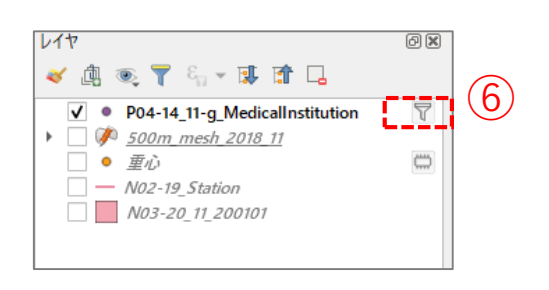

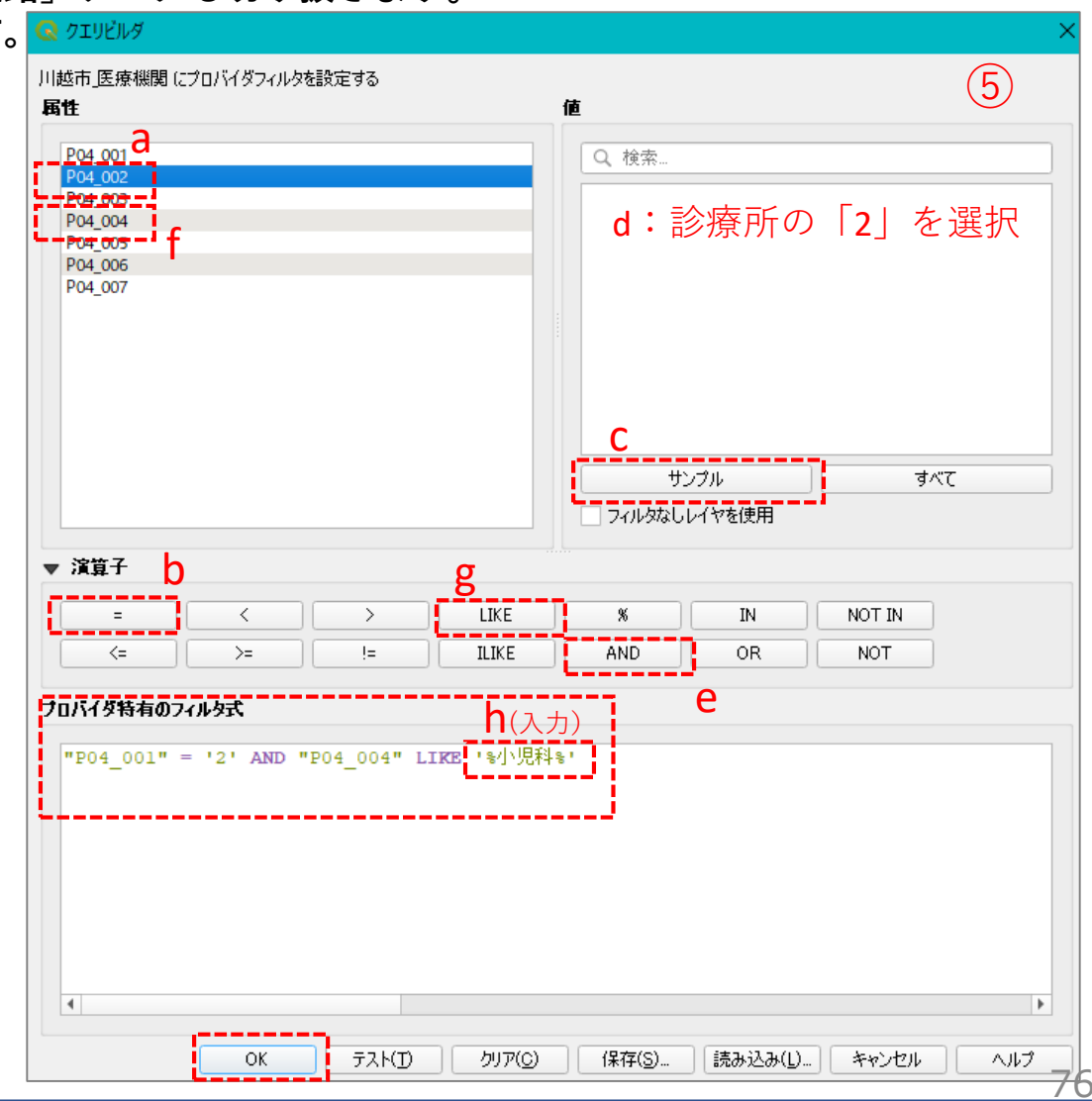

#### 02 データ作成

・「駅」データ(N02-15\_Station.shp)はラインデータのため、見やすくするためポイントデータに変更し ます。

レイヤ

(7)レイヤパネルの切り抜いた「駅」データを選 択してから、メニューバー「ベクタ」>ジオ メトリツール>重心を選択します。

⑧入力レイヤに⑦で選択したデータが設定され ているのを確認し、実行ボタンを押します。

⑨レイヤパネルに「重心」というレイヤが作成 されたのを確認し、元の駅データレイヤを非 表示または削除します。

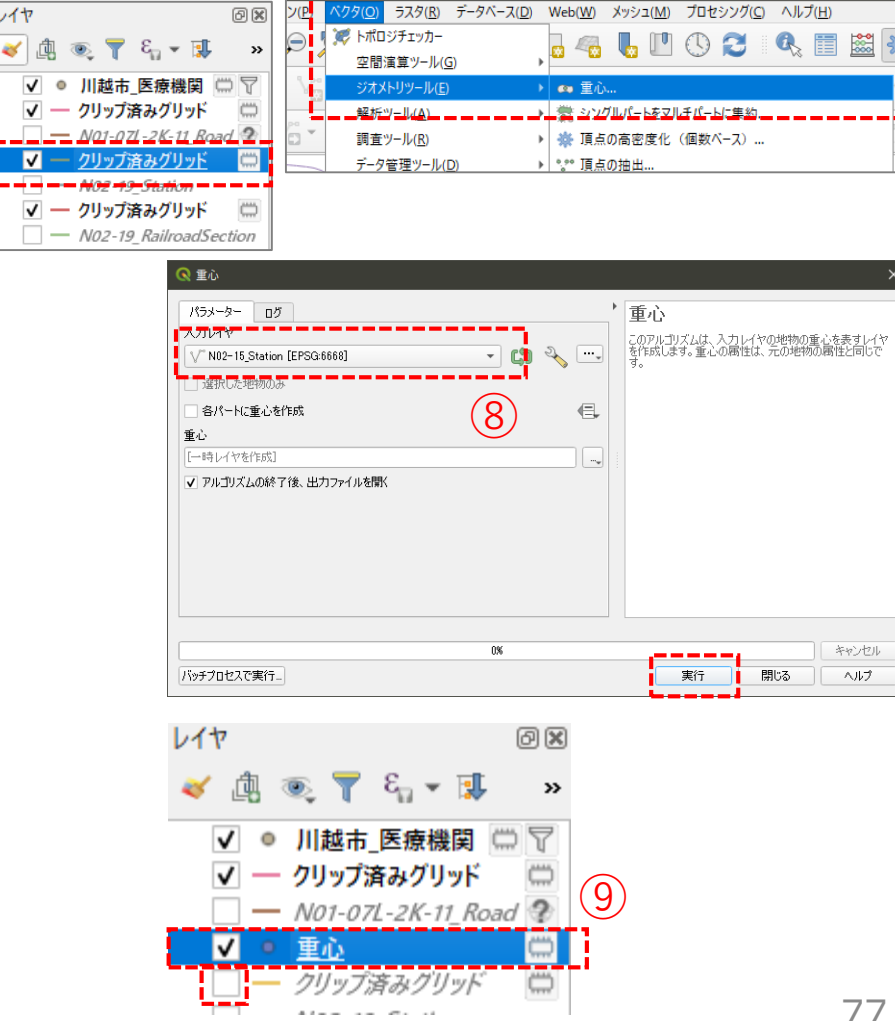

## 02 | データ作成

・「将来推計人口」データをドラッグ&ドロップし、川越市にかかるメッシュのみを抽出します。

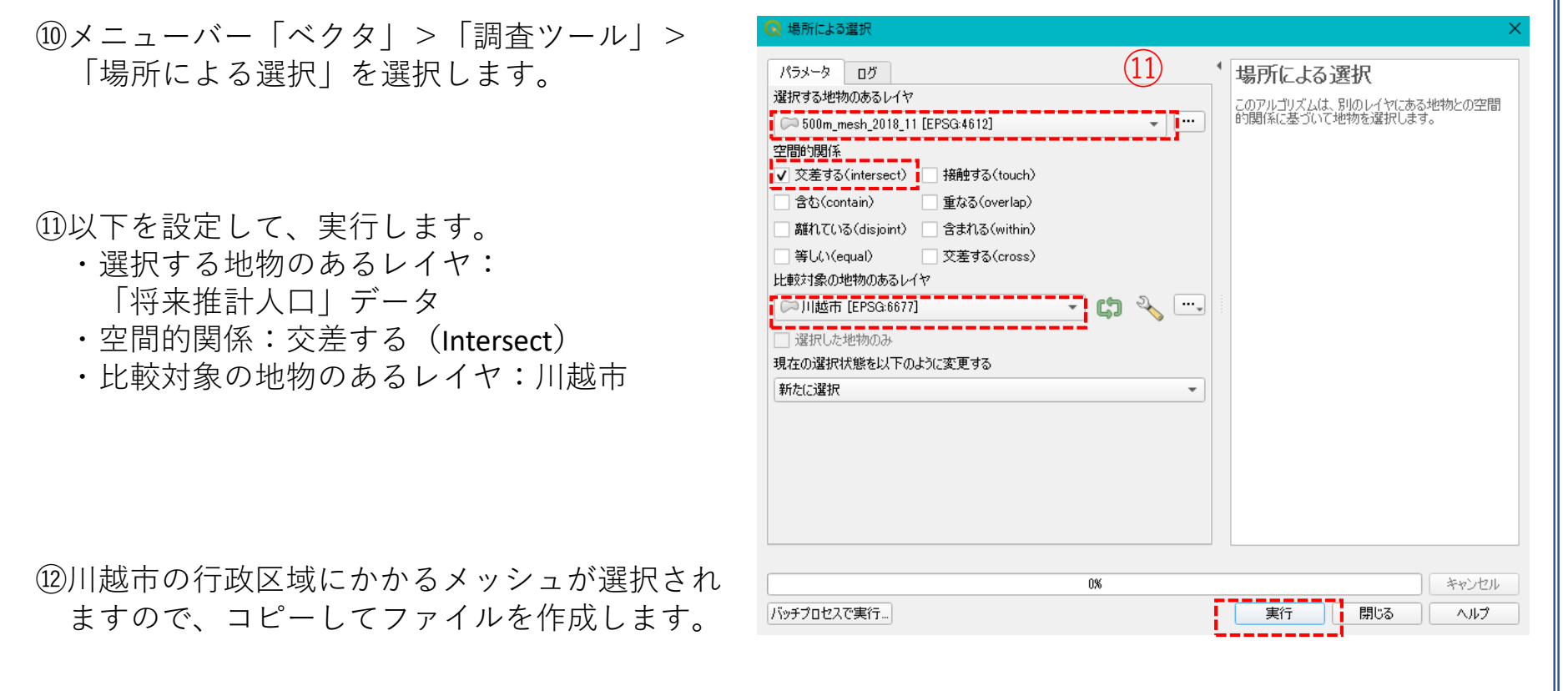

#### ・ファイルの作成

「将来推計人口」レイヤを選択し、メニューバー「編集」>地物のコピー、メニューバー「編集」> 「新規レイヤへの地物貼り付け」>新規ベクタレイヤ ⇒ ファイルの保存先とファイル名を指定します。

## 02 | データ作成

③すべてのデータが対象範囲で抽出できました。※切り抜く前の元のデータは非表示にします。(レイヤ削除でも可)

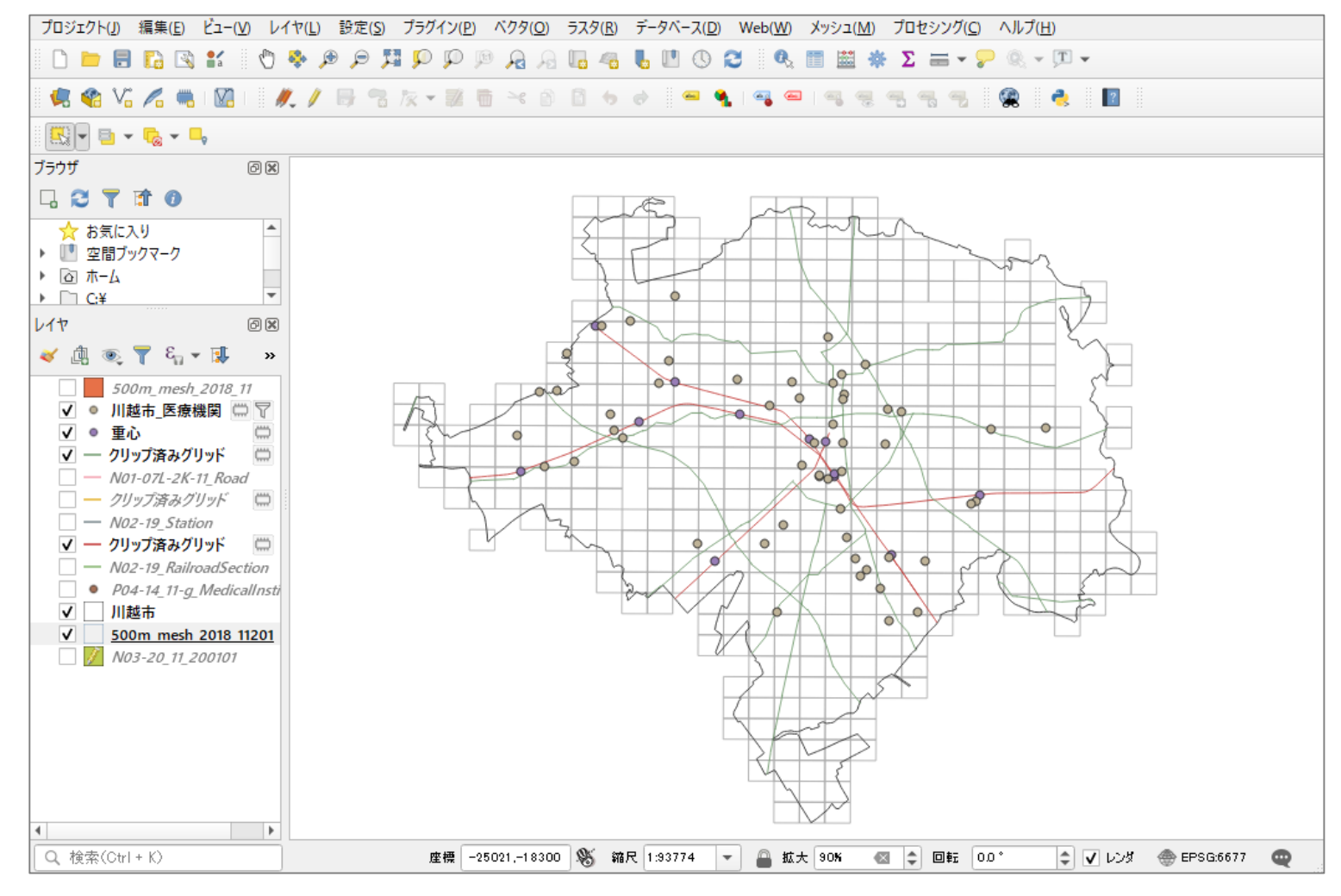

79

### 03 | データ分析

#### STEP 03 データの計算

#### ・将来推計人口データの2035年10歳以下人口を算出します。

①レイヤパレットの「将来推計人口」 レイヤを右クリック>属性テーブル を開く、をクリックします。 右図のような属性プロパティが開き、 メニューバーにある「フィールド計 算機を開く」をクリックします。

| _ |                                       |                  |            |            |            |          |            |          |          |     |
|---|---------------------------------------|------------------|------------|------------|------------|----------|------------|----------|----------|-----|
| 2 | 数 合計: 10417、フィ                        | ルタ: 10417、 選択: 0 | )          |            |            |          |            |          | - 0      | ×   |
| 4 | e 🗈 🖻 i 🗞 🖷 💟 🖳 🍸 🗷 🏶 💬 i 🛍 🛍 💆 🚟 🚍 🔍 |                  |            |            |            |          |            |          |          |     |
|   | RTE_2030                              | HITOKU2035       | GASSAN2035 | PTN_2035   | PT0_2035   | PT1_2035 | PT2_2035 🔻 | PT3_2035 | PT4_2035 | -   |
|   | 5.1499                                | NULL             | NULL       | 11113.3186 | 11113.3186 | 563.3327 | 511.9575   | 468.9226 | 514.17   | 22  |
|   | 8.7512                                | NULL             | NULL       | 8216.3229  | 8216.3229  | 290.8527 | 300.9484   | 307.9245 | 354.72   | 209 |
|   | 7.9606                                | NULL             | NULL       | 7764.9914  | 7764.9914  | 289.8162 | 299.3130   | 305.3232 | 342.06   | 547 |
|   | 8.5461                                | NULL             | NULL       | 7311.4992  | 7311.4992  | 273.6607 | 284.9650   | 303.0217 | 350.68   | 38  |
|   | 9.1668                                | NULL             | NULL       | 7299.9513  | 7299.9513  | 270.8686 | 280.4926   | 290.4972 | 328.59   | 907 |

- ②「新しいフィールドを作る」にチェッ クが入っていることを確認します。
- ③「出力する属性(フィールド)の名前」にフィールド名を入力 (ここでは「2035\_pop10」とします) 「フィールド型」に「小数点付き数値 (real)」を選択します。

| Q 500m_mesh_2018_11201 — フィールド計算機                   | ×             |
|-----------------------------------------------------|---------------|
| □ ♀ たれている0個の地物のみ更新する                                |               |
| ✓ 新しいフィールドを作る                                       | )フィールドを更新する   |
| □ 仮想フィールド作成 3                                       |               |
| 出力する属性(フィールド)の名前 2035_pop10                         |               |
| フィールド型 小数点付き数値(real) 🔹                              |               |
| フィールド長 10 ◆ 精度 3 ◆                                  |               |
| 式関数エディタ                                             |               |
|                                                     | 変数 row_number |
| <ul> <li>▶ ファイルとパス</li> <li>▶ ファジー・マッチング</li> </ul> | 現在の行番号        |
| <ul> <li>▶ フィールドと値</li> <li>▶ ラスタ</li> </ul>        | 現在の値          |
| ▶ レコードと属性                                           | 1             |

## 03 | データ分析

④中央にある「 ト フィールトと値 」 を展開し、「PT1\_2035」をダブル クリック⇒「+」をクリック⇒ 「PT2\_2035」をダブルクリック

⑤右のような計算式が入力されたことを 確認し、「OK」をクリックします。

| Q 500m_mesh_2018_11201 — フィールド計算機                                                                                              | ×                                                                                                    |
|----------------------------------------------------------------------------------------------------|----------------------------------------------------------------------------------------------------|
| □ 選択されている0個の地物のみ更新する    ✓ 新しいフィールドを作る                                                                                          | 存のフィールドを更新する                                                                                                    |
| <ul> <li>仮想フィールド作成</li> <li>出力する属性(フィールド)の名前 2035_pop10</li> <li>フィールド型 小数点付き数値(real) ▼</li> <li>フィールド長 10 ♀ 粘度 3 ♀</li> </ul> | <b>•</b>                                                                                                    |
| (本 BBALL 9 + 7 → 10 ← 10 ← 10 ← 10 ← 10 ← 10 ← 10 ← 10                                                                         | びループ field     ダブルクリックしてフィールド名を式の文字     列川に追加します。     コンテキストメニューのサンブル値読み込     みオジションを聞くには、フィールド名を右ク     リックします。      値 Q 検索     全ユニーク 10個のサンブル |
| このレイヤに関する情報を編集していますが、レイヤが編集モードでに<br>なります。                                                                                      | はありません。OKをクリックすると、自動的に編集モードに<br>OK キャンセル ヘルプ                                                                                                   |

# 03|データ分析

⑥「2035\_pop10」というフィールド名の属性値が追加されたことを確認し、属性テーブルを閉じます。

| Q 500m_mesh_2018_11 :: 地物数 合計: 10417、7/ルタ: 10417、選択: 0     −     □ |         |           |           |           |          |          |          |          | - 🗆 X    |          |                                                                                                    |
|--------------------------------------------------------------------|---------|-----------|-----------|-----------|----------|----------|----------|----------|----------|----------|----------------------------------------------------------------------------------------------------|
| 1                                                                  | 1       | 2   📆 🖷 🖂 | 🖻 🖪 I 🗞 🧧 | i 💊 🔩 🍸 🗉 | 🔹 🍫 🔎 💼  | 1. 🗶 🔛 🚍 | 🗐 🔍      |          |          |          |                                                                                                    |
| 123                                                                | MESH_ID | 3=        |           |           |          |          |          |          |          | - বৃশ্য  | て更新」選択の更新                                                                                                    |
|                                                                    | )50     | PTB_2050  | PTC_2050  | PTD_2050  | PTE_2050 | RTA_2050 | RTB_2050 | RTC_2050 | RTD_2050 | RTE_2050 | 2035_pop10                                                                                                    |
| 1                                                                  | 58.1286 | 1319.3172 | 930.3354  | 575.4366  | 357.6368 | 10.6494  | 52.4000  | 36.9506  | 22.8549  | 14.2044  | 6 194                                                                                                    |
| 2                                                                  | 51.0330 | 1337.1023 | 844.6366  | 446.3102  | 284.0644 | 10.3188  | 54.9621  | 34.7191  | 18.3457  | 11.6766  | 191                                                                                                    |
| 3                                                                  | 91.5889 | 1337.0408 | 780.3004  | 533.0890  | 343.5623 | 12.1045  | 55.5035  | 32.3920  | 22.1297  | 14.2620  | 199                                                                                                    |
| 4                                                                  | 57.3258 | 1417.9911 | 1130.4891 | 747.3188  | 510.0997 | 9.1712   | 50.5377  | 40.2911  | 26.6347  | 18.1801  | 200                                                                                                    |
| 5                                                                  | 90.1565 | 1401.8535 | 810.1925  | 618.4828  | 461.7226 | 11.5960  | 56.0248  | 32.3792  | 24.7175  | 18.4526  | 203                                                                                                    |
| 6                                                                  | 59.8137 | 1429.6247 | 1023.6285 | 620.1134  | 390.9388 | 9.5764   | 52.6940  | 37.7296  | 22.8565  | 14.4095  | 195                                                                                                    |
| 7                                                                  | 02.9733 | 1347.6139 | 914.8095  | 630.2240  | 437.9368 | 11.8100  | 52,5304  | 35.6596  | 24.5663  | 17.0709  | 197                                                                                                    |
| 8                                                                  | 12.7782 | 1356.1362 | 783.5939  | 475.1702  | 271.6734 | 12.7534  | 55.2959  | 31.9507  | 19.3749  | 11.0774  | 199                                                                                                    |
| 9                                                                  | 57.6792 | 1351.0890 | 791.1192  | 472.1446  | 300.9868 | 10.7371  | 56.2980  | 32.9648  | 19.6736  | 12.5417  | 194                                                                                                    |
| 10                                                                 | 96.2643 | 1553.9905 | 896.7527  | 590.3502  | 382.4646 | 10.7850  | 56.5703  | 32.6447  | 21.4907  | 13.9230  | 206                                                                                                    |
| 11                                                                 | 71.3148 | 1360.8804 | 880.3853  | 529.6814  | 345.2325 | 10.7983  | 54.1627  | 35.0391  | 21.0812  | 13.7402  | 193                                                                                                    |
| 12                                                                 | 77.0303 | 1296.4041 | 763.7666  | 492.4821  | 358.2018 | 11.8531  | 55.4682  | 32.6787  | 21.0714  | 15.3261  | 194                                                                                                    |
| 13                                                                 | 28.2870 | 1403.0731 | 1288.5604 | 784.1426  | 545.7464 | 7.8183   | 48.0518  | 44.1300  | 26.8549  | 18.6905  | 195                                                                                                    |
| 14                                                                 | 52.8779 | 1315.7908 | 786.9489  | 475.4230  | 306.9673 | 11.1124  | 55.6215  | 33.2661  | 20.0972  | 12.9762  | 196                                                                                                    |
| 15                                                                 | 72.6929 | 1470.0291 | 1038.8549 | 697.0170  | 440.9250 | 9.8035   | 52.8488  | 37.3477  | 25.0583  | 15.8516  | 199                                                                                                    |
| 16                                                                 | 70.0243 | 1372.4446 | 967.2910  | 601.9606  | 414.6079 | 10.3467  | 52.5889  | 37.0644  | 23.0657  | 15.8868  | 194                                                                                                    |
| 17                                                                 | 21.8409 | 1404.1865 | 775.6473  | 477.6534  | 278.5221 | 12.8650  | 56.1299  | 31.0051  | 19.0933  | 11.1334  | 199                                                                                                    |
| 18                                                                 | 54.7086 | 1447.8897 | 1230.9527 | 837.2949  | 578.9069 | 8.6826   | 49.3562  | 41.9612  | 28.5420  | 19.7340  | 197                                                                                                    |
| 4                                                                  |         |           |           |           |          |          |          |          |          |          | The second second second second second second second second second second second second second second second se |
| <b>T</b>                                                           | 全地物を剥   | 表示。       |           |           |          |          |          |          |          |          | 8 📰                                                                                                    |

## 03 | データ分析

#### STEP 04 人口分布図の作成

#### ①将来推計人口データを右クリックし、プロパティを選択します。 下図のようなレイヤプロパティが開き、シンボロジタブをクリックします。

| Q レイヤプロパティ — 500                      | 0m_mesh_2018_11201 — シンボロジ                                                                                                    | 建 税 但 に よ る 足 我 |     |
|---------------------------------------|----------------------------------------------------------------------------------------------------|-----------------|-----|
| Q                                     | 📮 連続値による定義(graduated)                                                                                                    | -               |     |
| (1) 情報                                | ▲ 値(Value) 1.2 2035_pop 10                                                                                                    | 3               |     |
| ג-ע 🗞                                 | シンボル                                                                                                    |                 |     |
| シンボロジ                                 | フォーマット   %1 - %2                                                                                                    | <sup>猪度(</sup>  |     |
| (abc ラベル                              | カラーランプ クラス ヒストグラム                                                                                                    |                 |     |
| abc 720                               | シンボル 〒 値 凡例                                                                                                    |                 |     |
| SDĽ-                                  | Image: 0.00 - 20.00         0 - 20           Image: 0.00 - 20.00         20.00 - 50.00           Image: 0.00 - 20.00         50 - 50           Image: 0.00 - 100.00         50 - 100 | カラーランプ:Reds     |     |
| 🃬 ダイアグラム                              | ✓         30.00 - 100.00 - 30 - 100           ✓         100.00 - 150.00 100 - 150                                                                                                    |                 |     |
| 属性                                    | ✓       150.00 - 200.00 150 - 200         ✓       200.00 - 357.28 200~                                                                                                    |                 |     |
| 🔚 属性フォーム                              | •                                                                                                    |                 |     |
| ●                                     |                                                                                                    | - 分割数(クラス)      | _   |
| 📄 補助テーブル                              |                                                                                                    | 値、凡例について        | ترح |
| アクション                                 |                                                                                                    | れぞれ設定           |     |
| 🗭 表示名                                 |                                                                                                    |                 |     |
| 🞸 レンダリング                              | モード 毎週隔分類                                                                                                    | クラス 6           |     |
| • 時系列                                 |                                                                                                    |                 |     |
| · · · · · · · · · · · · · · · · · · · |                                                                                                    | ■詳報問設定 ▼        |     |
|                                       | ▼ 12-73-752 FV3/2000<br>▶ 1                                                                                                    |                 |     |
|                                       |                                                                                                    | OK キャンセル 適用 ヘルプ |     |
| を行って確認                                | 、<br>のKボタンを押します。                                                                                                    |                 |     |

## 03|データ分析

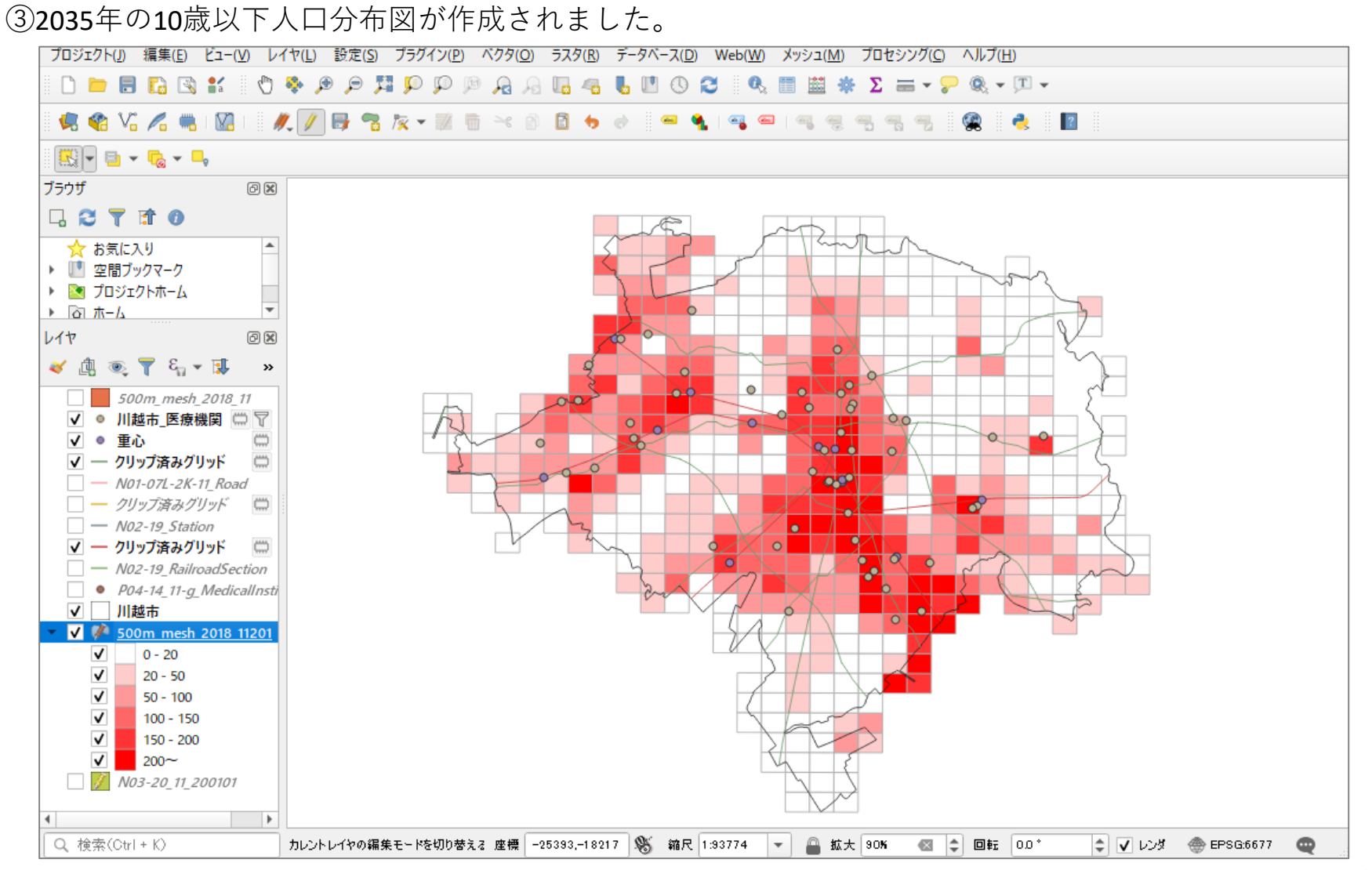

### 03 | データ分析

#### STEP 05 徒歩圏の設定

- ・診療所からの徒歩圏域(半径800m圏)を設定す るため、診療所データの座標系をプロジェクト CRSに変更します。
- ①川越市\_医療機関レイヤを右クリック>エクス ポート>地物の保存を選択しファイルを保存しま す。
   (p166の⑤を参照)

②①で作成したデータを選択し、メニューバー「ベクタ」>空間演算ツール>バッファ(buffer)を選択します。入力レイヤに「川越市\_医療機関」データを設定し、距離に「800」を入力して、実行ボタンを押します。

③レイヤパネルに、「出力レイヤ」が作成されます。 次に、それぞれの圏域を統合するため、出力レイ ヤが選択された状態で、メニューバー「ベクタ」 >空間演算ツール>融合(dissolve)を選択し実行 すると、個々の圏域が統合されます。

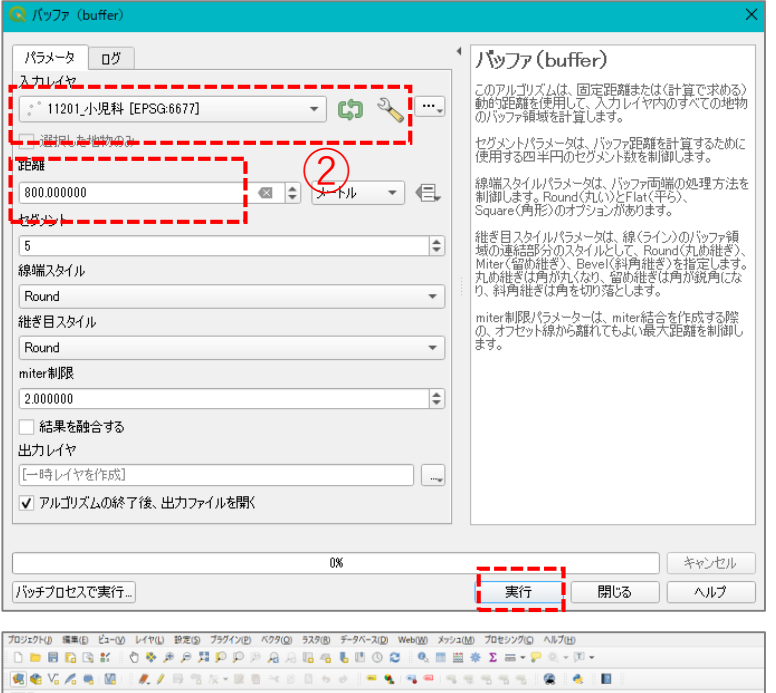

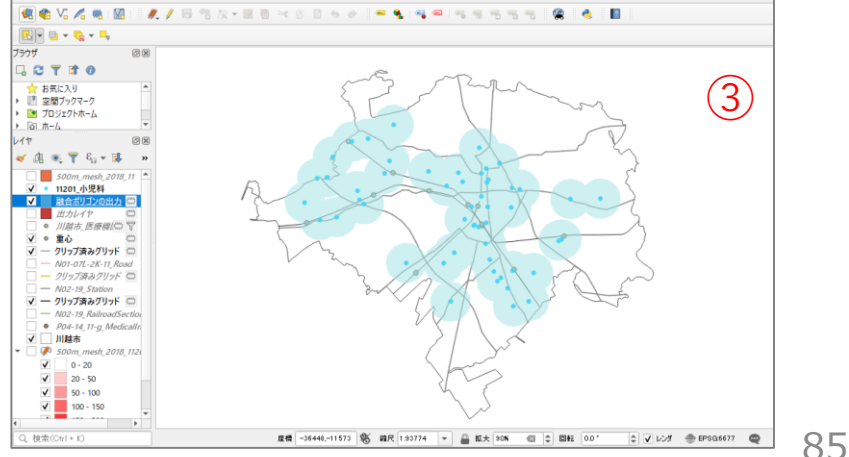

## 03 | データ分析

#### STEP 06 徒歩圏外のメッシュの抽出

- メッシュレイヤを選択した状態で、メニュー バー「ベクタ」>ジオメトリツール>重心を 選択し、実行ボタンを押します。
- ②「重心」レイヤが作成されますので、選択した状態で、メニューバー「ベクタ」>空間演算ツール>差分を選択し、オーバーレイレイヤに徒歩圏域データを選択、実行します。
- ③メニューバー「プロセシング」>ツールボックス>ベクタ選択>場所による抽出をダブルクリックします。「抽出する地物のあるレイヤ」にメッシュレイヤ、「比較対象の地物のあるレイヤ」に差分レイヤ(②で作成されたレイヤ)を選択し、実行します。
- ④圏域外のメッシュが抽出されたのを確認し、「STEP04 (p 83) で作成したスタイルをコ ピーして凡例を作成します。

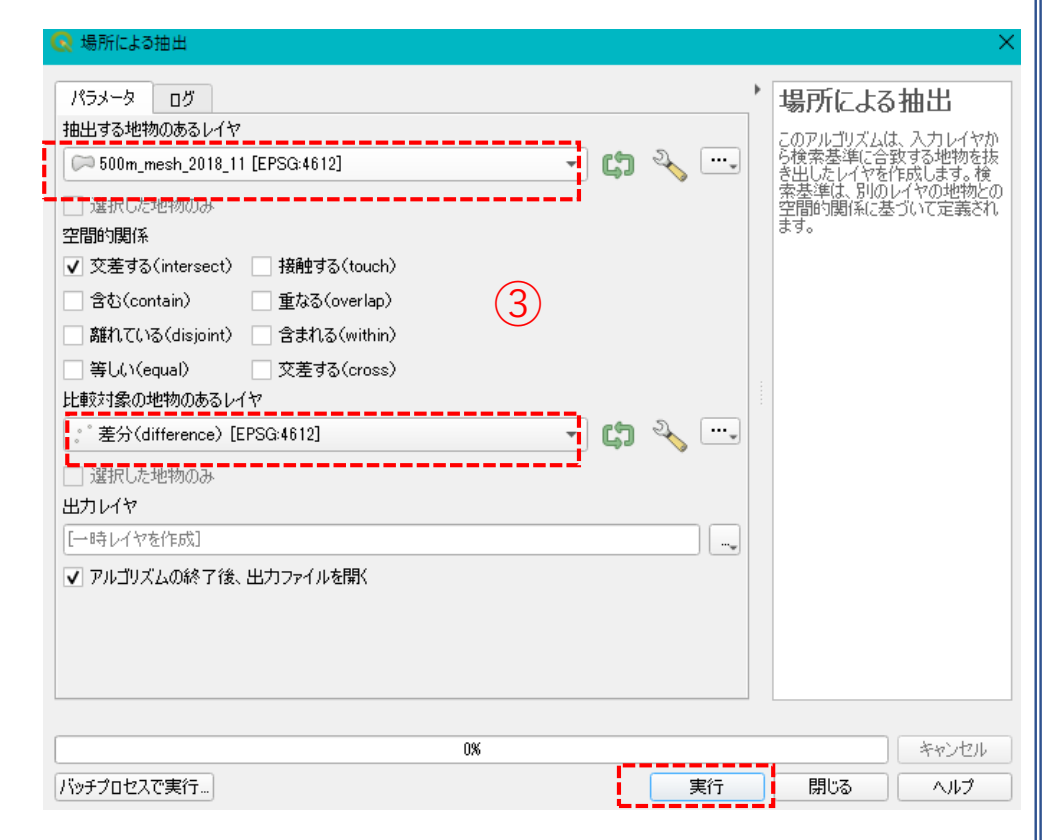

・スタイルのコピー:メッシュレイヤを右クリック>スタイル>スタイルのコピー>シンボロジ
 ③で作成したレイヤを右クリック>スタイル>スタイルの貼り付け>シンボロジ

## 03 | データ分析

#### STEP 07 マップの作成 | 重ね図

#### ①すべてのデータを重ね合わせて表示します。

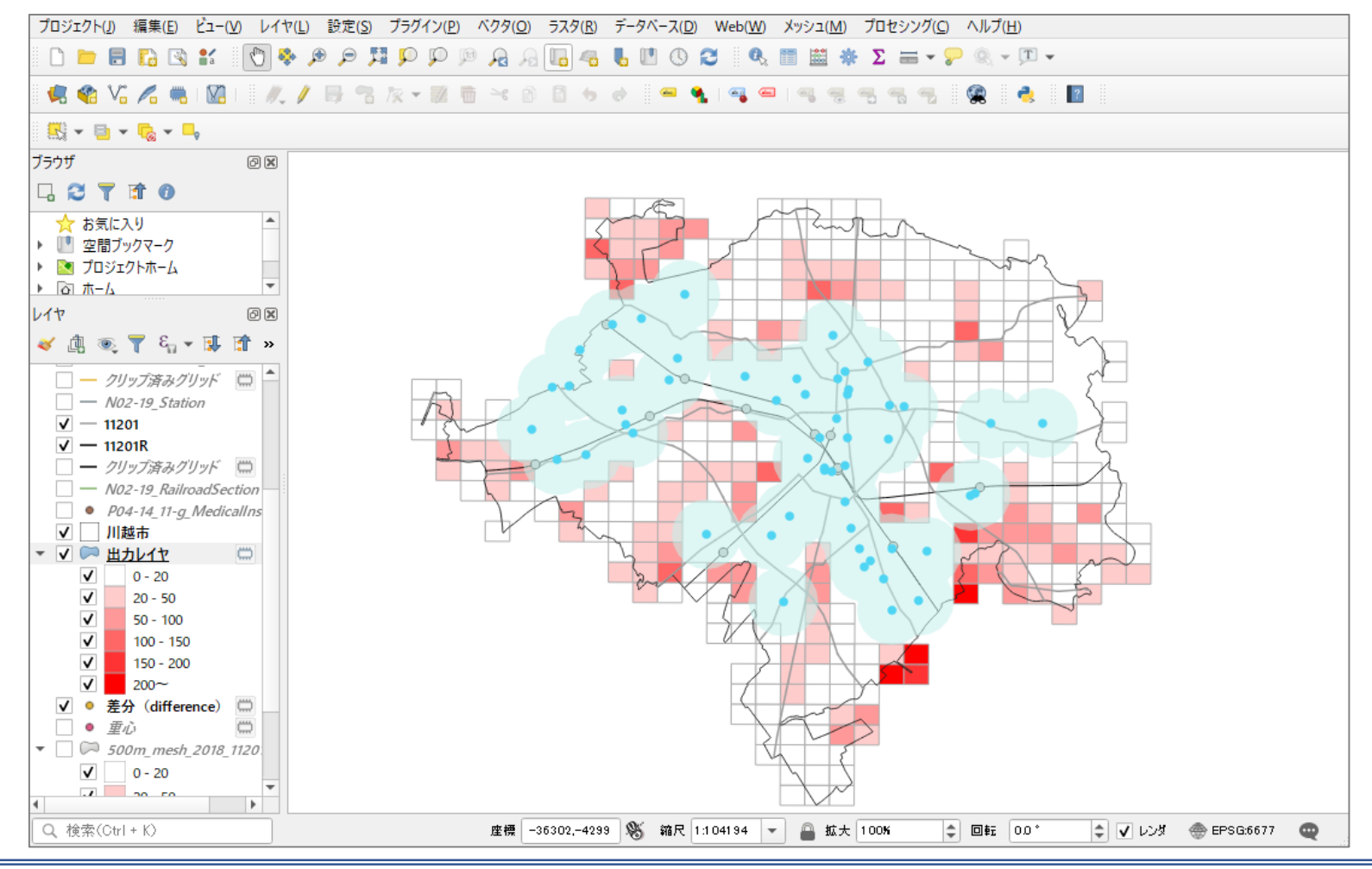

#### QGISによるデータ分析の手順 分析編 | 都市公園周辺の不動産取引状況

01 | データ準備

#### ①基礎データ

・「基礎データ編」より「都市データ」STEP01~02の
 データを準備します。

#### ②施設等データ

- ・「国土数値情報」より「都市公園」、「e-stat」より「250mメッシュ (境界データ)」をダウンロードします。 ※手順は次ページ
- ・不動産取引量データ(csvファイル)を準備します。

## ①対象施設(都市公園)データの入手

・国土数値情報ダウンロードサイト(https://nlftp.mlit.go.jp/ksj/)

| ①国土数値情報 ダウンロードサイトに接続します。 | 国土数値情報会 | ダウンロード                    |                |                           | Q                   | 国土交通省 |
|--------------------------|---------|---------------------------|----------------|---------------------------|---------------------|-------|
|                          |         | ENHANCED BY Google        |                | ٩                         |                     |       |
|                          | 5       | データ形式<br>IDGIS 形式         |                | 旧 統一フォーマット形式              |                     |       |
|                          |         | GML(JPGIS2.1)<br>シェープファイル | XML (JPGIS1.0) | GML(JPGIS2.1)<br>シェープファイル | テ≠スト                |       |
|                          | - 1     | 1. 国土(水・土地) 👻             |                |                           |                     |       |
|                          |         | 水域                        |                |                           |                     |       |
| l                        |         | 海岸(一 / 丶 丶                |                | 海岸向る株式 (ー ノヽ)             | ( <u>+*</u> / 、 L ) |       |

#### ②3.地域>施設>都市公園(ポイント)を選択 します。

| 也域 ▼              |                          |
|-------------------|--------------------------|
| 施設                |                          |
| 国・都道府県の機関(ポイント)   | 市町村役場等及び公的集会施設(ポイン<br>ト) |
| 市区町村役場(ポイント)      | 公共施設(ポイント)               |
| 警察署(ポリゴン)(ポイント)   | 消防署(ポリゴン)(ポイント)          |
| 郵便局(ポイント)         | 医療機関(ポイント)               |
| 福祉施設(ポイント)        | 文化施設(ポイント)               |
| 学校 (ポイント)         | 都市公園(ポイント)               |
| ト水道関連施設(ポロゴン)(ポイン | 下水道関連施設(ポイント)            |

#### ①対象施設(都市公園)データの入手

③ダウンロードするデータの選択より 「埼玉県」をクリックします。 ダウンロードするデータの選択(ダウンロードしたい県をクリックしてください) -北海道 北海道 宮城県 秋田県 山形県 福島県 岩手県 東北 青森県 <sub>群馬県</sub>(3) 埼玉県 茨城県 栃木県 千葉県 東京都 神奈川県 関東 甲信越・北陸 新潟県 富山県 石川県 福井県 山梨県 長野県 東海 岐阜県 静岡県 愛知県 三重県 近畿 滋賀県 京都府 兵庫県 奈良県 和歌山県 大阪府 鳥取県 島根県 岡山県 広島県 中国 山口県 香川県 愛媛県 四国 徳島県 高知県 佐賀県 熊本県 宮崎県 鹿児島県 九州 福岡県 長崎県 大分県 沖縄県 沖縄

④世界測地系、平成23年のデータを ダウンロードします。

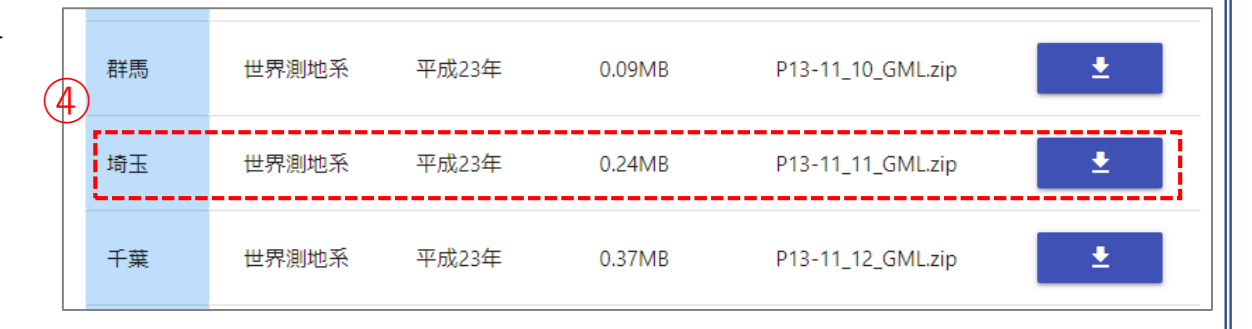

## ①対象施設(都市公園)データの入手 ※データ内容の確認

・表示されたページを上にスクロールさせ、施設データの仕様を確認しておきます。

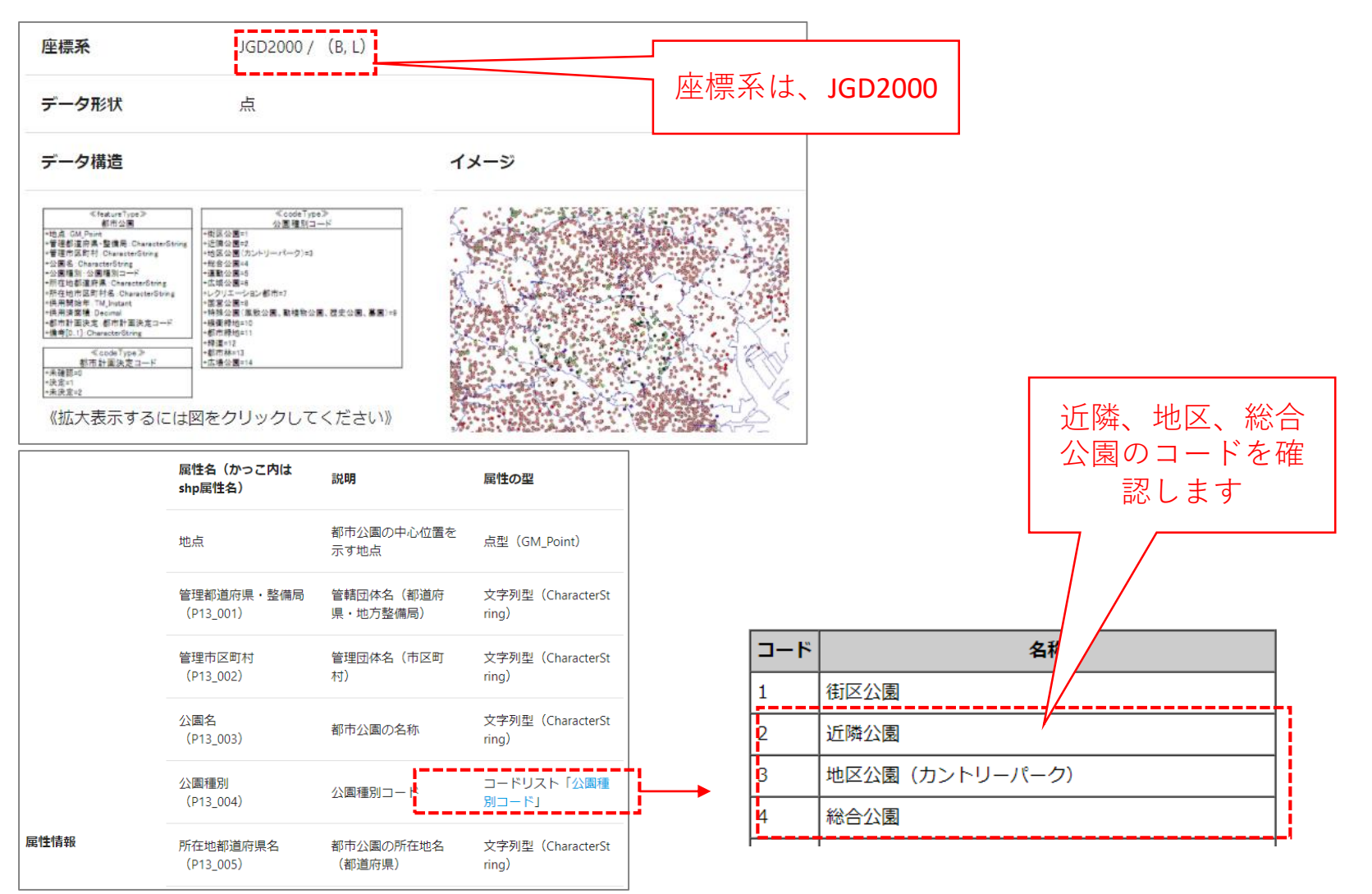

## ②分析単位(境界データ)データの入手

 ・「基礎データ編」「人口データ」の 「STEP02 | ③」で、「5次メッシュ (250mメッシュ)」を選択します。

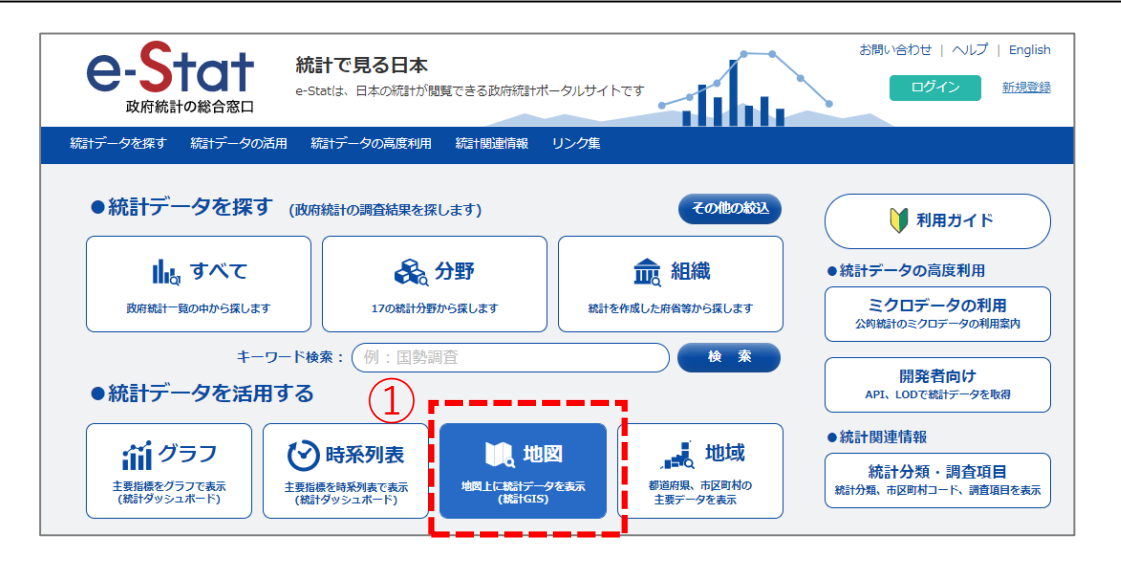

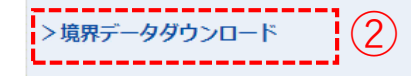

地図で見る統計(jSTAT MAP)に登録されている境界データをダウンロードすることができます。

| 境界一覧               |   |
|--------------------|---|
| > 小地域              |   |
| > 3次メッシュ(1kmメッシュ)  |   |
| › 4次メッシュ(500mメッシュ) | 3 |
| 5次メッシュ(250mメッシュ)   |   |

・以降、基礎データ編の手順(STEP02の⑦まで)に沿ってデータをダウンロードします。

## 02 | データ作成

#### STEP 01 データの読み込み

#### ①QGISを起動し、

メニューバー>「プロジェクト」>「新規作成」 をクリックして、「無題のプロジェクト」を作成 します。

|            | Q 無題のフロシェット — QGIS               |                       |                                                                      |
|------------|----------------------------------|-----------------------|----------------------------------------------------------------------|
| $\frown$   | プロジェクト(J) 編集(E) ビュー(V)           | レイヤ(L) 設定( <u>S</u> ) | プラグイン( <u>P</u> ) ベクタ( <u>O</u> ) ラスタ( <u>R</u> ) データベース( <u>D</u> ) |
| (1)        | ■ 新規作成( <u>N</u> )               | Ctrl+N                | – <b>P</b> P P A A <b>L 4</b> L U                                    |
| $\bigcirc$ | テンプレートから新規作成                     |                       |                                                                      |
|            | _ <mark>├─</mark> 開く( <u>Q</u> ) | Ctrl+O                |                                                                      |
|            | 開く                               |                       | • X - 24                                                             |
|            | 最近使用したプロジェクト( <u>R</u> )         |                       | •                                                                    |
|            | 閉じる                              |                       |                                                                      |
|            |                                  | Ctrl+S                |                                                                      |
|            | - 🔜 名前をつけて保存( <u>A</u> )         | Ctrl+Shift+           | s                                                                    |
|            | 保存                               |                       | >                                                                    |
|            |                                  |                       |                                                                      |

#### ②行政区域データのshapeファイルをQGIS上に ドラッグ&ドロップします。

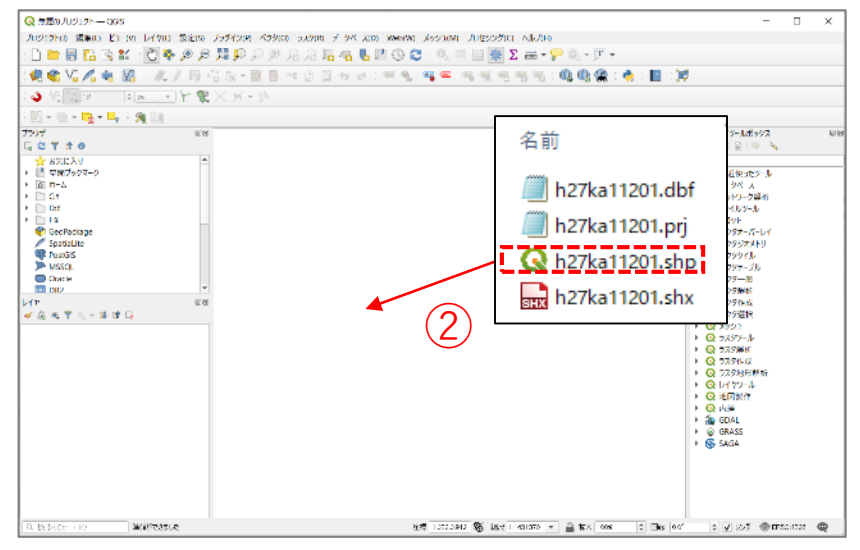

# 02 | データ作成

③マップビューに埼玉県の行政区域が 表示されます。

- ※プロジェクトの投影座標系を設定します。
  メニューバーの「プロジェクト」>プロパティ
- ⇒ フィルタ:「JGD2011」を入力
- ⇒ あらかじめ定義されたCRS:「JGD2011/ Japan Plane Rectangular CS IX(平面直角座標 系9系)」を選択
- ⇒ OKを押してプロパティを閉じます。

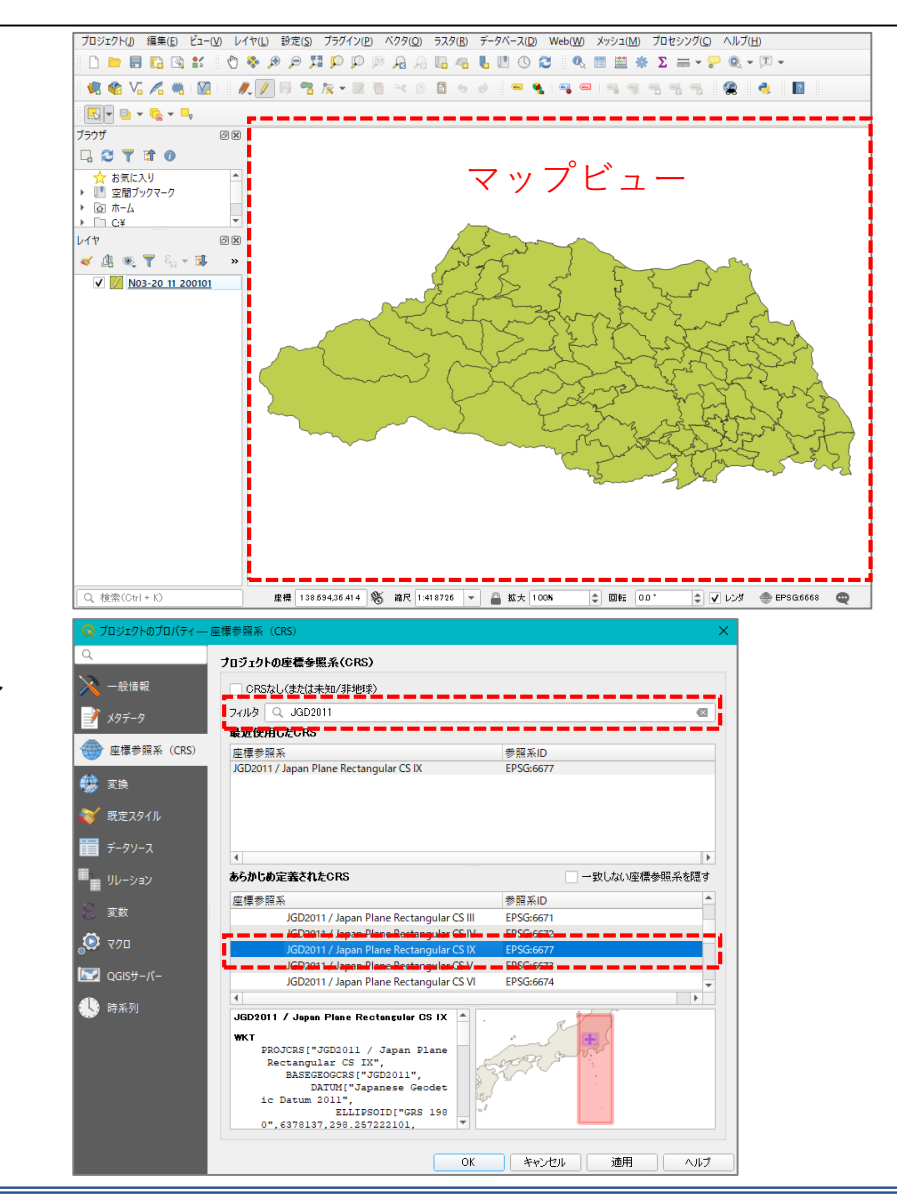

#### 02 | データ作成

④川越市の行政界を抽出するため、プロジェクト を編集モードにします。

| プロジェクト( <u>J</u> ) 編集( <u>E</u> ) | ビュ−(⊻) レイヤ(L) 設定(S) | プラグイン( <u>P</u> ) ベクタ( <u>O</u> ) | ラスタ( <u>R</u> ) データベ | -ス( <u>D</u> ) Web( <u>W</u> ) | メッシュ( <u>M</u> ) |
|-----------------------------------|---------------------|-----------------------------------|----------------------|--------------------------------|------------------|
| 🗅 📁 🖥 🔂 🖾                         | ) 💕 🛛 🖱 🌺 🖉 🛱       | R 👧 🍳 🔍 🔍                         | G 🗠 6 🗉              | () <b>2</b> 🔍                  | Π 🗰 🌞            |
| 🤹 📽 Vi 🔏 🦷                        | s Ma I 🗶 🖉 🕂 📽      | 🎠 🕶 🗾 📅 🛰 🖻                       |                      | = 🔩   🗠 =                      |                  |
| 🔣 - 🗗 - 🔽                         | <b>-</b> 9          |                                   |                      |                                |                  |

- ⑤マップ上の川越市を選択し、メニューバー「編集」>地物のコピー、メニューバー「編集」>「新規レイヤへの地物貼り付け」>新規ベクタレイヤ
  - ⇒ 形式: ESRI Shapefile
  - ⇒ ファイル名:保存先を指定してファイル名 を入力(ここでは「川越市」とします)
  - ⇒ 座標参照系(CRS):プロジェクトCRSを選 択
  - ⇒ 保存されたファイルを地図に追加するに ☑が入っていることを確認
  - ⇒ OKを押してプロパティを閉じます。

| 行                  | ESRI Shapefile                 |                         |                   | -     |
|--------------------|--------------------------------|-------------------------|-------------------|-------|
| 7ァイル名              | D¥Users¥91056¥Desktop¥川越市.shpl |                         |                   | a 😶 . |
| ,17名               |                                |                         |                   |       |
| を標参照系(CRS)         | プロジェクトCRS: EPSG:6677 -         | JGD2011 / Japan Plane F | Rectangular CS IX | - 📀   |
|                    |                                |                         |                   | !     |
| ( <b>子」</b> ─►     | 8                              | Shift_JIS               |                   |       |
| 」 進択地物のみ1          | 秋子りの<br>スフィールドシェカフ まートオプショ     | つうの違む                   |                   |       |
| ▼ ジオメトリ            | 971 - MICLYAM - 1977           | a) U a la               |                   |       |
| ジオメトリタイプ           |                                | 自動                      |                   | -     |
| 🔲 マルチタイプに          | ತる                             | L                       |                   |       |
| <br>Z)欠元を含め        | 3                              |                         |                   |       |
| ▶ विर्मु(現         | 在: なし)                         |                         |                   |       |
| ▶ レイヤオブショ          | 2                              |                         |                   |       |
| RESIZE NO          |                                |                         |                   | -     |
| SHPT               |                                |                         |                   | •     |
| 17 bi -1-45        |                                |                         |                   |       |
| ▶ <u>117374</u> 17 | 1)<br>1)                       |                         |                   |       |
|                    |                                |                         |                   |       |
|                    |                                |                         |                   |       |
|                    |                                |                         |                   |       |
|                    |                                |                         |                   |       |

ノわたみそたノロマクラ

## 02 | データ作成

⑥川越市のみの行政区域が作成されます。

※「行政区域」レイヤは非表示にします。

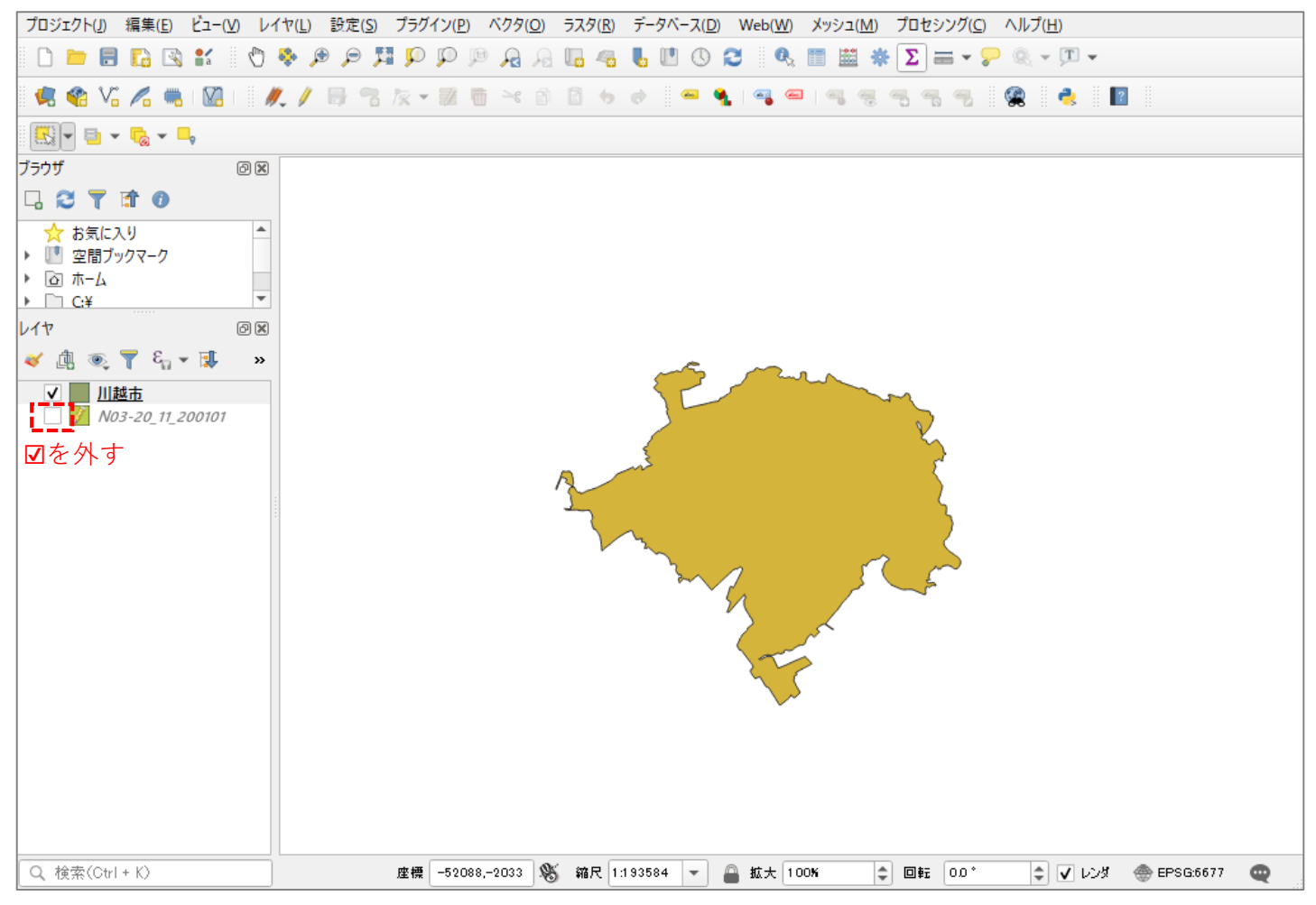

#### 02 | データ作成

#### ・都市公園データのshapeファイルをQGISのマップ上にドラッグ&ドロップします。

- ・読み込まれたデータの「空間参照座標系 (CRS)」を変更します。
- ⑦レイヤパレットの都市公園レイヤを右クリック
   >プロパティ>ソースタブを開き、「CRSの選
   択」ボタンを押します。

#### ⑧座標系の選択画面が開きます。

- ・「フィルタ」に"JGD2000"と入力します。
- ・「あらかじめ定義されたCRS」から "JGD2000 EPSG4612"を選択し、OKボタンを 押し、レイヤプロパティウィンドウも閉じます
  - 「250mメッシュ(境界データ)」「鉄道」
     (N02-19\_Station.shp、N02 19\_RailroadSection.shp)、「道路」(N01-07L 2K-11\_Road.shp)のshapeファイルもQGISの
     マップ上にドラッグ&ドロップします。

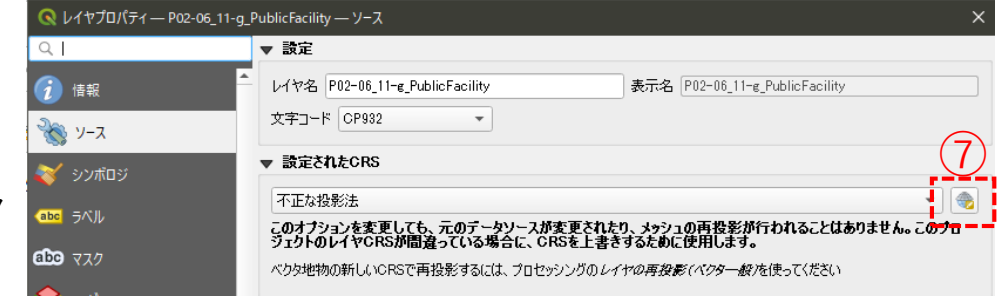

| 8          | Q 座標参照系0選択                                          |                                                                                                    | ×          |
|------------|-----------------------------------------------------|----------------------------------------------------------------------------------------------------|------------|
| $\bigcirc$ | フィルタ Q JGD2000                                      |                                                                                                    |            |
|            | - 販加使用したUK3                                         |                                                                                                    |            |
|            | 座標参照系                                               | 参照系ID                                                                                                    |            |
|            | JGD2000 / Japan Plane Rectangular CS VI             | EPSG:2448                                                                                                    |            |
|            | JGD2000                                             | EPSG:4946                                                                                                    |            |
|            | JGD2000 / Japan Plane Rectangular CS IX             | EPSG:2451                                                                                                    |            |
|            | JGD2000 / Japan Plane Rectangular CS VII            | EP50;2449                                                                                                    |            |
|            |                                                     |                                                                                                    |            |
| オ          | あらかじの定義されたじれる                                       |                                                                                                    | /篇梦照:杀を起 9 |
| Υ ο        | 座標参照系                                               | 参照系ID                                                                                                    | <b>^</b>   |
|            |                                                     |                                                                                                    |            |
|            | JGD2000                                             | EPSG:4612                                                                                                    |            |
|            | 75D2000                                             | EPSG:0690                                                                                                    |            |
|            | JGD2000                                             | EPSG:4947                                                                                                    |            |
|            | JGD2000 (3D)                                        | EPSG:4353                                                                                                    |            |
|            | ▼ Ⅲ 投影された座標系                                        |                                                                                                    |            |
|            | <ul> <li>Transverse Mercator</li> </ul>             |                                                                                                    |            |
|            |                                                     | 5000 - 1 IS                                                                                                    | <b>•</b>   |
|            |                                                     |                                                                                                    |            |
|            | JGD2000                                             | - South - State                                                                                                    |            |
|            | WKT                                                 | a start for                                                                                                    |            |
|            | GEOGCRS["JGD2000",                                  | Start. It                                                                                                    |            |
|            | DATUM["Japanese Geodetic Datum 2000",               | Sound Strange and                                                                                                    |            |
|            | LENGTHUNIT["metre".1]]].                            |                                                                                                    |            |
| •          | PRIMEM["Greenwich",0,                               |                                                                                                    |            |
|            | ANGLEUNIT["degree",0.0174532925199433]],            | The second second second second second second second second second second second second second second second se                                                                                                    |            |
|            | CS[ellipsoidal,2],                                  | The second of the second of th |            |
|            | AXIS["geodetic latitude (Lat)", north,<br>ORDER[1], | - 52368                                                                                                    |            |
|            |                                                     |                                                                                                    |            |
|            |                                                     | OK キャンセル                                                                                                    | ~11-7      |
|            |                                                     |                                                                                                    |            |

### 02 | データ作成

⑨都市公園、250mメッシュ、鉄道、道路が地図上に表示されました。

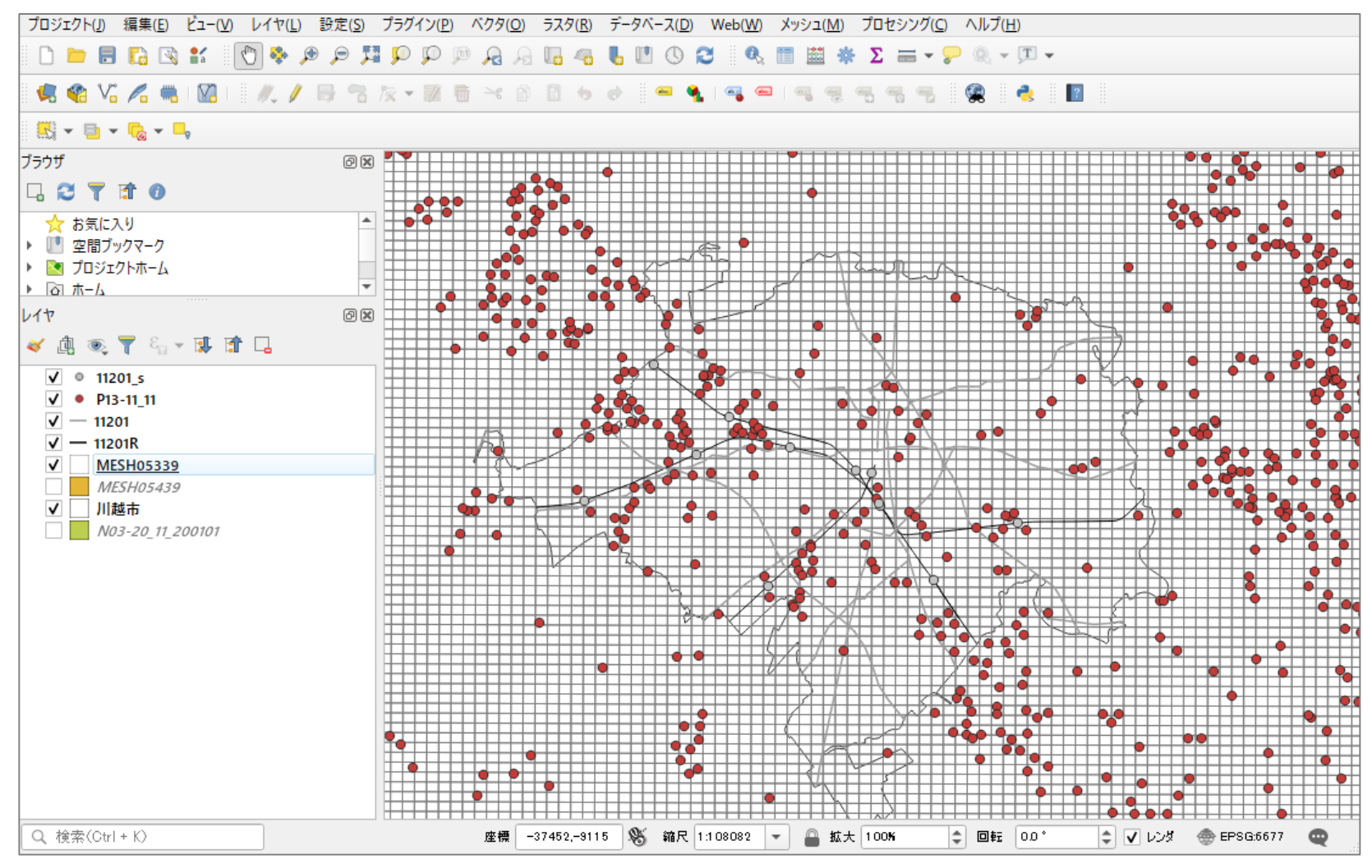

#### 02 | データ作成

・不動産取引量データを取り込みます。

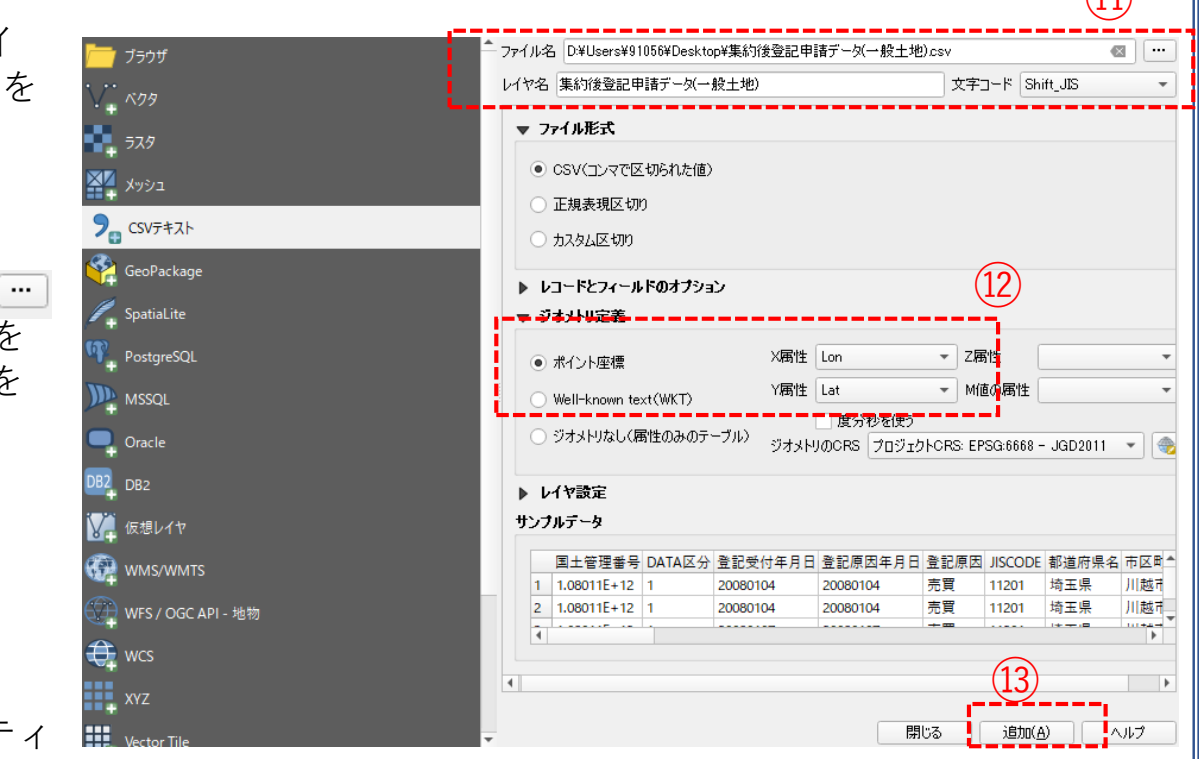

- ⑩メニューバー>「レイヤ」>「レイ ヤを追加」>「CSVテキストレイヤを 追加」を選択します。
- ①「ファイル名」欄の右端のボタン
   を押し、取り込みたいcsvファイルを 選択し、文字コードは「Shift-JIS」を 選択します。
- 迎ジオメトリ定義の▼を展開し、ポイント座標のX属性に「経度」、Y属性に「緯度」を設定します。

③追加ボタンを押し、レイヤプロパティ ウィンドウを閉じます。

#### 02 | データ作成

#### STEP 02 データの加工 データを扱いやすくするために、各データを川越市の範囲で切り抜きます。

- ・「都市公園」のデータを切り抜きます。
- (1)メニューバー「ベクタ」>空間演算ツール>切り 抜く(clip)を選択します。

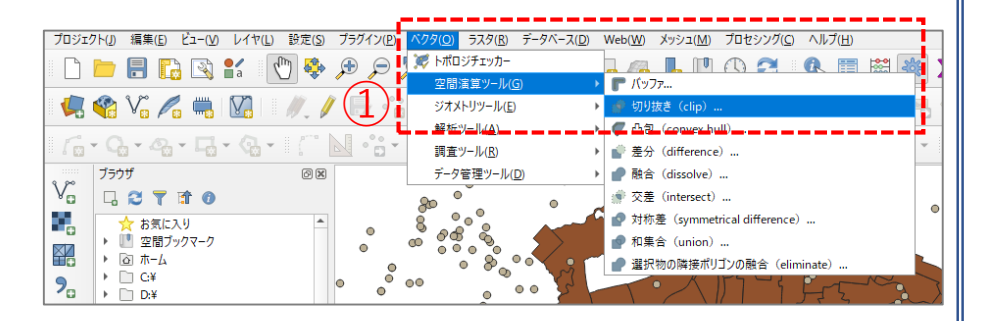

- ②入力レイヤに「都市公園」データ、 オーバーレイレイヤに「川越市」のデータ、 グリップ済みグリッドの、 ボタンを押し、 「ファイルに保存」を選択します。
   ※ファイルの保存先を指定し、ファイル名を設定 します。ここでは「201\_park」としました。
- ③「実行」ボタンを押して、処理が終了したら 「閉じる」ボタンでプロパティを閉じます。

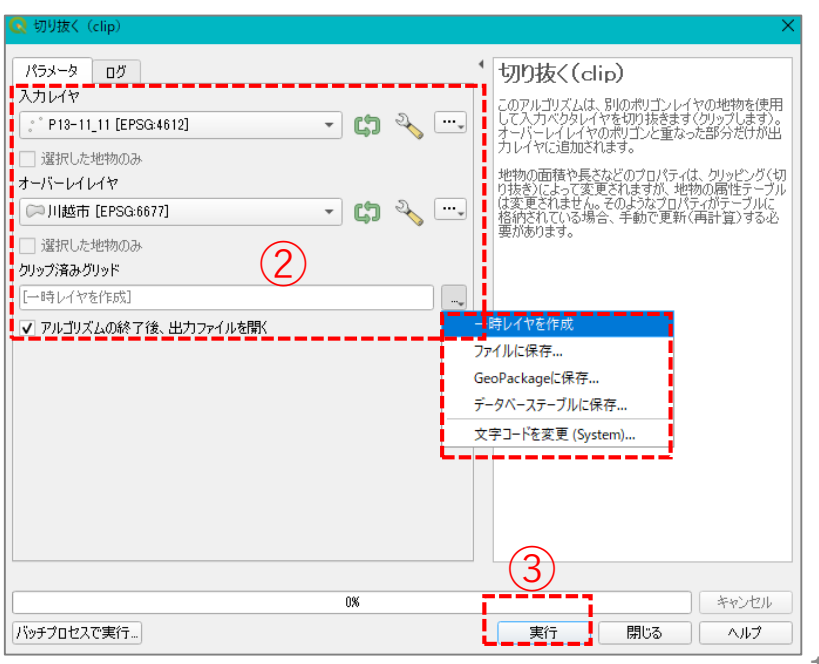

## 02|データ作成

#### ・同じ手順で、「鉄道(鉄道・駅)」「道路」データも切り抜きます。 ※処理後、元のレイヤは非表示にします。

④次に分析対象施設の「近隣公園」「地区公園」「総合公園」を抽出するため、切り抜いた「都市公園」データを右クリック>フィルタを選択し、クエリビルダウィンドウを開きます。

 ⑤以下の順に右図に示す項目をクリック (a,dはダブルクリック)してフィルタ 式を作成し、OKをクリックします。

 $a \rightarrow b \rightarrow c \rightarrow d(2) \rightarrow e \rightarrow a \rightarrow b \rightarrow d(3) \rightarrow e \rightarrow a \rightarrow b \rightarrow d(4)$ 

⑥レイヤパレットの都市公園データ(こ こでは「201\_park」レイヤ)の右端に フィルタマークが付いたことを確認し ます。

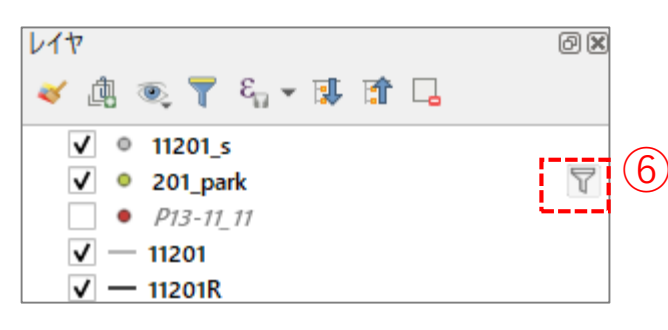

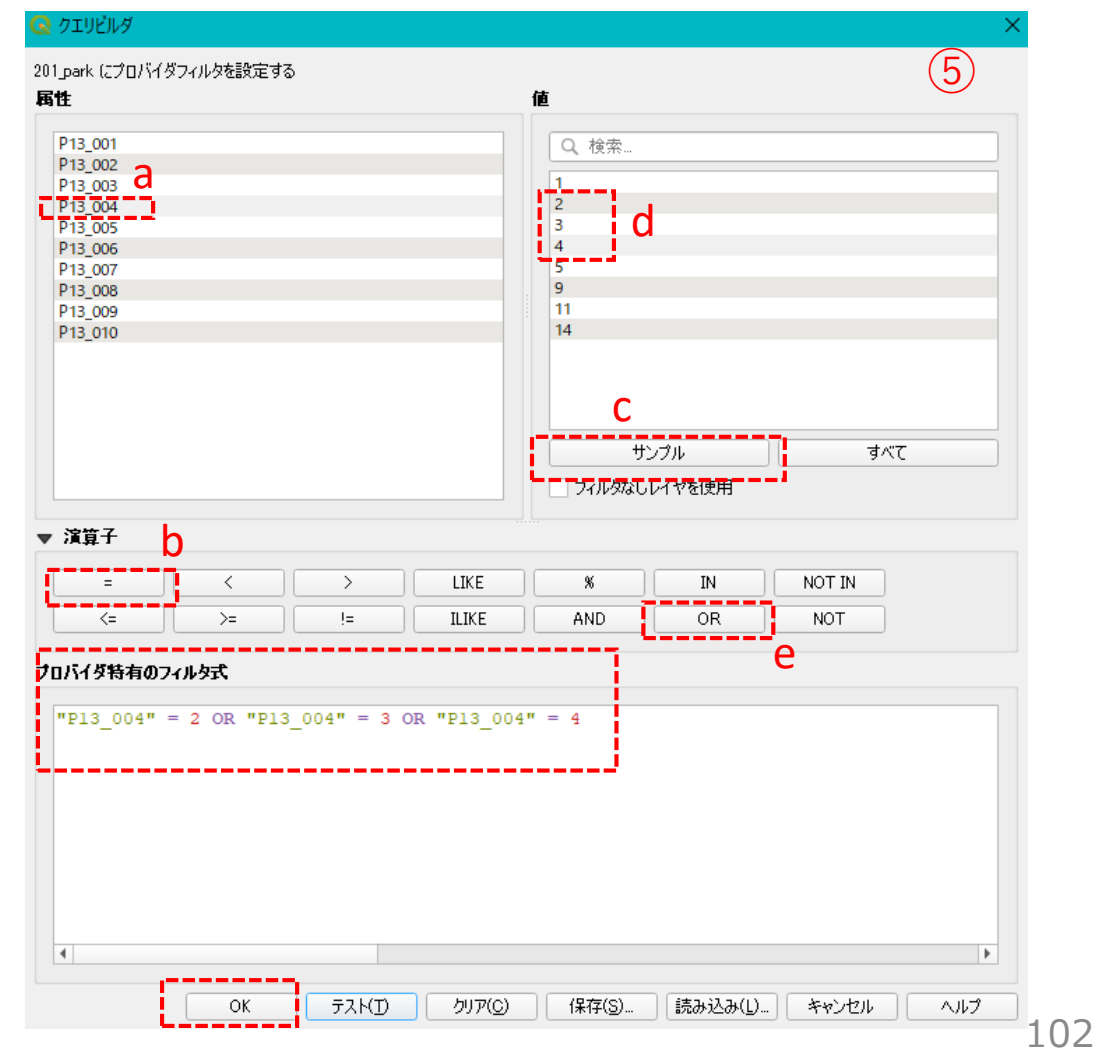

#### 02 データ作成

・「駅」データ(N02-15\_Station.shp)はラインデータのため、見やすくするためポイントデータに変更し ます。

レイヤ

 $\checkmark$ 

⑦レイヤパネルの切り抜いた「駅|データを 選択してから、ベクタメニュー>ジオメト リツール>重心を選択します。

⑧入力レイヤに⑦で選択したデータが設定され ているのを確認し、実行ボタンを押します。

⑨レイヤパネルに「重心」というレイヤが作 成されたのを確認し、元の駅データレイヤ を非表示または削除します。

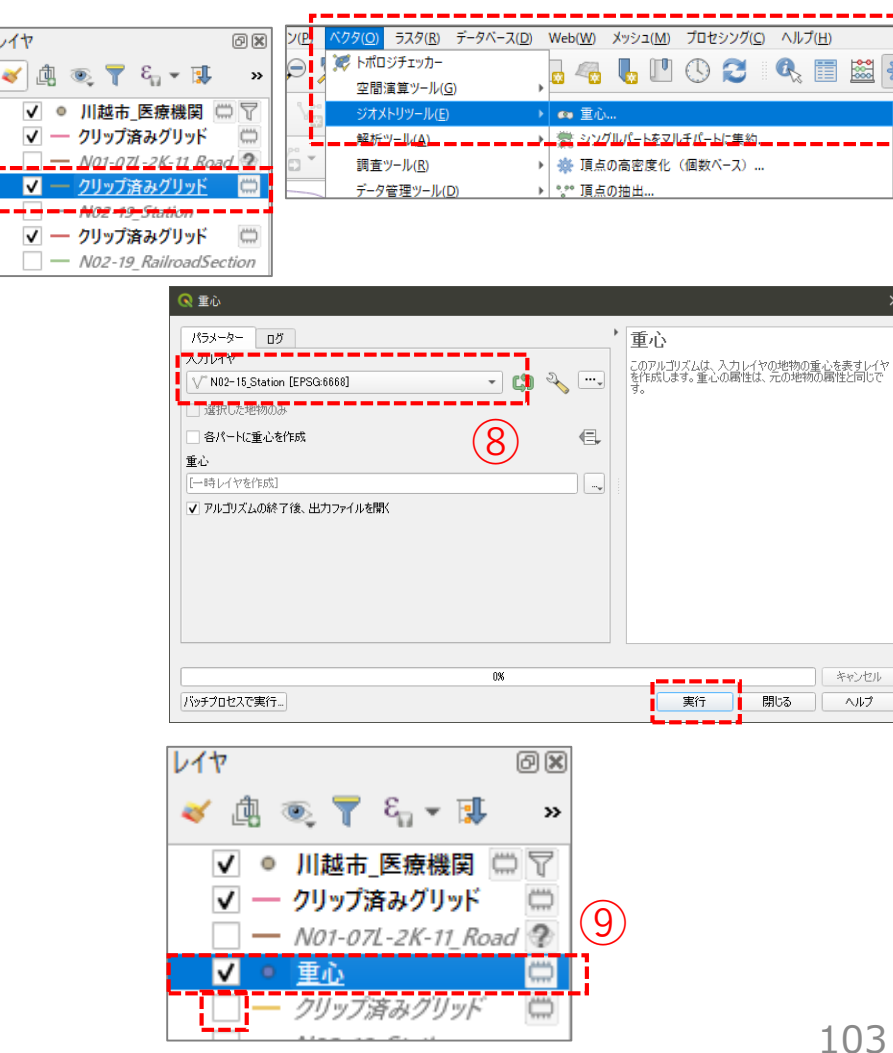

#### 02 データ作成

- ・「250mメッシュ」データは、川越市にかかるメッシュのみを抽出します。
- ⑩メニューバー「ベクタ」>「調査ツール」> 「場所による選択」を選択します。
- ⑪以下を設定して、実行します。
  - ・ 選択する 地物のある レイヤ: 「250mメッシュ|データ
  - ・空間的関係:交差する(Intersect)
  - ・比較対象の地物のあるレイヤ:川越市

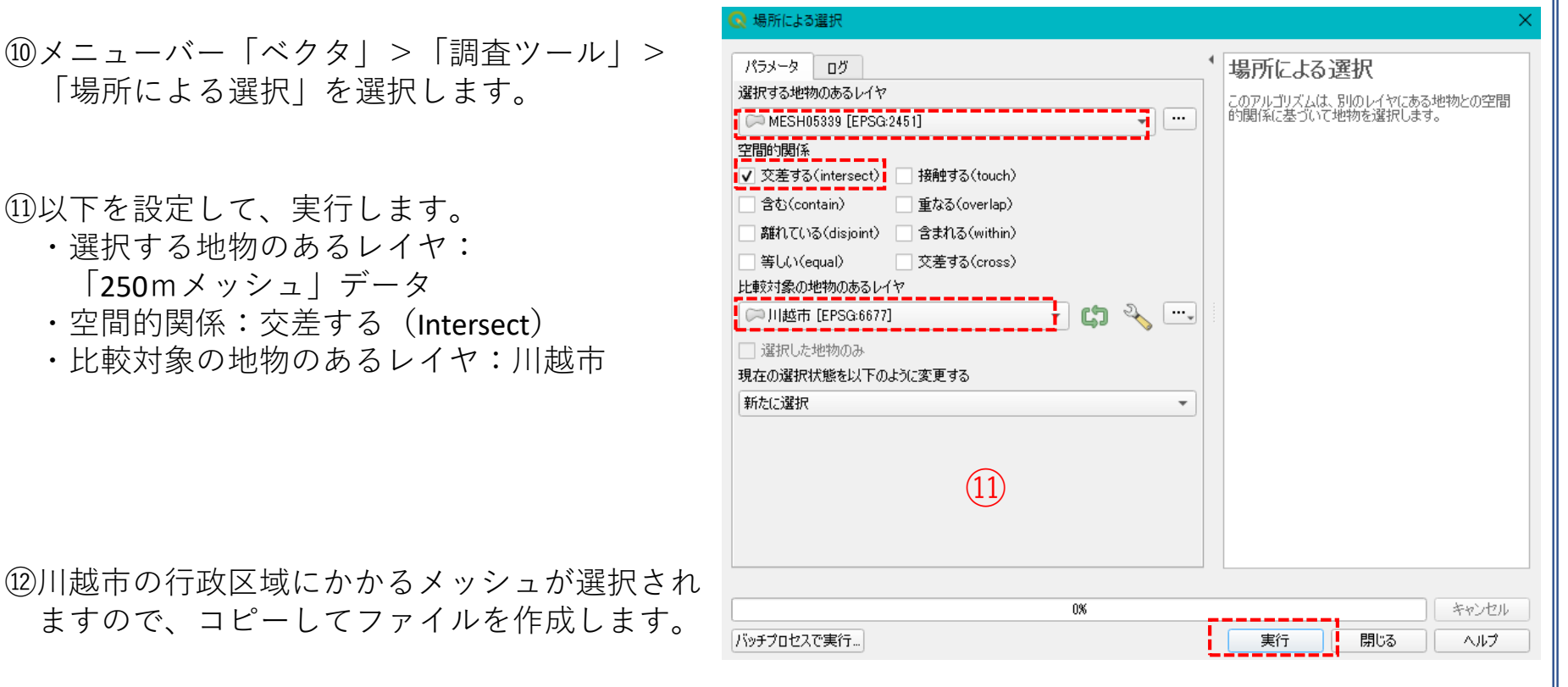

#### ・ファイルの作成

「250mメッシュ|レイヤを選択し、メニューバー「編集|>地物のコピー、メニューバー「編集|> 「新規レイヤへの地物貼り付け」>新規ベクタレイヤ ⇒ ファイルの保存先とファイル名を指定します。

## 02 | データ作成

③すべてのデータが対象範囲で抽出できました。※切り抜く前の元のデータは非表示にします。(レイヤ削除でも可)

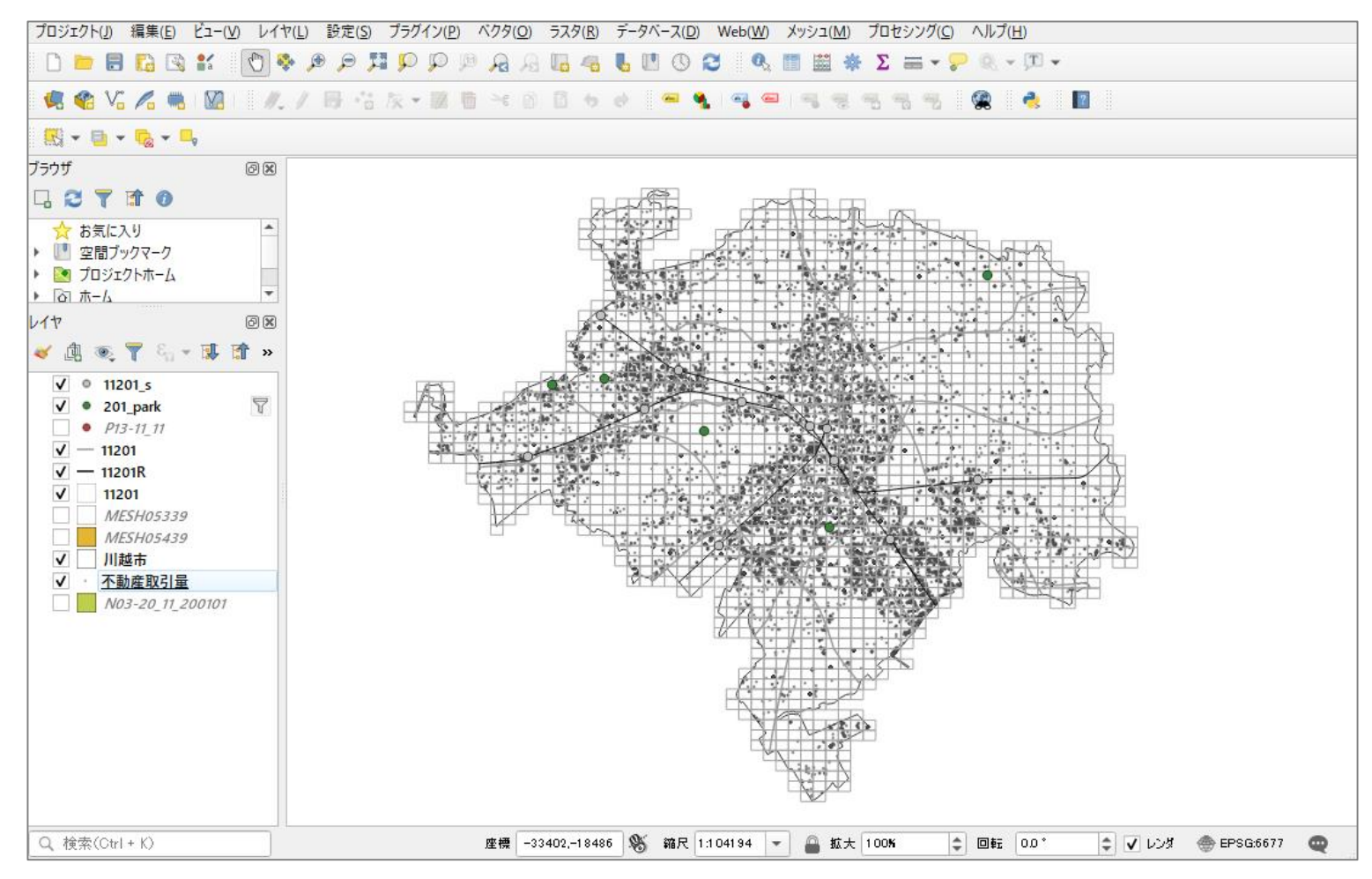

03 データ分析

#### STEP 03 データの集計

#### ・不動産取引量データにメッシュコードを紐づけます。

- ①メニューバー>「ベクタ」>空間演算ツール>交差を選択します。
- ②右図のとおりレイヤを設定をします。
- ③「オーバーレイレイヤからコピーする属性」 の右端 ──をクリックし、「KEY\_CODE」を選 択します。
- ④「実行」ボタンを押します。
- ⑤レイヤパネルに「交差」レイヤが作成されたの を確認し、右クリック>エクスポート>地物の 保存を選択して、csvファイルを保存します。
- ⑥エクスポートしたcsvファイルを開き、メッシュ (KEY\_CODE)別に2016年と2019年の取引量と2 時点の増減量(差分)を集計、保存した後、再 度csvファイルをマップ上にドラッグ&ドロップ して取り込み、メッシュデータと結合させます。

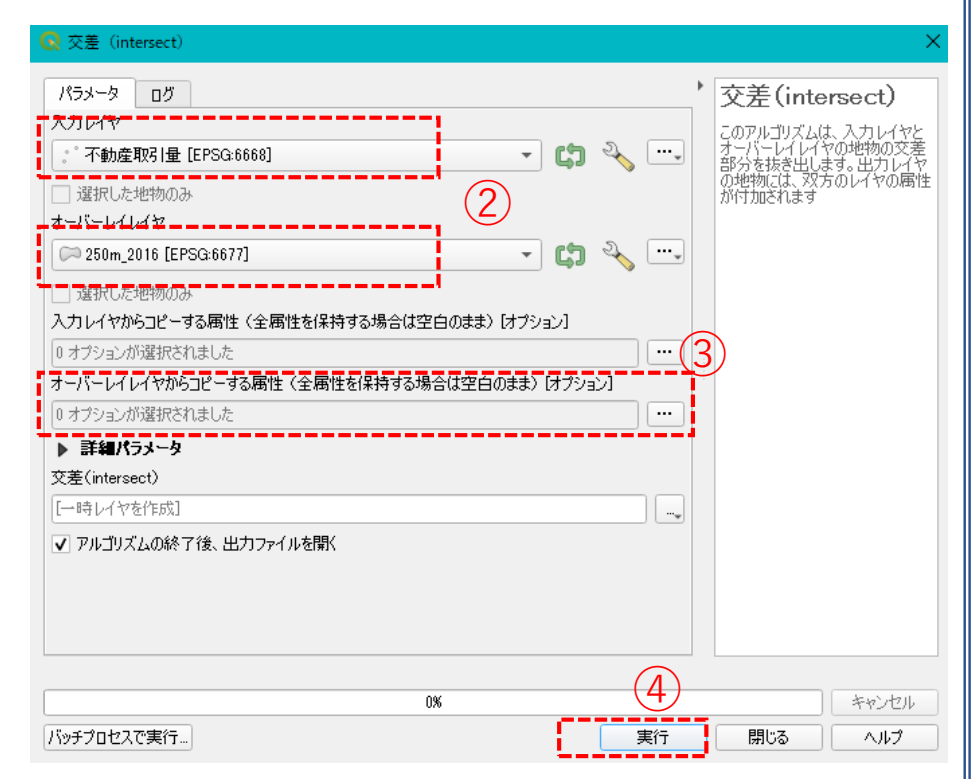

## 03 | データ分析

#### STEP 04 マップの作成 | 取引量の可視化 (重ね図)

#### ①2016年、2019年取引量、2016年-2019年の増減量を可視化し、すべてのデータを重ねて表示します。

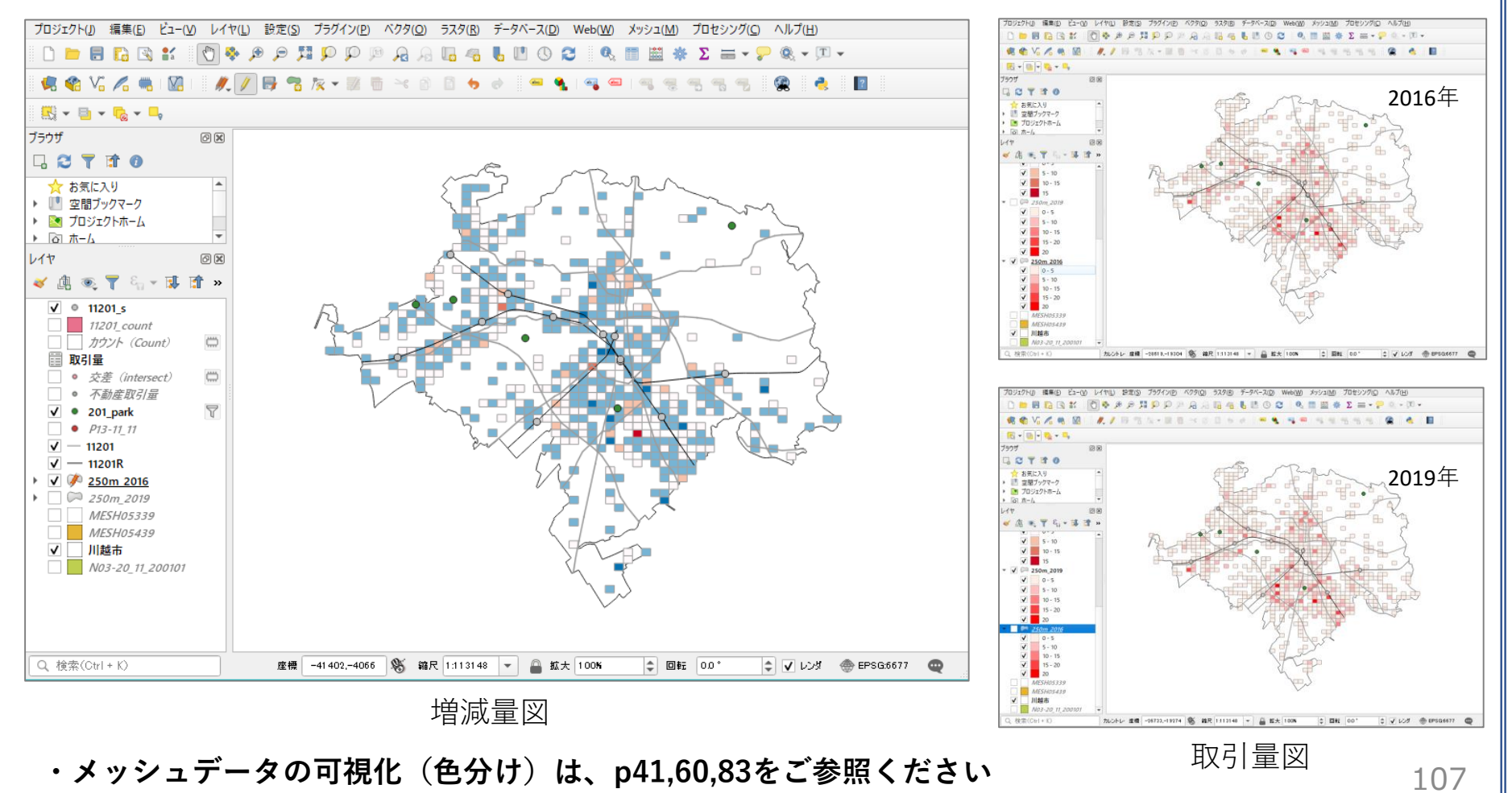
#### QGISによるデータ分析の手順 分析編 | 避難施設の分布状況とハザードエリアとの関係

| 備  |
|----|
| ータ |
| ータ |
| 成  |
| 析  |
|    |

#### 01 | データ準備

#### ①基礎データ

 ・「基礎データ編」より「都市データ」STEP01~02を 準備します。

②施設、ハザードデータ

- ・自治体で保有する避難施設に関する以下の情報をExcelにとりまとめ、csv ファイルとして保存し準備します。
  - ・施設名
  - ·所在地
  - ・種別
  - ・緯度・経度(住所からブラウザ上で求めることもできます)
- 「国土数値情報」より「土砂災害警戒区域」「洪水浸水想定区域」の
   データをダウンロードします。※手順は次ページ

# ①ハザードデータの入手

・国土数値情報ダウンロードサイト(https://nlftp.mlit.go.jp/ksj/)

①国土数値情報 ダウンロードサイトに接続します。

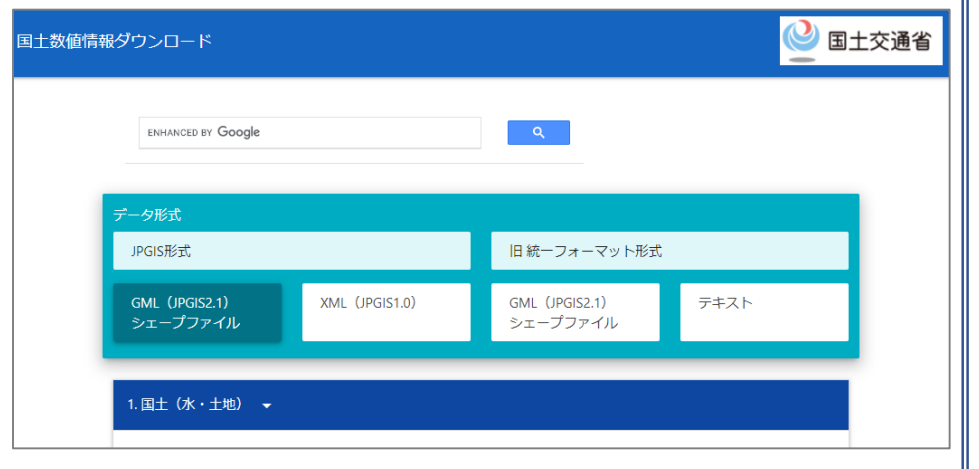

- ②2.政策区域>災害・防災>土砂災害警戒区域を 選択します。
- ※「洪水浸水想定区域」も同じ手順でダウンロー ドしますので、以降は「土砂災害警戒区域」と 「洪水浸水想定区域」を併記しています。

| 避難施設(ポイント)          | 平年値(気候)メッシュ           |
|---------------------|-----------------------|
| 竜巻等の突風等(ポイント)       | 土砂災害・雪崩メッシュ           |
| 土砂災害危険箇所(ポリゴン)(ライン) | 2 土砂災害警戒区域(ポリゴン)(ライン) |
| (ポイント)              | 法水浸水想定区域(ポリゴン)        |

#### ①ハザードデータの入手

③ダウンロードするデータの選択より 「埼玉県」をクリックします。 (土砂災害警戒区域、洪水浸水想定 区域共通)

ダウンロードするデータの選択(ダウンロードしたい県をクリックしてください) 🗸

| 北海道    | 北海道 |     |       |     | 1   |      |      |
|--------|-----|-----|-------|-----|-----|------|------|
| 東北     | 青森県 | 岩手県 | 宮城県   | 秋田県 | 山形県 | 福島県  |      |
| 関東     | 茨城県 | 栃木県 | 群馬県 3 | 埼玉県 | 千葉県 | 東京都  | 神奈川県 |
| 甲信越・北陸 | 新潟県 | 富山県 | 石川県   | 福井県 | 山梨県 | 長野県  |      |
| 東海     | 岐阜県 | 静岡県 | 愛知県   | 三重県 |     |      |      |
| 近畿     | 滋賀県 | 京都府 | 大阪府   | 兵庫県 | 奈良県 | 和歌山県 |      |
| 中国     | 鳥取県 | 島根県 | 岡山県   | 広島県 | 山口県 |      |      |
| 四国     | 徳島県 | 香川県 | 愛媛県   | 高知県 |     |      |      |
| 九州     | 福岡県 | 佐賀県 | 長崎県   | 熊本県 | 大分県 | 宮崎県  | 鹿児島県 |
| 沖縄     | 沖縄県 | Υ   |       |     |     |      |      |

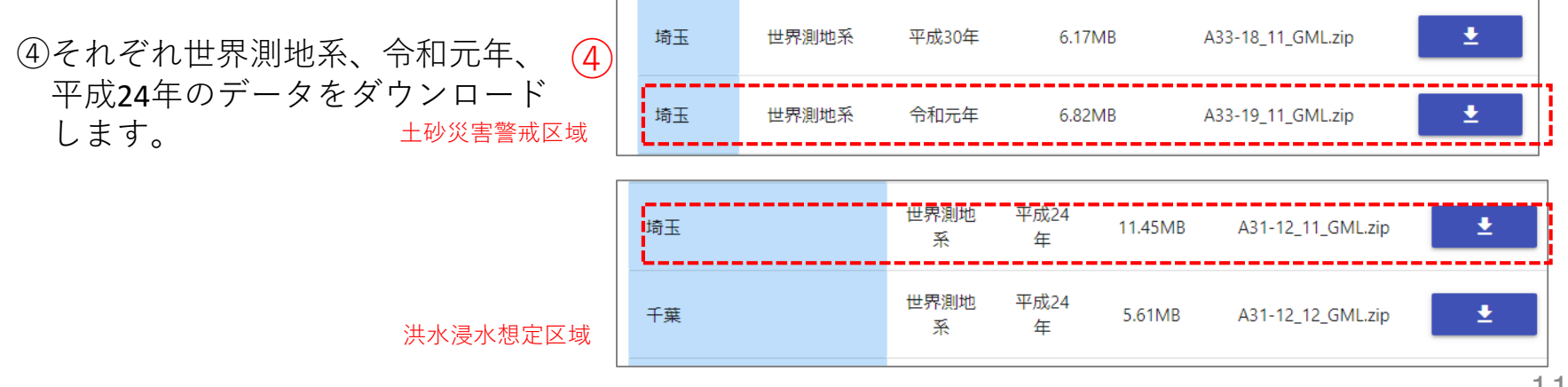

### ①ハザードデータの入手 ※データ内容の確認

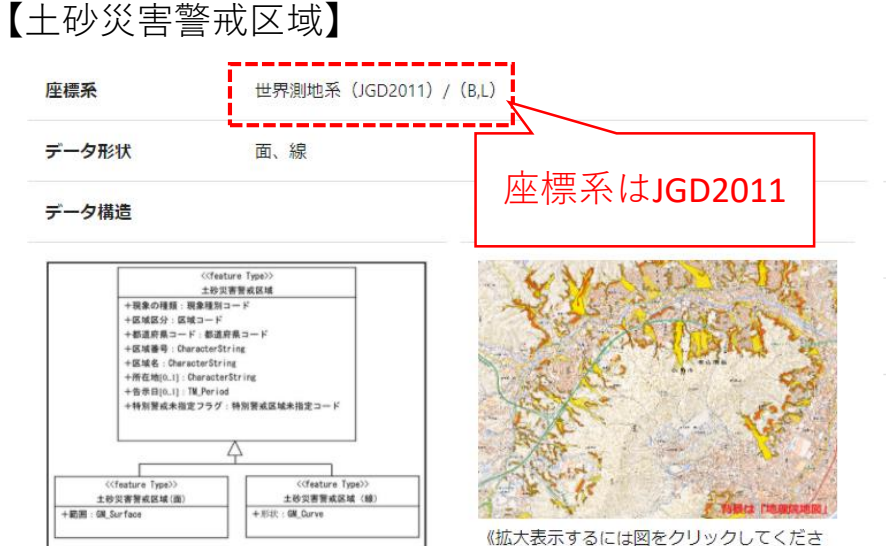

(1)

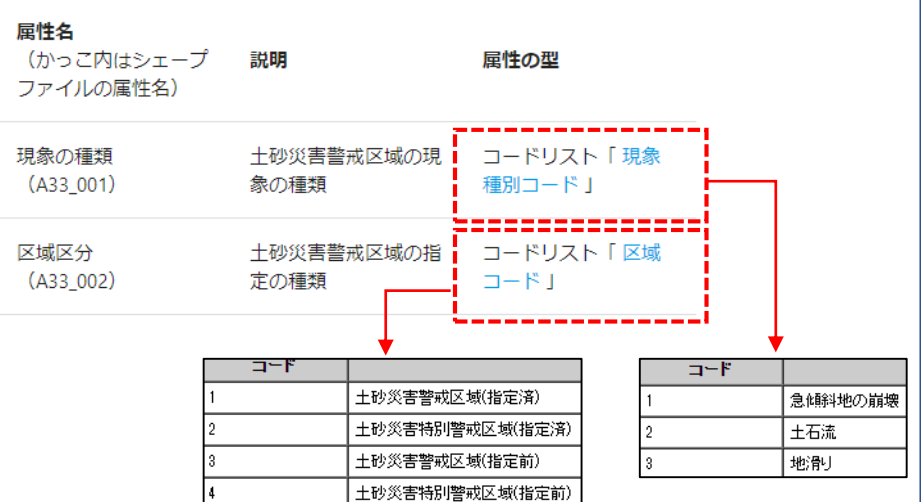

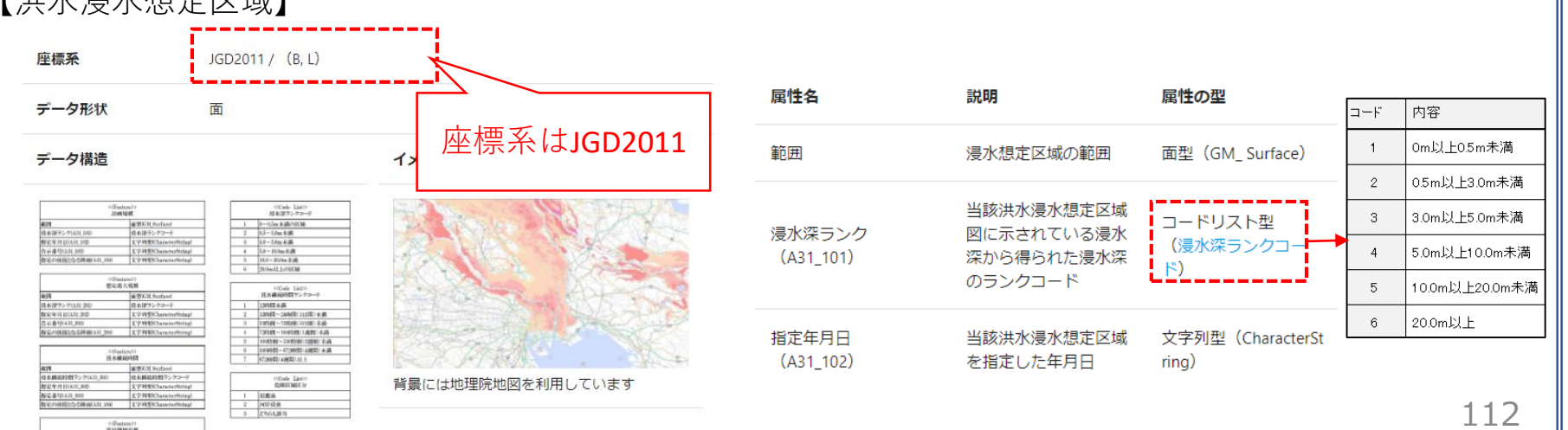

#### 【洪水浸水想定区域】

#### 02 | データ作成

#### STEP 01 データの読み込み

#### ①QGISを起動し、

メニューバー>「プロジェクト」>「新規作 成」をクリックして、「無題のプロジェク ト」を作成します。

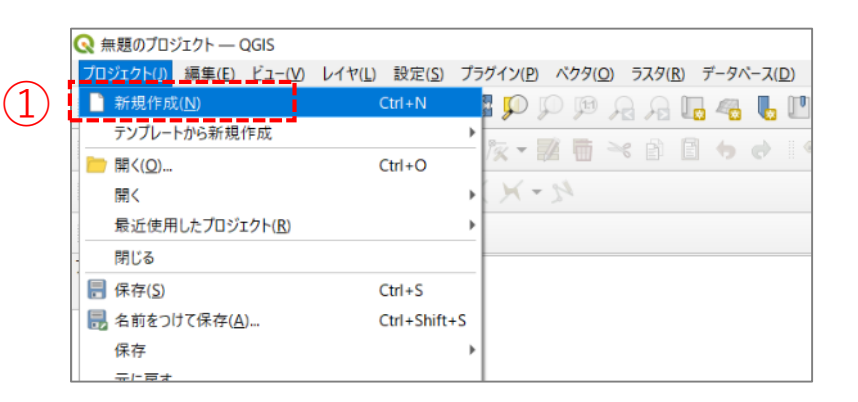

#### ②行政区域データのshapeファイルをQGIS上に ドラッグ&ドロップします。

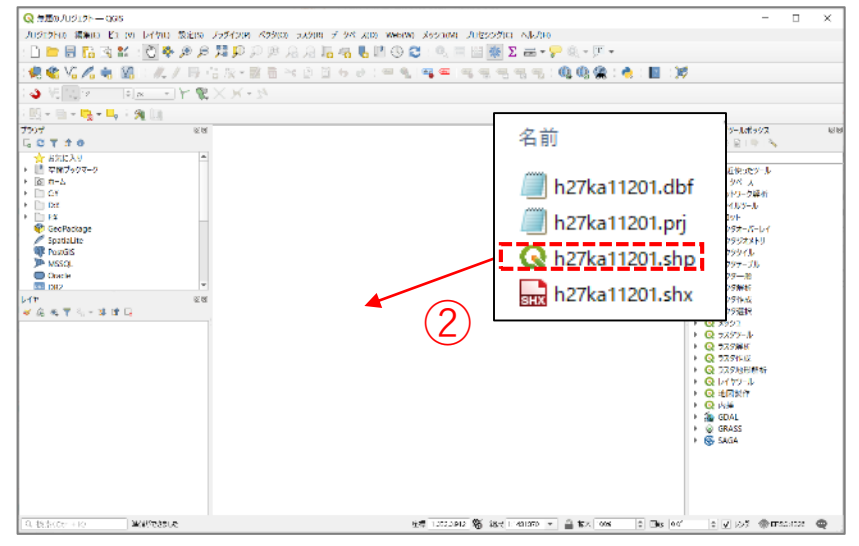

### 02 | データ作成

③マップビューに埼玉県の行政区域が 表示されます。

# ※プロジェクトの投影座標系を設定します。 メニューバーの「プロジェクト」>プロパティ

- ⇒ フィルタ:「JGD2011」を入力
- ⇒ あらかじめ定義されたCRS:「JGD2011/ Japan Plane Rectangular CS IX(平面直角座 標系9系)」を選択
- ⇒ OKを押してプロパティを閉じます。

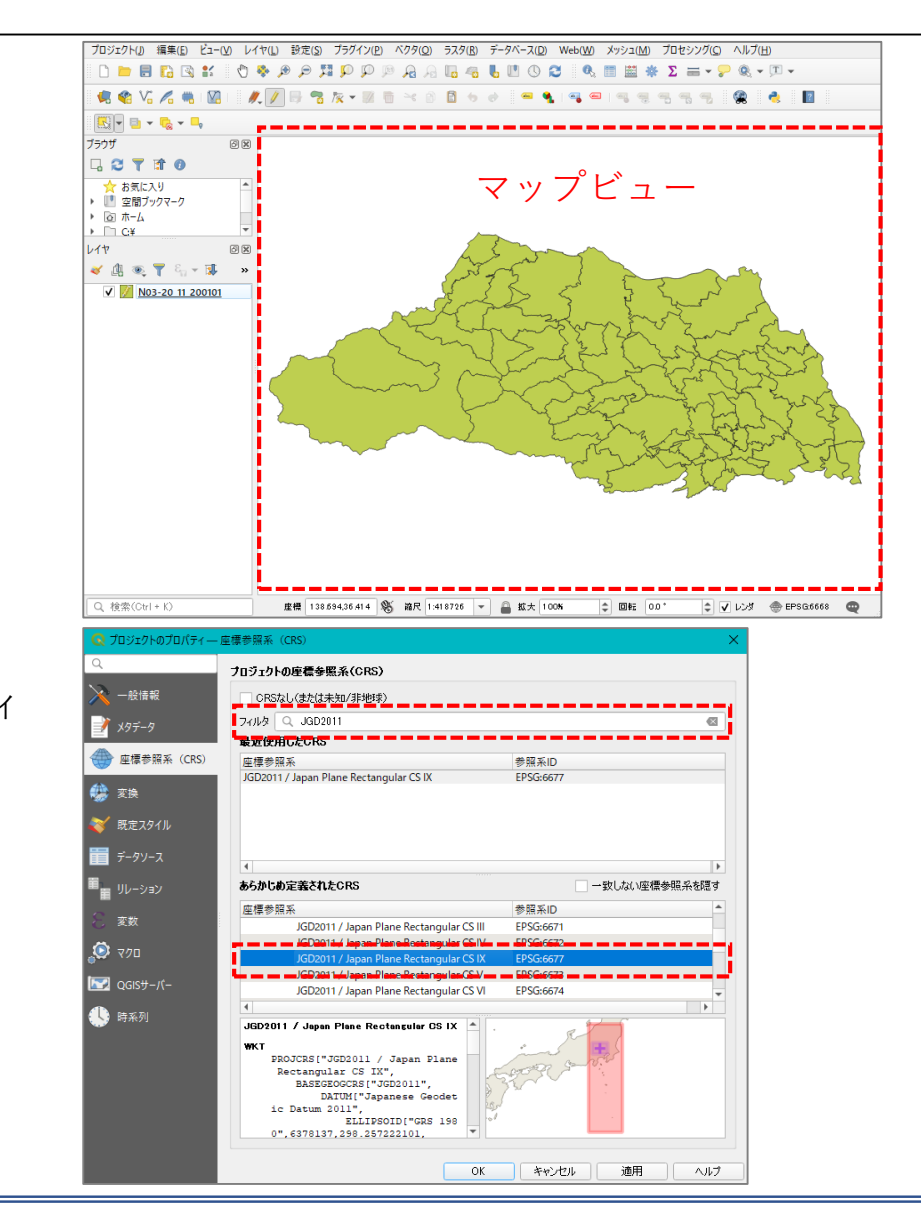

#### 02 | データ作成

④川越市の行政界を抽出するため、プロジェクト を編集モードにします。

| プロジェクト( <u>J</u> ) | 編集( <u>E</u> )          | Ľ⊐-( <u>V</u> ) | レイヤ( <u>L</u> ) | 設定( <u>S</u> ) | プラグイン   | '( <u>P</u> ) | ベクタ( <u>O</u> | ) ラス | 夕( <u>R</u> ) | デー | タベース | ( <u>D</u> ) \ | Neb( <u>W</u> ) | Xye | ( <u>M</u> )בע |
|--------------------|-------------------------|-----------------|-----------------|----------------|---------|---------------|---------------|------|---------------|----|------|----------------|-----------------|-----|----------------|
| 🗈 🗀 🛢              |                         | <b>≗</b> ∡      | 🖑 🍫 🌶           | <b>(4</b> ) ¤  | p 🗴     | D             | <b>J</b>      | 3 🗖  | 40            | 6  |      | 8              | Ø,              |     | ×              |
| 🤹 🎕 Vi             | i 💪 🖷                   |                 | /. //           | 1              | 1/2 - 😼 | 1             | <b>≻</b> € (  | 6    | 6             |    | -    | ٩              | ۹ 🦷             |     |                |
| - 🖻 📲              | - I <mark>lo</mark> - I | <b>9</b>        |                 | -              |         |               |               |      |               |    |      |                |                 |     |                |

- ⑤マップ上の川越市を選択し、メニューバー「編集」>地物のコピー、メニューバー「編集」>「新規レイヤへの地物貼り付け」>新規ベクタレイヤ
  - ⇒ 形式:ESRI Shapefile
  - ⇒ ファイル名:保存先を指定してファイル名 を入力(ここでは「川越市」とします)
  - ⇒ 座標参照系(CRS):プロジェクトCRSを選 択
  - ⇒ 保存されたファイルを地図に追加するに ☑が入っていることを確認
  - ⇒ OKを押してプロパティを閉じます。

| ハジダレ1 7名者    | 前を付けて保存                   |                        |                     | ×        |
|--------------|---------------------------|------------------------|---------------------|----------|
| 5式           | ESRI Shapefile            |                        |                     | •        |
| ファイル名        | D:¥Users¥91056¥Desktop¥JI | 越市.shp                 |                     | <b>a</b> |
| /17名         |                           |                        |                     |          |
| 座標参照系(CR     | S) プロジェクトCRS: EPSG:6677 - | - JGD2011 / Japan Plan | e Rectangular CS IX | -        |
|              |                           |                        |                     |          |
| 文字コード        |                           | Shift_JIS              |                     | -        |
| 選択地物のる       | が保存する                     |                        |                     |          |
| ▶ エクスポート     | するフィールドとエクスポートオブシ         | ョンの選択                  |                     |          |
| ▼ ジオメトリ      |                           |                        |                     |          |
| ジオメトリタイプ     |                           | 自動                     |                     | •        |
| 🗌 マルチタイプ     | (にする                      |                        |                     |          |
| 🗌 Z次元を含      | める                        |                        |                     |          |
| ▶ वि/ वि/ वि | 現在: なし)                   |                        |                     |          |
| ▼ レイヤオブシ     | аў<br>Эў                  |                        |                     |          |
| RESIZE NO    |                           |                        |                     | •        |
| SUDT         |                           |                        |                     |          |
|              |                           |                        |                     |          |
| ▶ カスタムオブ     | ション                       |                        |                     |          |
|              |                           |                        |                     |          |
|              |                           |                        |                     |          |
|              |                           |                        |                     |          |
|              |                           |                        |                     |          |
|              |                           |                        |                     |          |

#### 02 | データ作成

⑥川越市のみの行政区域が作成されます。

※「行政区域」レイヤは非表示にします。

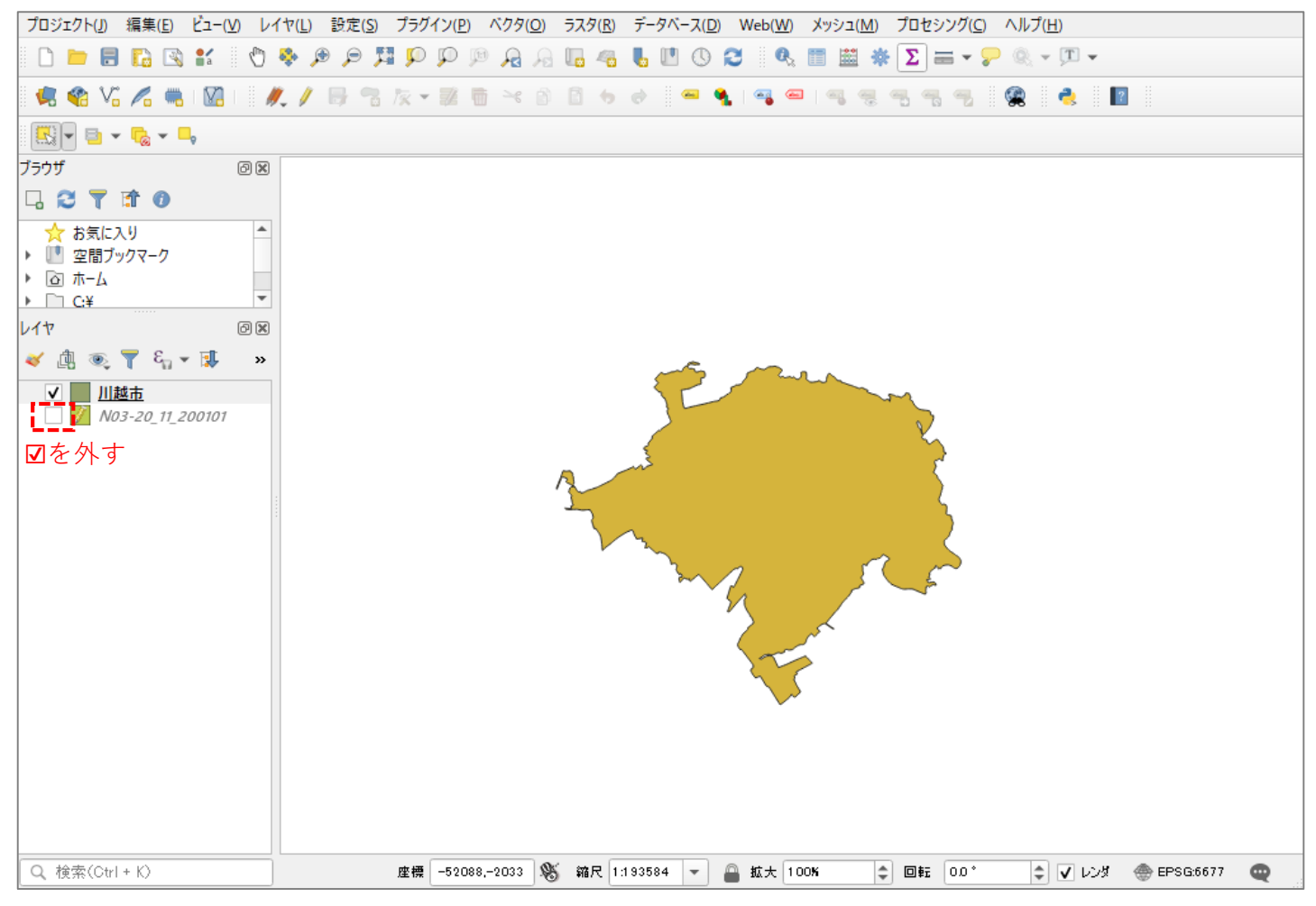

#### 02|データ作成

⑦「土砂災害警戒区域」「洪水浸水想定区域」、「鉄道」 (N02-19\_Station.shp、N02-19\_RailroadSection.shp)、
 「道路」 (N01-07L-2K-11\_Road.shp) のshapeファイルをQGIS上にドラッグ&ドロップします。

※データを読み込んだ際、右図のような ウィンドウが表示される場合があります。

これはプロジェクトの空間参照系(CRS)と データの空間参照系の2つの間で座標変換 が可能な場合に表示されます。

⇒ここでは「キャンセル」を押し、ウィン ドウを閉じます。

※必要があれば個別に定義します。

| 🔇 N02-15_Station のtransformationの選択                                                                                                    |               | ×                                                                                                    |
|----------------------------------------------------------------------------------------------------|---------------|----------------------------------------------------------------------------------------------------|
| 2つのCRSの間で座標を変換する演算が可能です。使用エリアや<br>切な座標変換を選択してください。                                                                                                    | データの原点、       | 使用の目的などを考慮して、適                                                                                                    |
|                                                                                                    |               |                                                                                                    |
| 変換先CRS EPSG:2451 - JGD2000 / Japan Plane Rectangular CS IX                                                                                                    |               |                                                                                                    |
| 変換                                                                                                    | 秸度(単位・m)      | 使用エリア                                                                                                    |
| I Inverse of JGD2000 to JGD2011 (2) + Japan Plane Rectangular CS zone IX                                                                                                    | 1             | Japan excluding northern main prov                                                                                                    |
| 2 Inverse of JGD2000 to JGD2011 (1) + Japan Plane Rectangular CS zone IX                                                                                                    | 0.2           | Japan - northern Honshu, Japan - zo                                                                                                    |
| Inverse of JGD2000 to JGD2011 (2) + Japan Plane Rectangular CS<br>範囲: Approximation at the +/- 1m level.<br>リマーク: Excludes areas of northern Honshu affected by 2008 Iwate-Miyagi and<br>Tohoku earthquakes. For these areas use GSI PatchJGD application or JGD200<br>JGD2011 (1) (tfm code 6718). | 2011<br>10 to | , Received and the second second seco |
| 使用エリア: Japan excluding northern main province, Japan - zone IX                                                                                                    | 32            | And the second second s |
| <b>盡別子</b> : INVERSE(EPSG):6698, EPSG:17809                                                                                                    |               |                                                                                                    |
| <pre>+proj=pipeline +step +proj=unitconvert +xy_in=deg +xy_out=<br/>+step +proj=tmerc +lat_0=36 +lon_0=139.83333333333333 +k=0.9<br/>+x_0=0 +y_0=0 +ellps=GRS80</pre>                                                                                                    | rad<br>999    |                                                                                                    |
| □ 本来のTransformを表示 ✓ 優先される演算                                                                                                    | が失敗した場合、Fa    | allback変換を許可 📄 デフォルト変換                                                                                                    |
|                                                                                                    | ОК            | ++>UI 1.17                                                                                                    |

### 02 | データ作成

⑧土砂災害警戒区域、洪水浸水想定区域、鉄道、道路が地図上に表示されました。

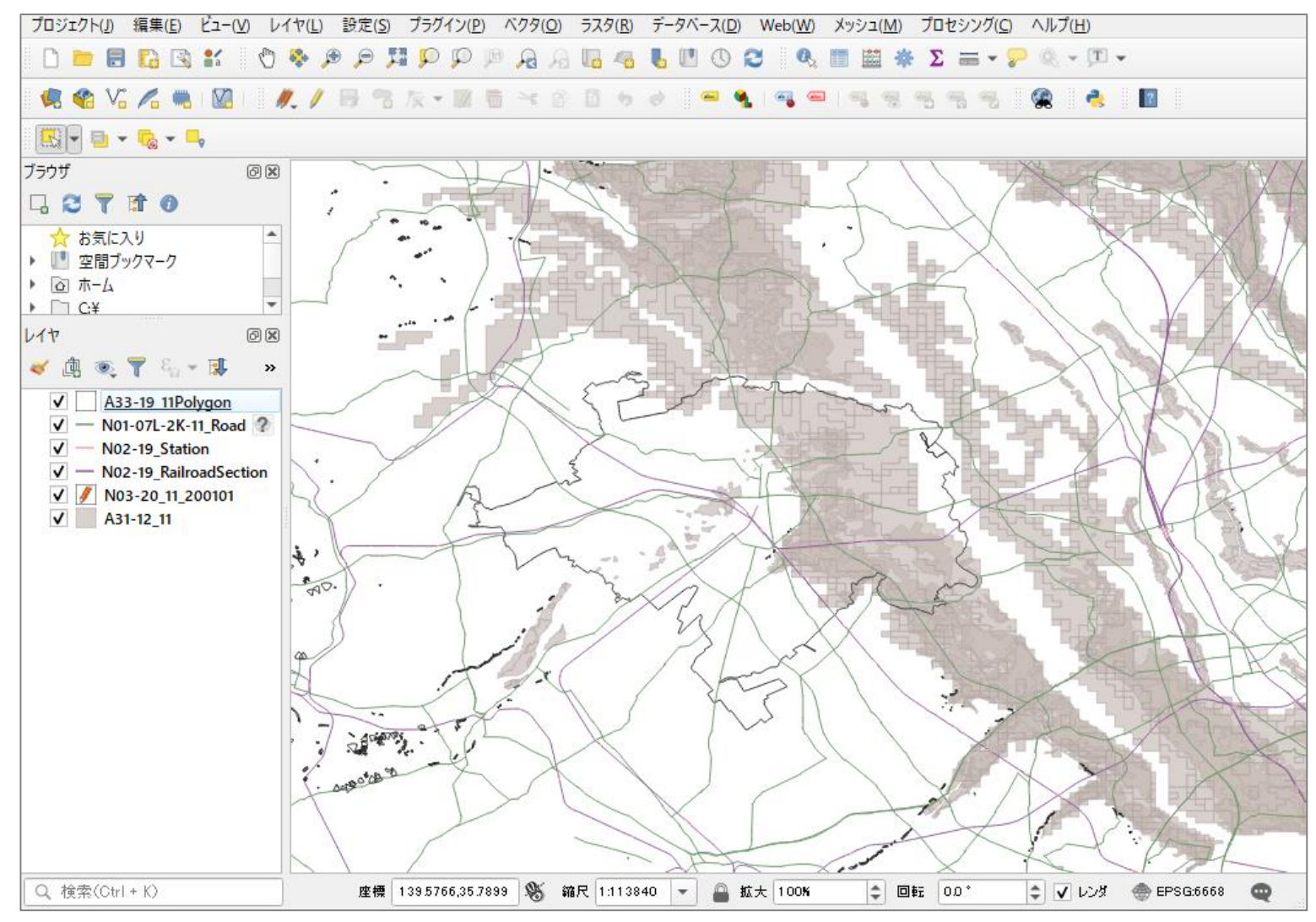

#### 02 | データ作成

#### STEP 02 データの加工 データを扱いやすくするために、各データを川越市の範囲で切り抜きます。

- ・「洪水浸水想定区域」のデータを切り抜きます。
- (1)メニューバー「ベクタ」>空間演算ツール>切り 抜く(clip)を選択します。

- ②入力レイヤに「洪水浸水想定区域」データ、 オーバーレイレイヤに「川越市」のデータ、 グリップ済みグリッドの、 ボタンを押し、 「ファイルに保存」を選打 ます。
   ※ファイルの保存先とファイル名を指定します。 ここでは「hazard\_K」としました。
- ③「実行」ボタンを押して、処理が終了したら 「閉じる」ボタンでプロパティを閉じます。
- ・同じ手順で、「土砂災害警戒区域」「鉄道 (鉄道・駅)」「道路」データも切り抜きます。 ※処理後、元のレイヤは非表示にします。

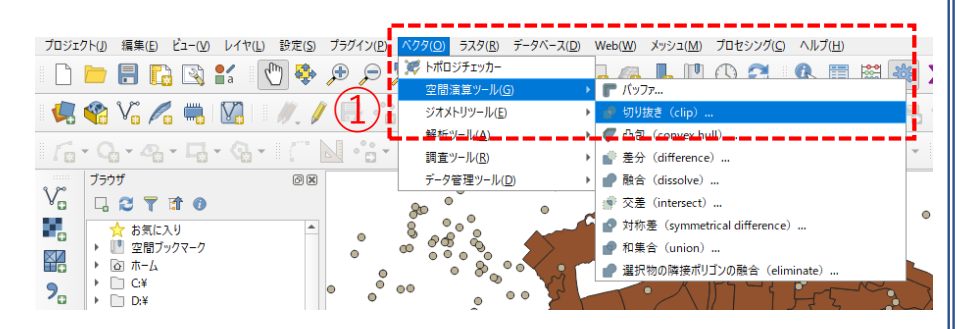

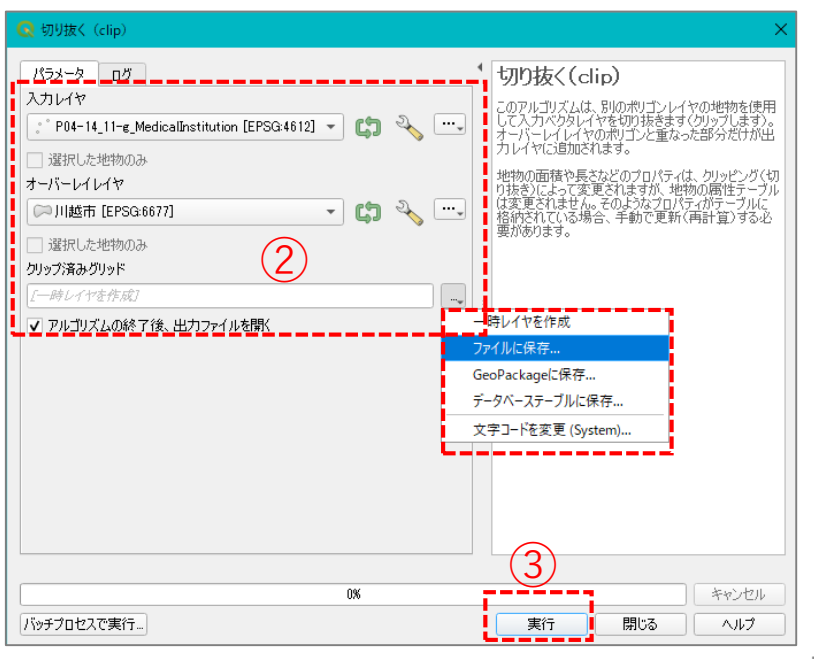

#### 02 データ作成

・「駅」データ(N02-15\_Station.shp)はラインデータのため、見やすくするためポイントデータに変更し ます。 (4)

レイヤ

🥑 🟥 💌 🝸 🗞 🔻 🗊

✓ ● 川誠市 医療機関

✓ ─ クリップ済みグリッド

✓ ─ クリップ済みグリッド

бX

»

- ④レイヤパネルの切り抜いた「駅」データを選 択してから、メニューバー「ベクタ|>ジオ メトリツール>重心を選択します。
- ⑤入力レイヤに⑦で選択したデータが設定されて いるのを確認し、実行ボタンを押します。

⑥レイヤパネルに「重心」というレイヤが作成 されたのを確認し、元の駅データレイヤーを 非表示または削除します。

| パラスーター     ログ       メフルゴヤ     ●       「小り2-15_Station [EPSG6868]     ●       重い     ●       雪沢(ひ):空初のぶ     ●       雪水(ひ):空初のぶ     ●       雪水(ひ):空初のぶ     ●       「小りくやな作成]     ●       マ) アルゴリズムの終了後、出力ファイルを聞く     ● |
|----------------------------------------------------------------------------------------------------|
|                                                                                                    |
| レイヤ                                                                                                    |

データベース(D)

🐽 🗄

\*\*\* 頂点の抽出

캳 トポロジチェッカ-

空間演算ツール(G)

ジオメトリツール(E)

データ管理ツール(D)

調査ツール(R)

メッシュ(M) プロセシング(C) ヘルプ(H)

🗖 🚜 🔥 💾 🕓 🎜 🔍 🧮 🚟

#### 02 | データ作成

⑦すべてのデータが対象範囲で抽出できました。※切り抜く前の元のデータは非表示にします。(レイヤ削除でも可)

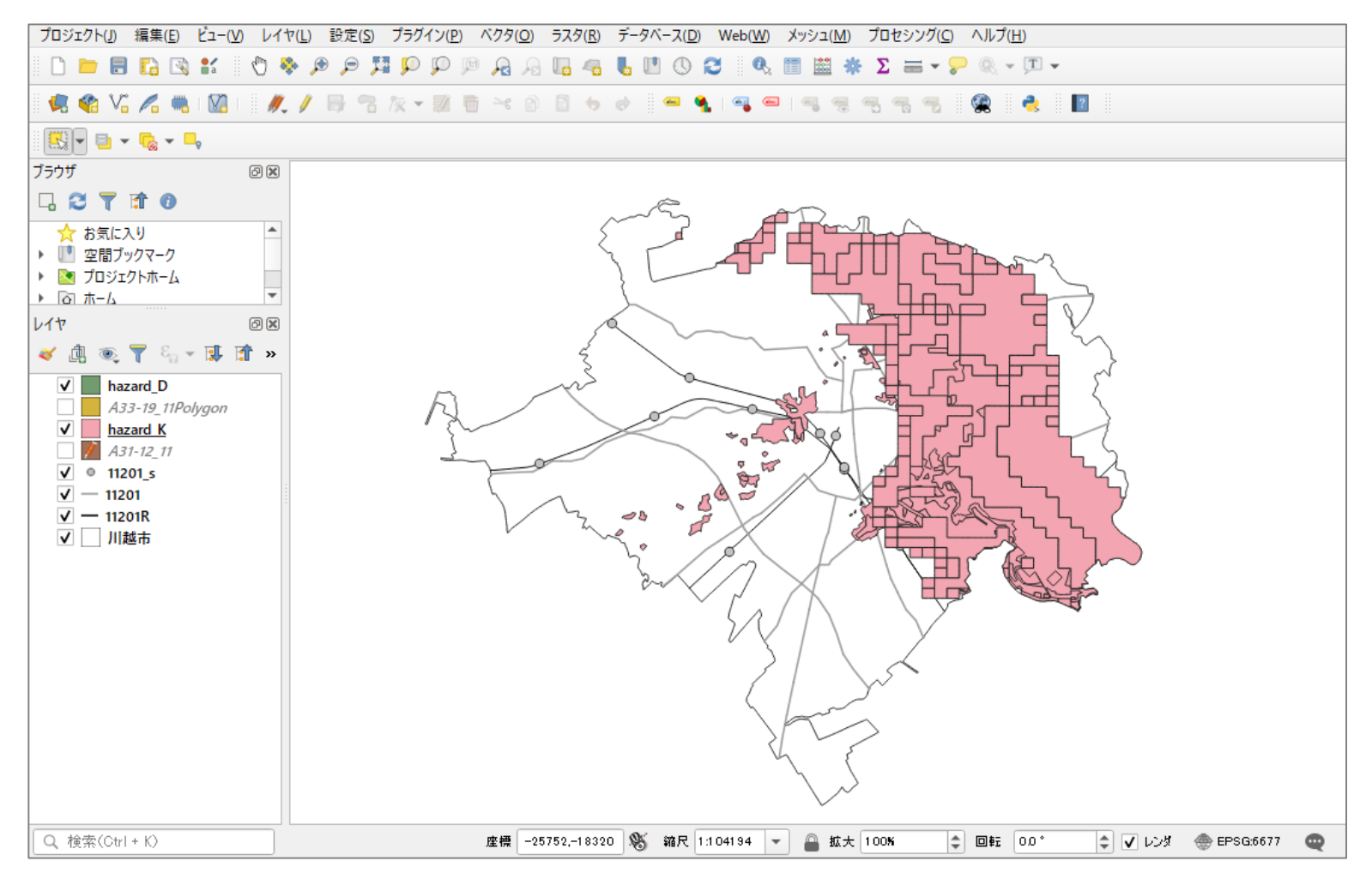

#### 02 | データ作成

⑧避難施設データを取り込みます。

- ③メニューバー「レイヤ」>レイヤを 追加>CSVテキストレイヤを追加を 選択します。
- ①「ファイル名」欄の右端のボタン・・・・
   を押し、取り込みたいcsvファイルを 選択し、文字コードは「Shift-JIS」を 選択します。
- ジオメトリ定義の▼を展開し、 ポイント座標のX属性に「経度」、
   Y属性に「緯度」を設定します。

迎追加ボタンを押し、レイヤプロパ ティウィンドウを閉じます。

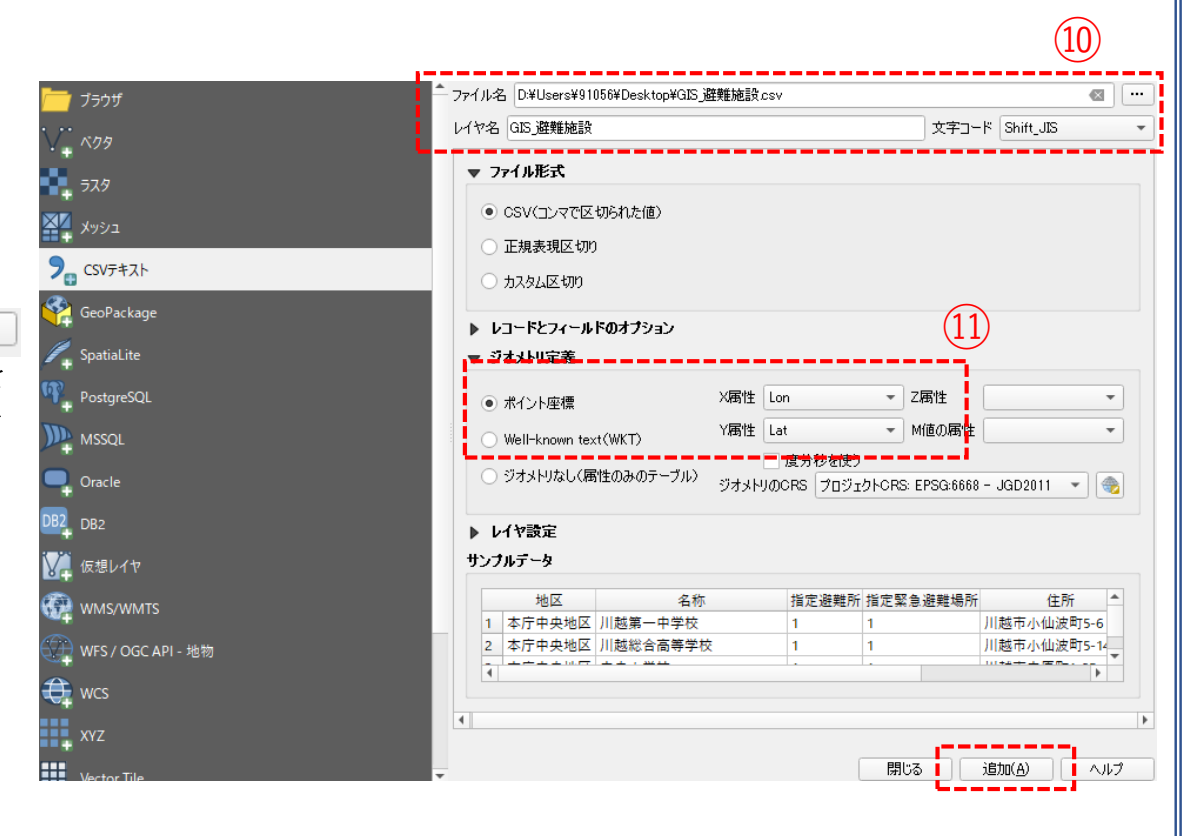

#### 03 | データ分析

#### STEP 04 マップの作成|洪水浸水想定区域の浸水深ランク

#### ①「洪水浸水想定区域」データを右クリック>プロパティを選択し、下図のようなレイヤプロパティを開き シンボロジタブをクリックします。

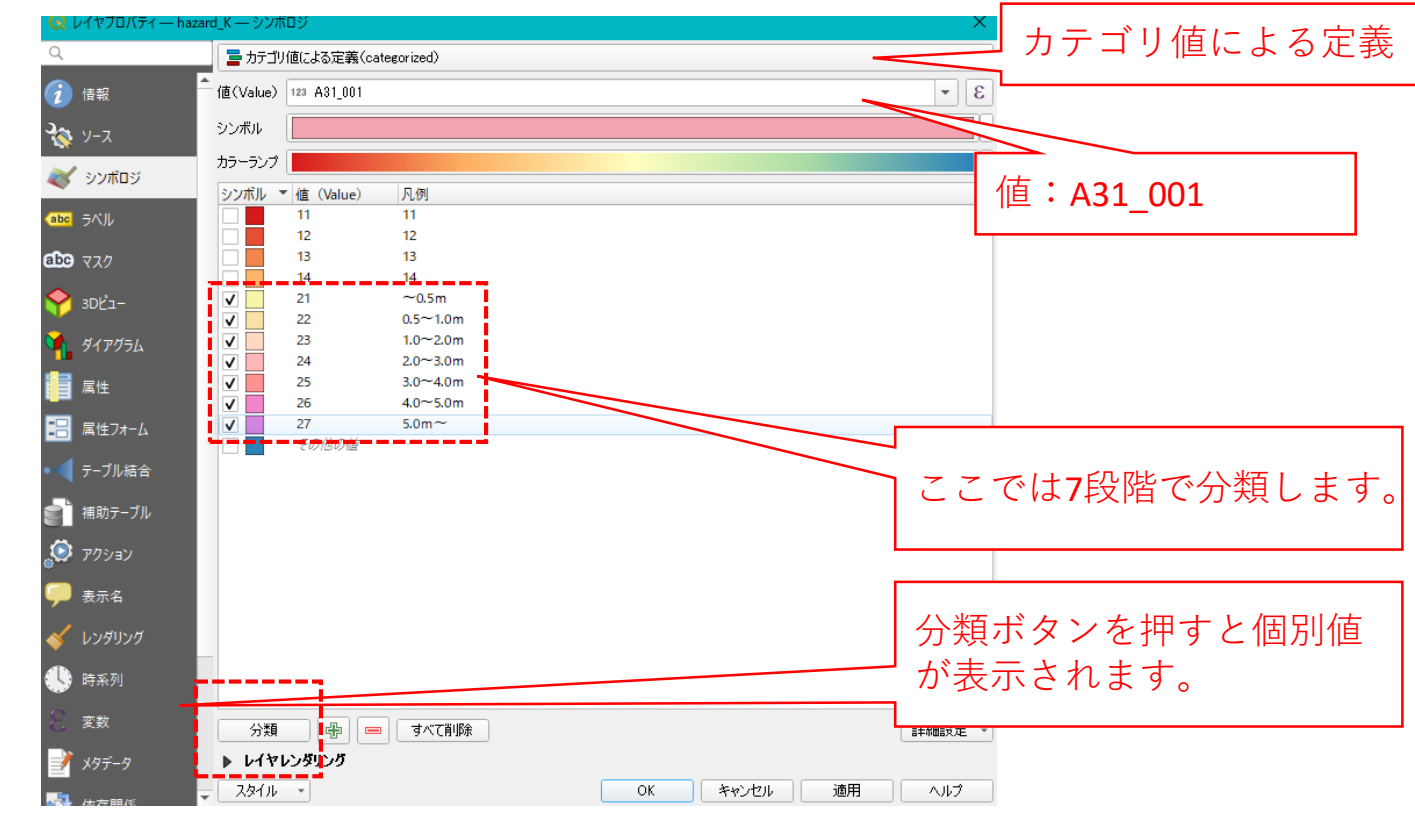

②上記の設定を行って確認し、OKボタンを押します。

・同様に「土砂災害警戒区域」データも「区域コード」でカテゴリごとの色分けを行います。

03 | データ分析

#### STEP 03 マップの作成 | 重ね図

#### ①すべてのデータを重ねて表示させます。

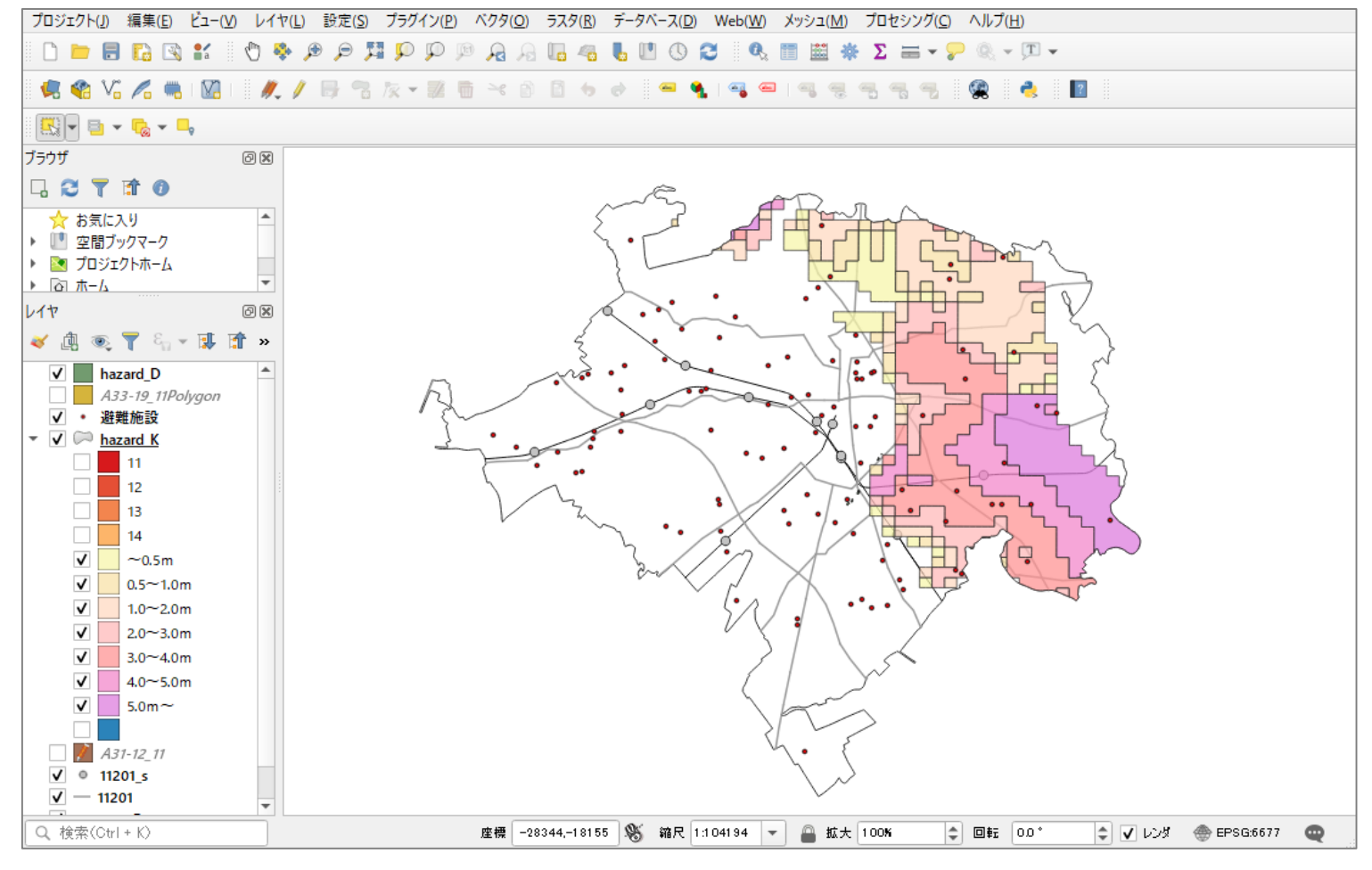